# Canon

Canon

Canon

DIGITAL CAMERA

BIGITAL ELPH

Guía de usuario de la cámara

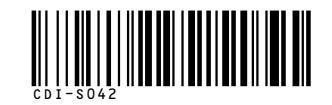

# **PowerShot S200** DIGITAL ELPH Guía de usuario de la cámara

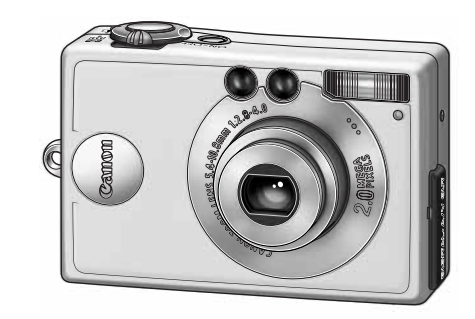

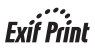

- Consulte la documentación incluida bajo el título Lea esta sección antes de empezar (p. 7).
- Consulte la Guía de iniciación al software para obtener información acerca de cómo instalar el software y cómo descargar imágenes.
- Consulte la sección Inicio rápido para obtener una explicación sencilla acerca de cómo realizar, reproducir y borrar fotografías (p. 12).
- Lea también la *Guía de usuario de la impresora* incluida con la impresora Canon.

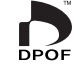

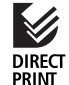

B

DIRECT

**BUBBLE JET** 

#### FCC Notice (Digital Camera, Model PC1022)

FC Tested To Comply With FCC Standards FOR HOME OR OFFICE USE

This device complies with Part 15 of the FCC Rules. Operation is subject to the following two conditions;

(1) this device may not cause harmful interference, and

(2) this device must accept any interference received, including interference that may cause undesired operation.

Note: This equipment has been tested and found to comply with the limits for Class B digital devices, pursuant to Part 15 of the FCC rules. These limits are designed to provide reasonable protection against harmful interference in a residential installation. This equipment generates, uses and can radiate radio frequency energy and, if not installed and used in accordance with the instructions, may cause harmful interference to radio communications. However, there is no guarantee that interference will not occur in a particular installation. If this equipment does cause harmful interference to radio or television reception, which can be determined by turning the equipment off and on, the user is encouraged to try to correct the interference by one or more of the following measures:

- Reorient or relocate the receiving antenna.
- Increase the separation between the equipment and receiver.
- Connect the equipment into an outlet on a circuit different from that to which the receiver is connected.
- Consult the dealer or an experienced radio/TV technician for help.

The cable with the ferrite core provided with the digital camera must be used with this equipment in order to comply with Class B limits in Subpart B of Part 15 of the FCC rules.

Do not make any changes or modifications to the equipment unless otherwise specified in the manual. If such changes or modifications should be made, you could be required to stop operation of the equipment.

Canon U.S.A. Inc. One Canon Plaza, Lake Success, NY 11042, U.S.A. Tel No. (516) 328-5600

#### **Canadian Radio Interference Regulations**

THIS CLASS B DIGITAL APPARATUS MEETS ALL REQUIREMENTS OF THE CANADIAN INTERFERENCE CAUSING EQUIPMENT REGULATIONS.

#### Réglementation canadienne sur les interférences radio

CET APPAREIL NUMERIQUE DE LA CLASSE B RESPECTE TOUTES LES EXIGENCES DU REGLEMENT SUR LE MATERIEL BROUILLEUR DU CANADA.

### Temperatura del cuerpo de la cénara

Si utiliza la cámara durante períodos prolongados, el cuerpo de la misma puede llegar a calentarse. Tenga esto en cuenta y extreme las precauciones cuando utilice la cámara durante un periodo prolongado.

1

### Acerca de la pantalla LCD

La pantalla LCD está fabricada con técnicas de alta precisión. Más del 99,99% de los píxeles funcionan con arreglo a las especificaciones. Menos del 0,01% de los píxeles podría fallar ocasionalmente o aparecer como puntos negros o rojos. Esto no afecta en absoluto a la imagen grabada y no es un fallo de funcionamiento.

### Formato de váeo

Establezca el formato de vídeo de la cámara con el específico de su zona geográfica antes de usarla con un televisor (p. 123).

### Cargar la baterá de Fecha/Hora

- La cámara tiene una batería de litio recargable integrada que mantiene la fecha, la hora y otros ajustes de la cámara. Esta batería se recarga cuando la batería principal se inserta en la cámara. Cuando utilice por primera vez la cámara, coloque una batería cargada en su interior o use el kit adaptador de CA (se vende por separado) durante al menos 4 horas para cargar la batería de fecha y hora. Se cargará incluso con la cámara apagada.
- Si al encender la cámara aparece el menú de Ajustar Fecha/Hora, significa que la batería de fecha y hora está descargada. Recárguela como se describió anteriormente.

## Acerca de esta guía

### Convenciones utilizadas en el texto

Los iconos que aparecen en el extremo derecho de las barras de títulos muestran los modos de funcionamiento aplicables. Como en el ejemplo siguiente, el Dial de modo debe establecerse en O, O, O, O, O,

**<sup>ல</sup>** Temporizador

00000

Los botones blancos indican el botón que debe pulsarse en cada procedimiento particular. En este ejemplo, debe presionar el botón **MENU** (Menú).

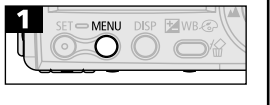

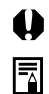

Esta marca indica problemas que pueden afectar al funcionamiento de la cámara. Esta marca indica los temas adicionales que complementan a los procedimientos básicos de funcionamiento.

### ¿Alguna pregunta? Consulte aquí primero

 ¿Cómo puedo navegar por el menú? Consulte la sección Selección de menús y ajustes (p. 37)
 ¿Qué ajustes hay disponibles para cada función? y ¿Se conservarán mis ajustes si apago la cámara? Funciones disponibles en cada modo de toma de fotografías (p. 74)
 ¿Cómo puedo obtener información sobre impresión? Acerca de la impresión (p. 90)
 ¿Qué funciones hay disponibles a través del menú? Menú Grabación (p. 117) Menú Reproducción (p. 120) Menú Configuración (p. 122)

2

## Tabla de contenido

Los elementos marcados con son listas o gráficos que resumen los procedimientos o las funciones de la cámara.

| Lea esta sección antes de empezar                                                                                          |
|----------------------------------------------------------------------------------------------------|
| Lea                                                                                                    |
| Sección de iniciación rápida                                                                                               |
| Sección de iniciación rápida12                                                                                             |
| Guía de componentes                                                                                                    |
| Vista frontal                                                                                                    |
| Preparación de la cámara                                                                                                   |
| Carga de la batería18Instalación de la batería20Instalación de una tarjeta CF22Ajuste de fecha y hora24Ajuste del idioma25 |
| Funciones básicas                                                                                                    |
| Activación y desactivación de la alimentación                                                                              |
| Ajustes de menú y opciones predeterminadas de fábrica 40                                                                   |
|                                                                                                    |

3

| Toma de fotografías                                                                                                    |
|----------------------------------------------------------------------------------------------------|
| Selección de un modo de disparo42                                                                                                    |
| Comprobar una imagen después de disparar                                                                                                    |
| Modificación de la resolución/compresión                                                                                                    |
| ✤ Uso del Flash                                                                                                    |
| V 🔺 Primeros planos/disparos infinitos                                                                                                    |
| Uso del zoom digital50                                                                                                    |
| 녲 Disparo continuo                                                                                                    |
| Solution Section Secti |
| Toma de fotografías en el modo Ayuda de Stitch 53                                                                                                    |
| P, Disparo de una película56                                                                                                    |
| Bloqueo del enfoque (bloqueo de AF)                                                                                                    |
| Bloqueo del ajuste de la exposición (bloqueo de AE) 60                                                                                                    |
| Bloqueo del ajuste de la exposición con flash                                                                                                    |
| (bloqueo de FE)61                                                                                                    |
| Cambio entre los métodos de enfoque automático 62                                                                                                    |
| Cambio entre los modos de medición de la luz 63                                                                                                    |
| Ajuste de la compensación de la exposición64                                                                                                    |
| Toma de fotografías en el modo Obturador largo 65                                                                                                    |
| WB Ajuste del balance de blancos                                                                                                    |
| 🐵 Cambio del efecto fotográfico                                                                                                    |
| Ajuste de la velocidad ISO71                                                                                                    |
| Ajuste de la función Autorrotación                                                                                                    |
| Reajuste del número de archivo73                                                                                                    |
| Funciones disponibles en cada modo de disparo                                                                                                    |

### Reproducción

| 76 |
|----|
| 77 |
|    |
| 78 |
| 79 |
| 81 |
| 82 |
| 86 |
|    |

| Borrado                                                             |
|---------------------------------------------------------------------|
| 份 Borrado de imágenes una a una                                     |
| Impresión                                                           |
| Acerca de la impresión90                                            |
| Ajustes del menú Impresión                                          |
| Conexion de una impresora                                           |
| Configuración de los ajustes de impresión                           |
| (función de impresión directa)                                      |
| Configuración de los ajustes de impresión DPOF                      |
| Ajustes de transmisión de imágenes (Orden de descarga DPOF)         |
| Selección de imágenes para descargar                                |
| Toma de fotografías y reproducción en una pantalla de televisión    |
| Toma de fotografías y reproducción en una<br>pantalla de televisión |
| Descarga de imágenes en un ordenador                                |
| Descarga directamente desde una tarjeta CF                          |
| Listas de mensajes y opciones de menú                               |
| Menú Grabación117                                                   |
| Menú Reproducción120                                                |
| Menú Configuración122                                               |
| Cómo restablecer todos los ajustes a sus valores                    |
| Lista de mensaies                                                   |
| · · · · · · · · · · · · · · · · · · ·                               |

#### 6 | Tabla de contenido

| Apéndices                                             |
|-------------------------------------------------------|
| Uso de la fuente de alimentación de uso doméstico 129 |
| Uso de un cargador coche de baterías                  |
| Cuidado y mantenimiento de la cámara                  |
| Solución de problemas132                              |
| Especificaciones                                      |
| Especificaciones136                                   |
| Índice                                                |
| Índice 1/2                                            |

### Lea esta sección antes de empezar

#### Lea

#### Tomas de prueba

Antes de intentar fotografiar una imagen importante, le recomendamos que fotografie varias imágenes de prueba para confirmar que el funcionamiento y el uso de la cámara son correctos. Canon, sus filiales y sus distribuidores no se hacen responsables de ningún daño derivado de la mala utilización de una cámara o accesorio, incluidas las tarjetas CompactFlash™, que cause que la imagen no se grabe o lo haga en un formato inteligible.

#### Advertencia sobre el incumplimiento de la ley de copyright

Las cámaras digitales de Canon son para uso personal y no deberán utilizarse de una manera que infrinja o contravenga las leyes y regulaciones de Copyright nacionales o internacionales. Recuerde que en ciertos casos, tomar imágenes de representaciones, exhibiciones o propiedades comerciales con una cámara o cualquier otro dispositivo, puede suponer una violación de la ley de Copyright u otros derechos legales, incluso en el caso de que las imágenes se hayan tomado para uso personal.

#### Limitaciones de la garantía

La garantía de esta cámara sólo tiene validez en el país de venta. Si experimenta algún problema con la cámara cuando esté utilizándola en el extranjero, llévela al país de compra antes de realizar una reclamación de garantía en un Servicio de asistencia al cliente de Canon.

Para ponerse en contacto con el Servicio de asistencia al cliente de Canon, consulte la Tarjeta de garantía que se incluye con la cámara.

#### Precauciones de seguridad

- Antes de comenzar a utilizar la cámara, asegúrese de que ha leído y comprendido las normas de seguridad descritas a continuación. Asegúrese siempre de que está utilizando la cámara correctamente.
- Las normas de seguridad mencionadas en las próximas páginas tienen por objeto enseñarle a manejar la cámara y sus accesorios de forma correcta y segura para evitar posibles daños a su persona, a terceros o a otros equipos.
- En las páginas siguientes, el término "equipo" se refiere principalmente a la cámara y sus accesorios de alimentación, como el cargador de batería y el adaptador de alimentación de corriente opcional o el cargador coche de baterías.

#### **∧** Advertencias

- No apunte con la cámara directamente al sol o a otras fuentes de luz intensa que pudieran perjudicarle a la vista.
- No dispare el flash cerca de los ojos de personas o animales. La exposición a la luz intensa que produce el flash puede dañar la vista. Para mayor seguridad, manténgase al menos a un metro (39 pulgadas) de distancia de los niños cuando vaya a utilizar el flash.
- Guarde el equipo fuera del alcance de los niños. Un niño puede deteriorar accidentalmente la cámara o las baterías, lo que podría traer serias consecuencias. Por otra parte, el niño podría asfixiarse si se le enganchara la correa en el cuello.
- No intente desmontar o cambiar ninguna parte del equipo si dicha acción no se especifica en esta guía. Desmontar o cambiar alguna pieza podría ocasionar una descarga eléctrica de alta tensión. Todas las reparaciones, modificaciones y revisiones internas, deberán ser realizadas por personal cualificado debidamente autorizado por el distribuidor de la cámara o el Servicio de asistencia al cliente de Canon.
- Para evitar el riesgo de una descarga eléctrica de alto voltaje, no toque la zona del flash de la cámara si ésta ha resultado dañada. Del mismo modo, nunca toque las partes interiores del equipo que pudieran haber quedado expuestas debido a cualquier daño. Existe el riesgo de descarga eléctrica de alto voltaje. Ante cualquier duda, consulte al distribuidor de su cámara o al Servicio de asistencia al cliente de Canon más cercano.
- Si observa que salen de la cámara humo o gases tóxicos, deje de manipular el equipo inmediatamente. Este tipo de avería puede producir fuego o descargas eléctricas. Apague inmediatamente la cámara, extraiga la batería y desenchufe el cable de alimentación de la toma eléctrica de la pared. Verifique que la cámara ha dejado de emitir humo o gases tóxicos. Acuda al distribuidor de la cámara o al Servicio de asistencia al cliente de Canon más cercano.
- Deje de manipular el equipo si se le cae o si la carcasa está dañada. Este tipo de avería puede producir fuego o descargas eléctricas. Apague inmediatamente la cámara, extraiga la batería y desenchufe el cable de alimentación de la toma eléctrica de la pared. Acuda al distribuidor de la cámara o al Servicio de asistencia al cliente de Canon más cercano.

- Tenga cuidado de no mojar o sumergir el equipo en agua u otros líquidos. No permita que entre líquido en la cámara. La cámara no está impermeabilizada. Si el exterior de la cámara entra en contacto con líquidos o con aire salado, séquela con un paño suave y absorbente. En caso de que caiga agua o alguna sustancia extraña en el interior de la cámara, apáguela inmediatamente y extraiga la batería o desenchufe el cable de alimentación de la toma eléctrica de la pared. Si continúa utilizando el equipo podría producirse fuego o descargas eléctricas. Acuda al distribuidor de la cámara o al Servicio de asistencia al cliente de Canon más cercano.
- No utilice productos que contengan alcohol, benceno, disolventes u otras sustancias inflamables para la limpieza o el mantenimiento del equipo. Su uso podría ocasionar un incendio.
- Quite el cable de alimentación con cierta regularidad para limpiar el polvo y la suciedad acumulada en el enchufe, el exterior de la toma eléctrica y la zona próxima. En entornos polvorientos, húmedos o grasientos, el polvo que se acumula alrededor del enchufe a lo largo del tiempo, puede saturarse con la humedad y producir un cortocircuito, que podría originar un incendio.
- No corte, deteriore o manipule el cable de alimentación, ni coloque objetos pesados sobre él. Cualquiera de estas acciones podría provocar un cortocircuito y producir un incendio o una descarga eléctrica.
- No manipule el cable de alimentación con las manos húmedas. En caso contrario podría sufrir una descarga eléctrica. Siempre que desenchufe el cable, sujételo por la parte rígida del enchufe. Si tira de la parte flexible, podría estropear el aislante y dejar el cable al descubierto, lo que sería una fuente potencial de incendios y descargas eléctricas.
- La utilización de fuentes de alimentación que no estén expresamente recomendadas para este equipo podría dar lugar a sobrecalentamiento, fuego, descargas eléctricas y otros problemas. Utilice únicamente los accesorios de alimentación recomendados.
- No deje las baterías cerca de una fuente de calor ni las exponga directamente a las llamas. Tampoco debe sumergirlas en agua. Esto podría deteriorar las baterías y provocar la salida de líquidos corrosivos, fuego, una descarga eléctrica, una explosión u otros problemas graves.
- No intente desmontar la batería, alterarla de algún modo o aplicarle calor. De lo contrario existiría un grave riesgo de lesiones por explosión. Lave con agua abundante cualquier parte del cuerpo, incluidos los ojos y la boca, o cualquier prenda que entre en contacto con el contenido de la batería. Si la boca o los ojos entran en contacto con estas sustancias, lávelos con agua abundante y busque inmediatamente asistencia médica.

#### 10 Lea esta sección antes de empezar

- Evite dejar caer la batería o someterla a golpes fuertes que pudieran dañar la carcasa. La batería podría derramar líquidos y causar lesiones graves.
- No ocasione ningún cortocircuito entre los terminales de la batería con objetos metálicos, tales como llaveros. Esto podría producir un sobrecalentamiento, quemaduras y otros daños. Utilice la cubierta o el estuche suministrado para guardar o transportar la batería.
- Antes de tirar la batería, cubra los terminales con cinta adhesiva u otro aislante para evitar que entren en contacto directo con otros objetos. El contacto con los componentes metálicos de otros materiales en los contenedores de basura puede dar lugar a incendios y explosiones. Tire las baterías en los contenedores de su zona destinados al efecto.
- El uso de baterías no recomendadas expresamente para este equipo, podría dar lugar a explosiones o fugas que podrían desembocar en fuego, lesiones y daños al entorno. Utilice solo las baterías y los accesorios recomendados.
- Use el cargador de batería especificado para cargar la batería NB-1LH o NB-1L. El uso de otros cargadores puede producir sobrecalentamiento, deformación del equipo, incendios o descargas eléctricas.
- Desconecte el cargador de batería y el alimentador de corriente tanto de la cámara como de la fuente de alimentación, tras haber recargado la batería y cuando no esté utilizando ninguno de estos dispositivos, con el fin de evitar incendios y otros peligros. El uso continuado durante largos períodos de tiempo puede sobrecalentar o deformar la unidad, lo que podría provocar fuego.
- El terminal del cable de alimentación suministrado está diseñado para ser utilizado exclusivamente con esta cámara. No los utilice con otros productos o baterías. Existe riesgo de fuego y otros problemas.

#### \land Precauciones

- Evite utilizar, colocar o guardar el equipo en lugares expuestos a la luz solar intensa o a altas temperaturas, como por ejemplo el salpicadero o el maletero del coche. La exposición a la luz solar y al calor intensos puede causar fugas, sobrecalentamiento o explosiones en la batería que den lugar a fuegos, quemaduras y otras lesiones. Las altas temperaturas también pueden hacer que se deforme la carcasa. Asegúrese de que la ventilación es buena en el momento de utilizar el alimentador de corriente para cargar la batería o encender la cámara.
- No guarde el equipo en lugares húmedos o con polvo. Esto podría ocasionar incendios, descargas eléctricas y otros problemas.
- Cuando lleve la cámara colgada al cuello, asegúrese de no someterla a fuertes impactos que pudieran causarle lesiones o dañar el equipo.

- Asegúrese de que no tapa el flash con los dedos cuando vaya a disparar. Tampoco toque la superficie del flash después de tomar varias fotografías en un corto espacio de tiempo. En ambos casos podría sufrir quemaduras.
- Si utiliza la cámara durante periodos prolongados, el cuerpo de la misma puede llegar a calentarse. Extreme las precauciones cuando utilice la cámara durante períodos prolongados, ya que sus manos podrían notar una sensación de calentamiento.

#### Cómo prevenir los fallos de funcionamiento

#### Evite acercarse a campos magnéticos fuertes

Nunca coloque la cámara cerca de motores eléctricos u otros equipos que generen campos electromagnéticos fuertes. La exposición a campos magnéticos fuertes puede causar averías o afectar a los datos de las imágenes.

#### Evite los problemas relacionados con la condensación

Someter el equipo a cambios bruscos de temperatura podría causar condensación (pequeñas gotas de agua) en las superficies externas e internas. Esto se puede evitar colocando el equipo en una bolsa hermética de plástico y dejando que se adapte a los cambios de temperatura lentamente antes de sacarlo.

#### Si la condensación tiene lugar dentro de la cámara

Deje de utilizar el equipo inmediatamente si detecta condensación. Si continúa utilizando la cámara podría estropearla. Extraiga la tarjeta CF y las baterías o el alimentador de corriente (si está conectado) y espere hasta que la humedad se haya evaporado completamente antes de volver a utilizar el equipo.

#### Almacenamiento durante períodos largos

Cuando no vaya a utilizar la cámara en un largo período de tiempo, extraiga la batería y guarde el equipo en un lugar seguro. Si guarda la cámara durante un largo período de tiempo con las baterías instaladas, éstas se gastarán y podrían estropear el equipo. Tenga en cuenta, sin embargo, que la fecha, hora y otros ajustes de la cámara podrían restablecerse a su configuración predeterminada si se extrae la batería durante más de tres semanas. Siga las instrucciones de esta guía para restablecer la configuración deseada.

## Sección de iniciación rápida

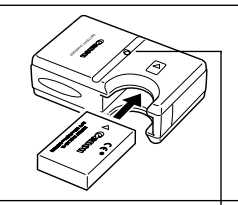

### Cargue la batería (p. 18).

Coloque las baterías en el cargador y enchufe éste en la toma eléctrica. El indicador de carga parpadea en rojo durante el proceso de carga y cambia a verde cuando la batería ya está cargada.

Indicador de carga

Tapa de la ranura

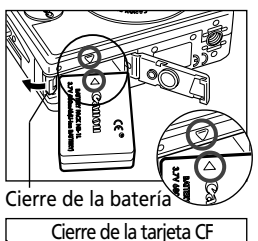

### **2** Instale la batería (p. 20).

Deslice la tapa de la batería para abrirla y presione el cierre mientras inserta la batería. Inserte la batería correctamente alineando las flechas de la cámara y de la batería.

### • Instale la tarjeta CF (p. 22).

Deslice el cierre de la tapa de la tarjeta CF para abrirla e inserte la tarjeta CF.

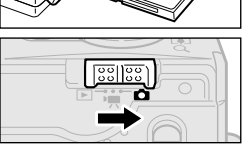

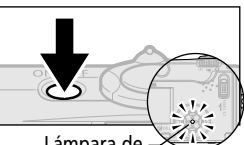

Lámpara de —> encendido

#### ④ Coloque el Conmutador de modo en la posición □ (Disparo) (p. 42).

### Encienda la cámara (p. 26).

Presione el botón ON/OFF hasta que el indicador luminoso situado en el centro de los 4 botones ☞ / ▲ / () • / • () se ilumine.

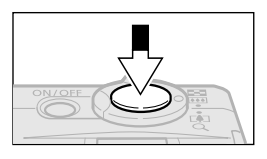

### G Enfoque (p. 34)

Oriente la cámara y pulse ligeramente el botón de disparo hasta la mitad. Sonarán dos zumbidos cuando se haya realizado el enfoque automático.

### **7** Dispare (p. 35)

Pulse completamente el botón de disparo. Al finalizar la toma de la fotografía se escuchará un sonido.

### ③ Ver la imagen grabada (p. 44).

La imagen grabada se muestra durante aproximadamente 2 segundos. Para continuar mostrando la imagen, mantenga presionado el botón de disparo; o bien, mantenga presionado dicho botón mientras presiona el botón **SET** y, a continuación, suelte ambos botones.

- Para eliminar inmediatamente la imagen visualizada.
  - 1. Pulse el botón 🏠 mientras se muestra la imagen.
  - 2. Confirme que [Borrar] está seleccionado y pulse el botón SET.

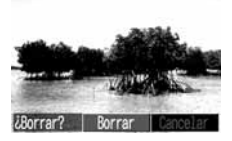

- Si aparece el menú de Ajustar Fecha/Hora, ajuste la fecha y la hora (p. 24).
- Puede cambiar el idioma en el que aparecerán los menús (p. 25).
- Para ver las otras imágenes fotografiadas, consulte la sección Reproducción (p. 76).
- Cuando termine de usar la cámara, pulse el botón ON/OFF para apagarla.

## Guía de componentes

### Vista frontal

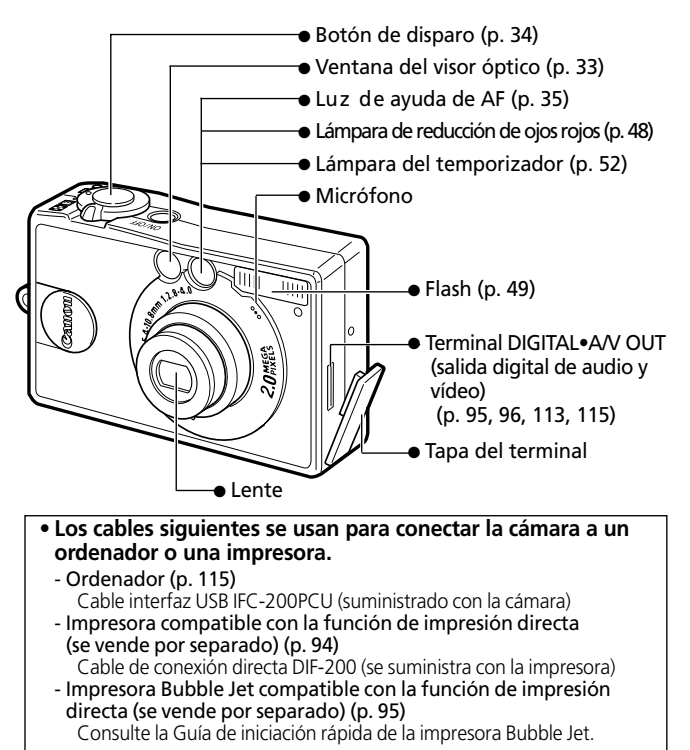

Consulte el *Diagrama del sistema* que se incluye con la cámara para obtener información sobre impresoras compatibles con la función de impresión directa.

14

### **Vista posterior**

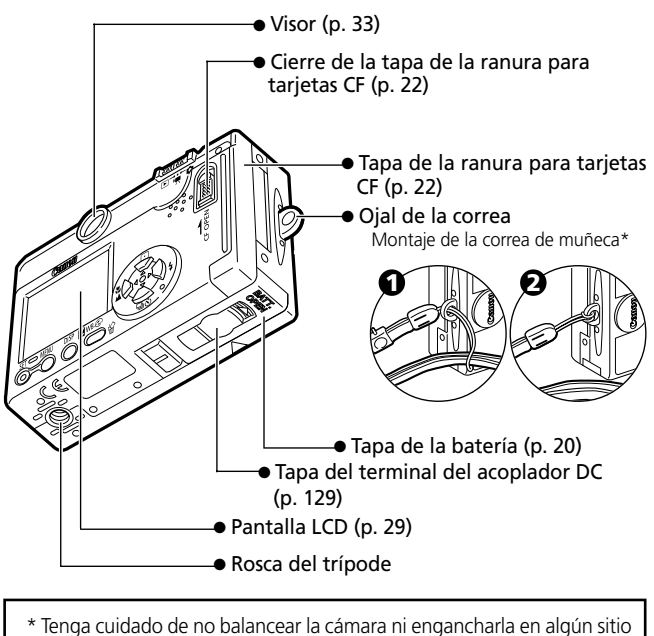

mientras la lleva colgada de la correa de muñeca.

### Panel de control

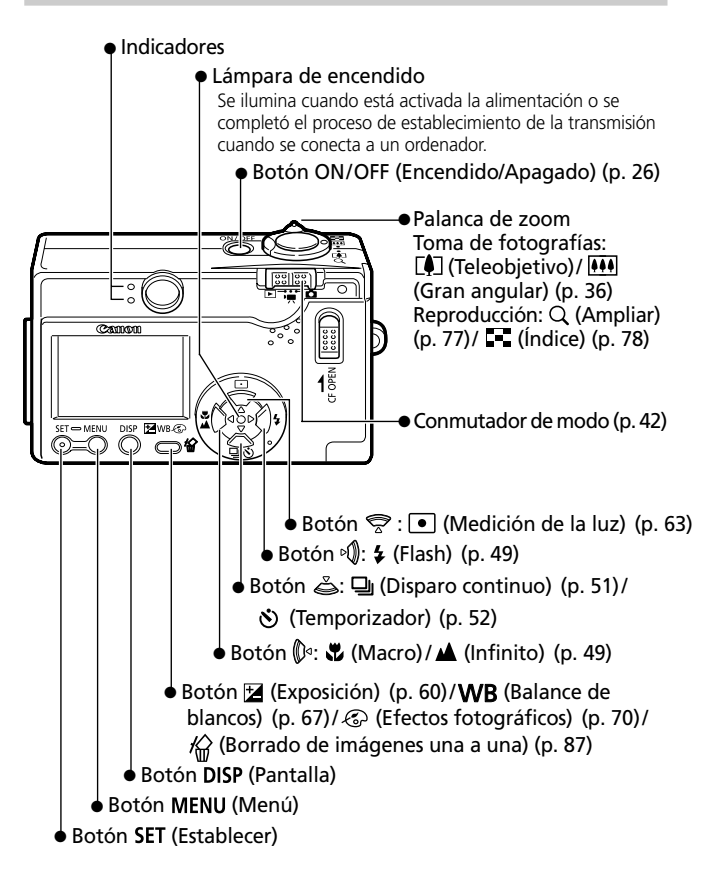

### Indicadores

Los indicadores se encienden o parpadean cuando se presiona el botón ON/OFF (Encendido/Apagado) o el botón de disparo.

| In | di | cac | lor | sup | erior |
|----|----|-----|-----|-----|-------|
|    |    |     |     |     | ••••• |

| Verde:                             | Preparada para disparar/Preparación<br>de las conexiones completada<br>(durante la conexión a un ordenador)                                                              |
|------------------------------------|----------------------------------------------------------------------------------------------------|
| Indicador verde parpadeando:       | Inicializando la cámara/Grabando en<br>la tarjeta CF/Leyendo la tarjeta CF/<br>Borrando de la tarjeta CF/<br>Transmitiendo datos (durante la<br>conexión a un ordenador) |
| Naranja:                           | Preparada para disparar con una<br>velocidad de obturación baja<br>(flash activado)                                                                                      |
| Indicador naranja<br>parpadeando:  | Preparada para disparar pero la<br>velocidad de disparo es lenta<br>(aviso de movimiento de la cámara)                                                                   |
| Indicador inferior                 |                                                                                                    |
| Amarillo:                          | Modo macro/Modo infinito/Bloqueo<br>de enfoque (método 2, p. 58)                                                                                                    |
| Indicador amarillo<br>parpadeando: | Dificultad para enfocar (suena un<br>zumbido)<br>Aunque puede presionar el botón<br>de disparo, se recomienda usar el<br>bloqueo de enfoque (p. 58).                     |

## Preparación de la cámara

### Carga de la batería

Use los procedimientos siguientes para cargar la batería la primera vez que use la cámara o cuando aparezca el mensaje "Cambie la batería".

Los tipos y nombres de modelo del cargador de batería varía según los países.

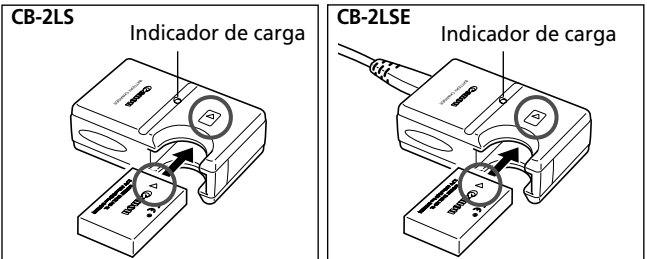

- Inserte la batería totalmente en el cargador de batería según se indica y conecte éste a una toma eléctrica.
- Alinee correctamente las flechas que figuran en la batería y en el cargador.
- El indicador de carga parpadeará en rojo mientras se cargá la batería. Cambiará a una luz verde cuando se haya completado la carga.
- Al terminar la carga, desenchufe el cargador de batería y extraiga la batería.
- 0
- Para proteger la batería y prolongar su vida útil, no la cargue durante más de 24 horas seguidas.
- -
- Como esta batería es de ion-litio, no es necesario usarla por completo o descargarla antes de volver a cargarla. Se puede cargar en cualquier momento.
- Se tarda aproximadamente 130 minutos en cargar la batería a partir de un estado de descarga completa (según las condiciones de pruebas estándar de Canon). Cárguelo a temperatura ambiente, entre 5° y 40° C (41° y 104° F).
- El tiempo de carga puede variar dependiendo de la temperatura ambiente y del estado de carga de la batería.
- Consulte Capacidad de la batería (p. 138).

18

### Precauciones de manipulación

- Mantenga la batería y los terminales (⊕⑦⊙) limpios en todo momento. Unos terminales cámara sucios podrían provocar un contacto deficiente entre la batería y la cámara. Límpielos con un pañuelo de papel o un trapo seco antes de cargar o usar la batería.
- Procure no volcar ni balancear rápidamente el cargador cuando la batería esté insertada. La batería podría salirse.
- A bajas temperaturas, el rendimiento de la batería puede disminuir y el icono de batería baja puede aparecer antes de lo habitual. Bajo estas condiciones, puede hacer que la batería recupere su estado normal si la caliente en un bolsillo antes de usarla. No obstante, asegúrese de que el bolsillo no contiene elementos metálicos, como llaveros, que puedan causar un cortocircuito en la batería.
- No coloque ningún objeto, como manteles, alfombras, sábanas o cojines encima del cargador de batería mientras se realiza la carga. El calor se acumularía rápidamente y podría producirse un incendio.
- Utilice el cargador para cargar únicamente baterías NB-1LH o NB-1L.
- Mientras está instalada en la cámara, la batería descarga continuamente una cantidad mínima de energía, incluso aunque la cámara esté apagada o en el cargador. Esto acorta la vida de la batería.
- Tenga cuidado de que ningún objeto metálico, como un llavero, toque los terminales ⊕ y ⊝ (Fig. A), ya que podría dañarse la batería. Para transportar la batería o almacenarla durante los períodos en los que no se use, vuelva a colocar siempre la tapa del terminal (Fig.B) o guárdela en el estuche suministrado y consérvela en un lugar seco y fresco. Recárguela completamente antes de utilizarla de nuevo.

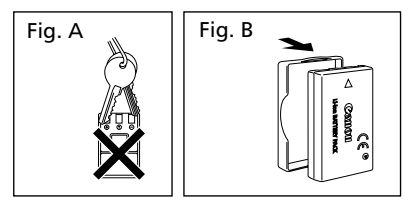

 Si el rendimiento de la batería disminuye considerablemente incluso si está cargada completamente, se habrá agotado definitivamente y será necesario remplazarla.

### Instalación de la batería

Instale la batería recargable NB-1LH (suministrada) como muestra la siguiente ilustración. La batería NB-1L (opcional) también se puede usar con esta cámara.

## • Recargue la batería (p. 18) antes de utilizarla por primera vez.

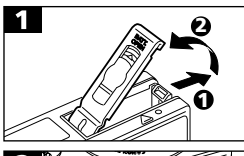

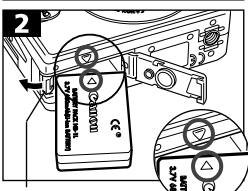

Cierre de la batería

- Deslice la tapa de la batería en la dirección de las flechas.
- Presione el cierre de la batería mientras inserta la batería totalmente hasta que oiga un clic de bloqueo.
- Inserte la batería correctamente alineando las flechas de la cámara y de la batería.
- Para extraer la batería, presione el cierre de la batería mientras realiza dicha operación.
- Cierre la tapa de la batería.

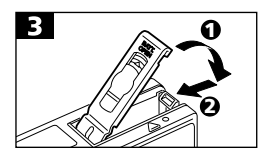

- No apague la cámara ni abra la tapa de la batería cuando el indicador de la cámara parpadee en verde. La cámara está escribiendo, leyendo, borrando o transmitiendo una imagen a la tarjeta CF o desde ésta.
  - Extraigá la batería cuando no utilice la cámara. Tenga en cuenta, sin embargo, que la fecha, hora y otros ajustes de la cámara podrían restablecerse a su configuración predeterminada si se extrae la batería durante más de tres semanas.

 Use una fuente de alimentación de uso doméstico para utilizar la cámara durante períodos prolongados (p. 129).

### Cargador de batería

Los iconos y mensajes siguientes aparecerán cuando la carga de la batería esté a punto de agotarse.

|                      | La carga de la batería es baja. Recárguela tan pronto como<br>sea posible antes de que sea necesario utilizarla durante un<br>período largo.<br>Cuando la pantalla LCD está apagada, este icono aparece al<br>pulsar el botón 争, 可必, 第八本, DISP o • (modo 西M). |  |
|----------------------|----------------------------------------------------------------------------------------------------|--|
| Cambie la<br>batería | La carga de la batería no es suficiente para que la cámara<br>pueda funcionar. Sustituya inmediatamente la batería.                                                                                                    |  |
|                      |                                                                                                    |  |
| • Cons               | ulte <i>Capacidad de la batería</i> (p. 138).                                                                                                    |  |

### Instalación de una tarjeta CF

Apague la cámara e inserte la tarjeta CF según los procedimientos siguientes.

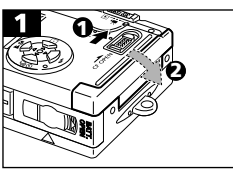

• Deslice hacia abajo el cierre y abra la tapa de la ranura de la tarjeta CF.

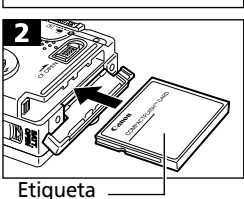

- Inserte la tarjeta CF con la etiqueta hacia arriba hasta que el botón de expulsión de la ranura salga por completo. Cierre la tapa de la ranura de la tarjeta CF.
- Para extraer la tarjeta CF, pulse el botón de expulsión y saque la tarjeta CF.

Botón de expulsión de la tarjeta CF

- Dado que la cámara está escribiendo, leyendo, borrando o transmitiendo datos en la tarjeta CF cuando el indicador parpadea en verde, nunca realice las acciones siguientes durante este tiempo. Podrían dañarse los datos de las imágenes.
  - Someter el cuerpo de la cámara a golpes o vibraciones.
  - Apague la cámara o abra la tapa de la ranura de la tarjeta CF.
- Tenga en cuenta que las tarjetas CF de otros fabricantes o aquellas editadas con software de aplicaciones mediante otros formatos, pueden no funcionar correctamente en la cámara.

• Consulte Tarjetas CF y capacidades estimadas (p. 139).

#### Precauciones de manipulación para tarjetas CF —

- Las tarjetas CF son dispositivos electrónicos de alta precisión. No las doble, fuerce ni someta a golpes o vibraciones.
- No intente desmontar o alterar una tarjeta CF.
- Si se somete a una tarjeta CF a cambios rápidos y extremos de temperatura, se puede producir condensación en la tarjeta, lo que podría provocar averías. Para impedir la condensación, coloque la tarjeta CF en una bolsa de plástico cerrada herméticamente antes de llevarla a una zona con diferente temperatura, y déjela adaptarse poco a poco a la nueva temperatura. Si se produce condensación en la tarjeta CF, guárdela a temperatura ambiente hasta que las gotas de agua se hayan evaporado de manera natural.
- No utilice ni almacene tarjetas CF en los siguientes lugares.
  - Zonas en las que haya polvo o arena.
  - Zonas con mucha humedad y altas temperaturas.

## Ajuste de fecha y hora

El menú Ajustar Fecha/Hora aparecerá la primera vez que se conecte la alimentación de la cámara o siempre que la carga de la batería recargable de litio integrada esté baja. Comience desde el paso 3 para ajustar la fecha y la hora.

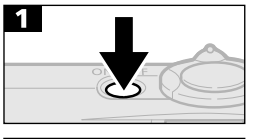

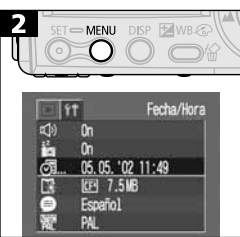

- Pulse el botón ON/OFF (Encendido/ Apagado) hasta que el indicador luminoso de alimentación se ilumine.
- Pulse el botón MENU para mostrar el menú Grabación o Reproducción.
- Use el botón () ∘ o ∘ () para seleccionar el menú () (Personalización).
- Use el botón 😤 o 🛎 para seleccionar 🚱.

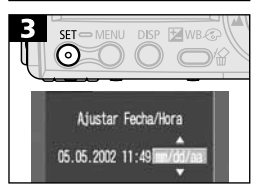

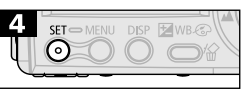

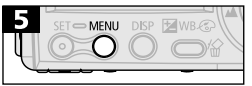

- Use el botón () ∘ o ∘() para seleccionar un campo (formato de año, mes, día, hora, minutos y fecha) y el botón ? o para cambiar su valor.
- Para establecer la nueva configuración, presione el botón SET después de ajustar el formato de fecha.
- Pulse el botón MENU para volver a mostrar el menú Grabación o Reproducción.
- Tenga en cuenta que la configuración de fecha y hora podrían restablecerse a sus valores predeterminados si se extrae la batería durante más de tres semanas. Vuelva a ajustarla cuando esto suceda.

### Ajuste del idioma

El idioma en el que aparecerán los menús y mensajes se puede seleccionar con esta función.

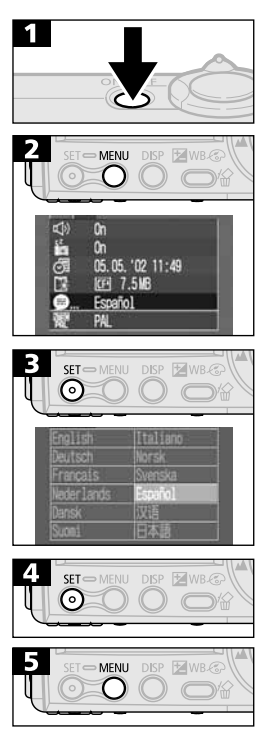

- Pulse el botón ON/OFF (Encendido/ Apagado) hasta que el indicador luminoso de alimentación se ilumine.
- Pulse el botón **MENU** para mostrar el menú Grabación o Reproducción.
- Use el botón Ø o Ø para seleccionar el menú ④ (Personalización).
- Use el botón 😴, 💩, 🖗 o 🔊 para seleccionar un idioma.

- Pulse el botón MENU para volver a mostrar el menú Grabación o Reproducción.
- El menú Idioma también puede verse en el modo de reproducción si mantiene pulsado el botón SET y pulsa el botón MENU. Sin embargo, los ajustes de idioma no se pueden establecer mientras haya una impresora conectada.

## **Funciones básicas**

### Activación y desactivación de la alimentación

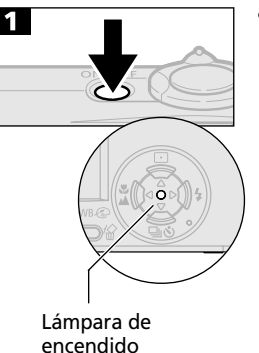

- Pulse el botón ON/OFF (Encendido/ Apagado) hasta que el indicador luminoso de alimentación se ilumine en verde.
  - El indicador superior situado junto al visor parpadeará en verde.
  - La lente se extenderá cuando coloque el Dial de modo en la posición o en la posición .
  - La lente se replegará aproximadamente un minuto después de que el Dial de modo se coloque en la posición ► desde la posición ● o ♥.
  - La pantalla LCD se encenderá cuando el Dial de modo esté establecido en la posición ▶ o ♥.
- Pulse de nuevo el botón ON/OFF (Encendido/Apagado) para desactivar la alimentación.

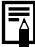

- El menú de Ajustar Fecha/Hora aparecerá la primera vez que se conecte la alimentación de la cámara o siempre que la carga de la batería de fecha y hora recargable de litio integrada esté baja. Reajuste la fecha y la hora cuando esto suceda (p. 24).
- Si la función de ahorro de desconexión automática, pulse el botón ON/OFF (Encendido/Apagado) para restaurar la alimentación.

#### Función Autodesconexión

Esta cámara viene equipada con una función de desconexión automática. La alimentación se apagará automáticamente en las circunstancias siguientes cuando esta función esté activada. Pulse el botón ON/OFF (Encendido/Apagado) para restaurar la alimentación.

#### Modo Toma de fotografías

La alimentación se desactivará aproximadamente 3 minutos después de que se haya accedido al último control. (La pantalla LCD se desactiva automáticamente 3 minutos después de que se haya accedido al último control incluso si la función está desactivada. Pulse cualquier botón excepto el botón ON/OFF para volver a encender la pantalla LCD.)

#### Modo de reproducción

La alimentación se desactivará aproximadamente 5 minutos después de que se haya accedido al último control.

#### Conectada a una impresora (opcional)

Se apaga automáticamente 5 minutos después de que se haya accedido al último control de la cámara o se haya impreso algo en una impresora conectada.

#### Conectada a un ordenador

Aparecerá un mensaje de advertencia en la pantalla del ordenador aproximadamente 5 minutos después de haber accedido al último control. La alimentación se desactivará aproximadamente 1 minuto después de que se haya accedido al último control.

- La función de autodesconexión no se activará durante una muestra de diapositivas.
- La configuración de la cámara se puede cambiar para desactivar la función de autodesconexión (p. 122).

# Cómo alternar entre el modo de toma de fotografías y el de reproducción

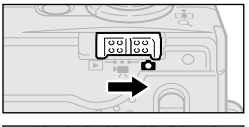

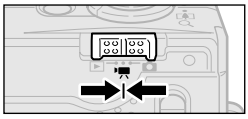

- Para grabar películas (Modo Películas) Coloque el conmutador de modo en la posición M.
- Para reproducir imágenes (Modo Reproducción)

Coloque el conmutador de modo en la posición  $\blacktriangleright$ .

- Las imágenes grabadas se pueden imprimir cuando hay una impresora (se vende por separado) conectada (p. 90).
- Las imágenes grabadas se pueden descargar y ver en un ordenador cuando existe dicha conexión (p. 115).

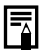

- El icono ☑ o ☑ aparece en la pantalla LCD cuando hay abierta una conexión a una impresora.
- La pantalla LCD se apaga cuando hay un ordenador conectado.

### Uso de la pantalla LCD

La pantalla LCD se puede usar para componer imágenes mientras se toman fotografías, configurar opciones de menú y reproducir imágenes.

 La imagen de la pantalla LCD se oscurecerá ante condiciones de luz solar intensa o luz brillante. Esto no supone un fallo de funcionamiento.

### Modo Toma de fotografías (🖸 o '☴ en el conmutador de modo)

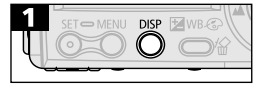

• La pantalla LCD se enciende o cambia el modo de presentación como se indica a continuación cada vez que se pulsa el botón **DISP**.

```
Estándar (sin información)

Detallada (muestra información)

Apagada
```

- El ajuste de la pantalla LCD (encendida o apagada) se guarda en la cámara cuando se desconecta la alimentación, de manera que dicho ajuste vuelve a estar disponible automáticamente cuando se vuelve a conectar la alimentación. Sin embargo, el ajuste se puede perder cuando se desconecta la alimentación después de que aparezca el mensaje "Cambie la batería", mientras la pantalla LCD estaba en el modo Toma de fotografías.
- Establezca el flash como activado o fije la cámara a un trípode cuando el indicador superior parpadee en naranja y el icono de advertencia de movimiento de la cámara (<sup>1</sup>/<sub>2</sub>) aparezca en la pantalla LCD una vez realizado todo el proceso de medición.

### Modo Reproducción (> en el conmutador de modo)

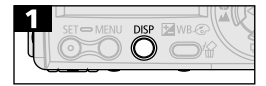

- La pantalla LCD se encenderá cuando el conmutador de modo esté establecido en la posición
- En el modo reproducción, pulse el botón **DISP** para cambiar entre los modos de visualización.

#### Información mostrada en la pantalla LCD Modo Toma de fotografías

En el modo de toma de fotografías, la información acerca de la configuración actual y la capacidad de almacenamiento de imágenes restante aparecerá en la pantalla LCD durante aproximadamente seis segundos cuando se tomen las medidas descritas a continuación, independientemente de si la pantalla LCD está encendida o apagada.

- La alimentación está conectada.
- Se pulsa el botón DISP, \$, 型/᠔, \$/▲ o (modo ☎м).
- Se han cambiado los ajustes de la cámara.
- Está cerrado el menú Personalización.

Mientras se muestra esta información, puede ajustar la configuración del flash, modo continuo, temporizador, macro e infinito.

- Tras pulsar el botón de disparo y realizar una fotografía, la imagen grabada aparece en la pantalla LCD durante 2 (o 10) segundos. (La imagen seguirá visualizándose si presiona el botón SET mientras se muestra en la pantalla.)
  - Mientras aparece una imagen grabada en la pantalla LCD, puede comprobar la exposición con el gráfico (consulte el histograma, p. 32) que muestra la distribución de los datos de brillo. (Presione el botón DISP si el histograma y los otros datos no aparecen.) Si es necesario ajustar la exposición, compénsela debidamente y vuelva a realizar la fotografía.

En el modo de películas, sólo aparece la resolución (no la compresión)

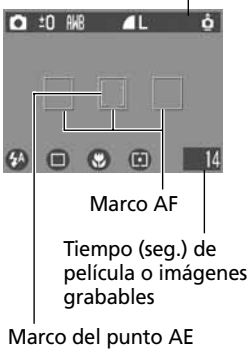

(modo 🖾 M)

| Info | rmación | mostrada |
|------|---------|----------|
|      |         |          |

|                          | 50000                       |          |
|--------------------------|-----------------------------|----------|
|                          | Modo Toma de fotografías    | р. 44    |
| −2 ··· ±0 ··· +2         | Comp. de la exposición      | р. 64    |
| 1" … 15"                 | Modo Obturador largo        | р. 65    |
| ᅋᇔᇔᄛᄛᄬᇔᅋ                 | Balance de blancos          | р. 67    |
| ୰୰୳ଽଡ଼ଽ                  | Efectos fotográficos        | р. 70    |
| 6 4 4                    | Compresión                  | р. 45    |
| L M S 640 320 160        | Resolución                  | р. 45    |
| ISO 50 100 200 400       | Velocidad ISO               | р. 71    |
| êê                       | Autorotación                | р. 72    |
| AFL                      | Bloqueo del enfoque         | p. 58    |
| AEL                      | Bloqueo de AE               | р. 60    |
| FEL                      | Bloqueo de FE               | p. 61    |
| \$^ © \$ 🕄 <b>!</b> *    | Flash                       | р. 47    |
| □ <b>□</b> 03 60         | Mét. de toma de fotografías | p. 51-52 |
|                          | Macro/infinito              | р. 49    |
|                          | Método de medición          | р. 63    |
| ● (ROJO)                 | Grabación de películas      | р. 56    |
| x2.0 x2.5 x3.1 x4.0 x5.0 | Zoom digital                | p. 50    |
| 0                        | Aviso movimiento de cámara  | р. 29    |
|                          | Batería baja                | p. 21    |

- Los iconos de los cuadros sombreados anteriores, aparecerán independientemente del modo de presentación seleccionado.
- Los valores de zoom indican las funciones del zoom digital y el zoom óptico combinados. Estos valores se muestran cuando se activa el zoom digital.

### Modo de reproducción (Pantalla estándar)

Número de archivo-

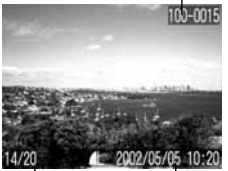

Número de Fecha de imagen realización

La información siguiente aparece en el modo de presentación estándar.

| 6 🖌 🖌    | Compresión               | p. 45 |
|----------|--------------------------|-------|
| LMS      | Resolución (imagen fija) | p. 45 |
| <b>V</b> | Sonido del formato Wave  | p. 57 |
| AV       | Película                 | p. 57 |
| 0-1      | Estado de protección     | p. 86 |

#### Modo de reproducción (Pantalla estándar)

4

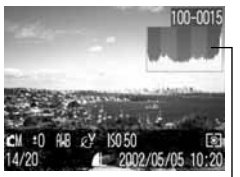

Histograma

| En el modo de presentación detallado, |
|---------------------------------------|
| aparece la información suplementaria  |
| siguiente.                            |

| 1" … 15"                                                                                                    | Modo Obturador largo     | p. 65 |
|----------------------------------------------------------------------------------------------------|--------------------------|-------|
|                                                                                                    | Modo Toma de fotografías | p. 42 |
| -2 ··· +0 ··· +2                                                                                                    | Comp. de la exposición   | p. 64 |
| ╫╬๋ዸ҂┊╫╻                                                                                                    | Balance de blancos       | p. 67 |
| ୍ୟ 🗘 ମି 🖓 ଲି                                                                                                    | Efectos fotográficos     | p. 70 |
| ISO 50 100 200 400                                                                                                    | Velocidad ISO            | p. 71 |
| ŧ                                                                                                    | Flash                    | p. 47 |
| <b>Y A</b>                                                                                                    | Macro/infinito           | p. 49 |
| Image: A state of the state of the state | Método de medición       | p. 63 |
| 640 320 160                                                                                                    | Resolución (Película)    | p. 47 |
| المعارية بمارية بمعالية معامية معامية المعامية المعارية المرابع                                                                                                    |                          |       |

Longitud de la película mostrada en los archivos de películas p. 58

La información siguiente puede aparecer también con algunas imágenes.

| JY? | Se incluye un archivo de sonido en un formato que no es WAV o no se reconoce el formato de archivo.                   |
|-----|----------------------------------------------------------------------------------------------------|
| A   | El formato del archivo JPEG no cumple con la norma de diseño para los<br>estándares del sistema de archivos de cámara |
| RAW | Archivo con formato RAW                                                                                               |
| ?   | Archivo con formato no reconocido                                                                                     |

 La información de imagen no se puede mostrar correctamente si las imágenes tomadas con esta cámara se reproducen en otra cámara o las imágenes de otras cámaras se reproducen en ésta.

#### Función Histograma

El histograma es un gráfico que le permite juzgar el brillo de una imagen grabada. Cuanto más se desplace hacia la izquierda, más oscura será la imagen. Cuando más se acerque a la derecha, más brillante será la imagen. Si la imagen es oscura, ajusta la exposición a un valor positivo. De manera similar, ajuste la exposición a un valor negativo para oscurecer una imagen brillante (p. 64).

Ejemplos histograma

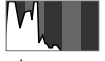

lmagen oscura

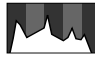

lmagen equilibrada

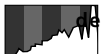

Imagen brillante

### Uso del visor

El visor óptico se puede usar para conservar los valores durante la toma de fotografías. Dirija los corchetes (campo de medición de autoenfoque) del visor en el sujeto principal para componer la imagen. El campo de visión es de aproximadamente el 82% con el ajuste máximo de teleobjetivo.

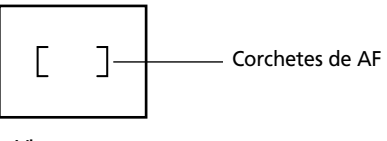

Visor

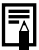

#### • Acerca de la función de autoenfoque

Esta cámara emplea la tecnología AiAF (autoenfoque con inteligencia artificial), que utiliza un amplio campo de medición para calcular la distancia focal con una gran precisión. Proporciona un foco nítido incluso si el sujeto fotográfico está ligeramente descentrado. La función AiAF se puede desactivar para que el autoenfoque se mida desde un marco AF fijo en el centro del campo en condiciones difíciles de disparo (p. 62).

 Imágenes visualizadas en el visor e imágenes grabadas Observe que la imagen actual puede diferir de la imagen que aparece en el visor óptico debido a la separación física existente entre el visor y la imagen. Esto se conoce como fenómeno paraláctico y se acentúa más cuanto más cerca está el sujeto de la lente. En ocasiones, algunas partes de las imágenes tomadas como primeros planos que aparecen en el visor no aparecerán en la imagen grabada. Se recomienda usar la pantalla LCD para realizar primeros planos.

### Pulsación del botón de disparo

El botón de disparo presenta dos posiciones de funcionamiento.

### Pulsación hasta la mitad

La cámara realiza automáticamente los ajustes de enfoque, exposición y balance de blancos.

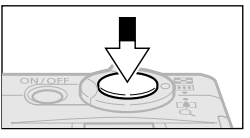

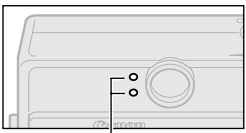

Indicador

- Estado del indicador Indicador superior
  - Verde: Medición completa (suenan dos zumbidos)
  - Naranja: El flash se disparará
  - Indicador naranja parpadeando: Aviso de movimiento de la cámara o exposición insuficiente

#### Indicador inferior

- Amarillo: Modo macro/Modo infinito/Bloqueo de enfoque (método 2, p. 58)
- Indicador amarillo parpadeando: Dificultad para enfocar\* (suena un zumbido)
- Cuando el indicador parpadee en amarillo; bloquee el enfoque antes de disparar (p. 58).
- Estado del marco AF (pantalla LCD encendida) AiAF activado
  - Marco verde:

Medición finalizada (marco AF cuando se logra el enfogue)

- Sin marco: Dificultad para enfocar
- AiAF desactivado (Marco AF central)
- Marco verde:

Medición completa

- Marco amarillo:

Dificultad para enfocar
#### **Pulsación total**

Al pulsar el botón de disparo totalmente se activa el disparador y se emite un pitido.

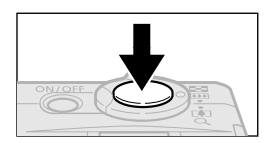

• Cuando se graba una imagen en la tarjeta CF, el indicador parpadea en verde.

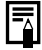

#### Luz de ayuda de AF

- La luz de ayuda de AF se iluminará en ocasiones cuando el botón de disparo se presione hasta la mitad para ayudar a enfocar en condiciones difíciles, como en ambientes oscuros.
- La luz de ayuda de AF se puede desactivar (p. 118).
   Cuando vaya a fotografiar animales, desactive la luz en ambientes oscuros para evitar alarmarlos (sin embargo, esto puede dificultar el enfoque de la cámara).

## Uso del zoom

El zoom se puede ajustar de 35 mm a 70 mm, en términos de equivalencia de las películas de 35 mm.

#### Teleobjetivo/Gran angular

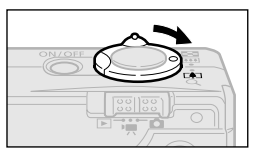

- Pulse la palanca de zoom hacia 🗭 para acercarse (teleobjetivo).
- Pulse la palanca de zoom hacia **IIII** para alejarse (gran angular).

### Zoom digital

Cuando la pantalla LCD esté activada, podrá disparar con un factor combinado de zoom óptico y digital de hasta 5,0 (p. 50).

| 4 | ⊾ |
|---|---|
| Ч | , |

- El zoom digital no está disponible en algunos modos (p. 74).
- Tenga en cuenta que cuanto más se aumenta la imagen con el zoom digital, más granulada aparece.

## Selección de menús y ajustes

Los menús se usan para ajustar los valores de disparo y reproducción. Los procedimientos para usar los menús se indican a continuación. Para obtener una lista completa de los ajustes y opciones, consulte *Ajustes de menú y opciones predeterminadas de fábrica* (p. 40).

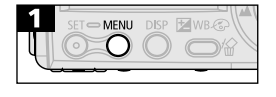

• Pulse el botón MENU.

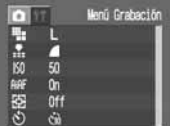

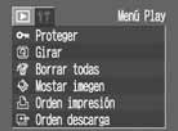

- Cuando el conmutador de modo se coloca en la posición
- Use los botones () ⊲ o №) para seleccionar el menú Grabación, Play (Reproducción) o Configuración.
- Use los botones 🖓 o 💩 para seleccionar una opción.

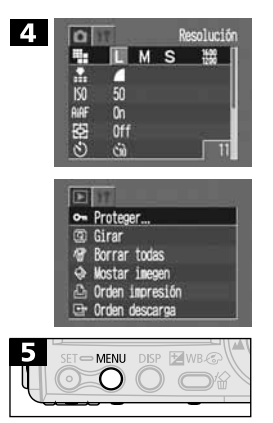

- Con algunos elementos del menú Grabación/Configuración, los botones
   o • por permiten seleccionar las opciones de dichos elementos.
- Con algunos elementos del menú Play (Reproducción)/Configuración, aparece un submenú después de presionar el botón SET.
- Pulse el botón MENU.

### Selección de menús y ajustes (continuación)

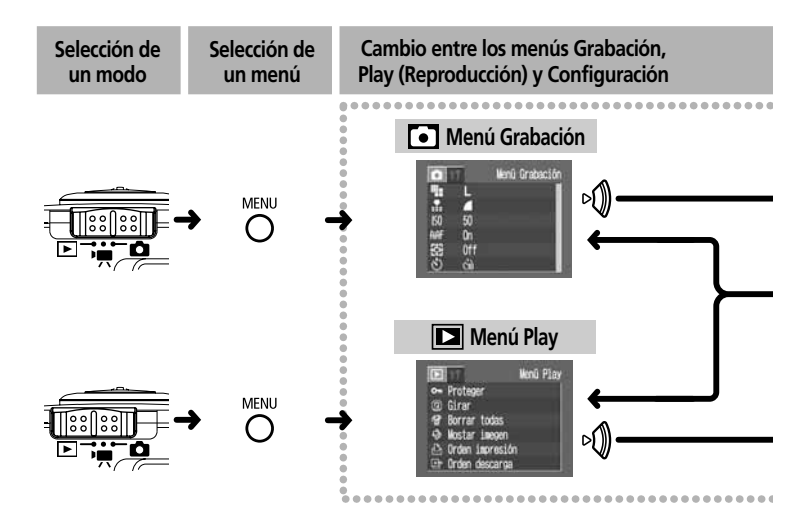

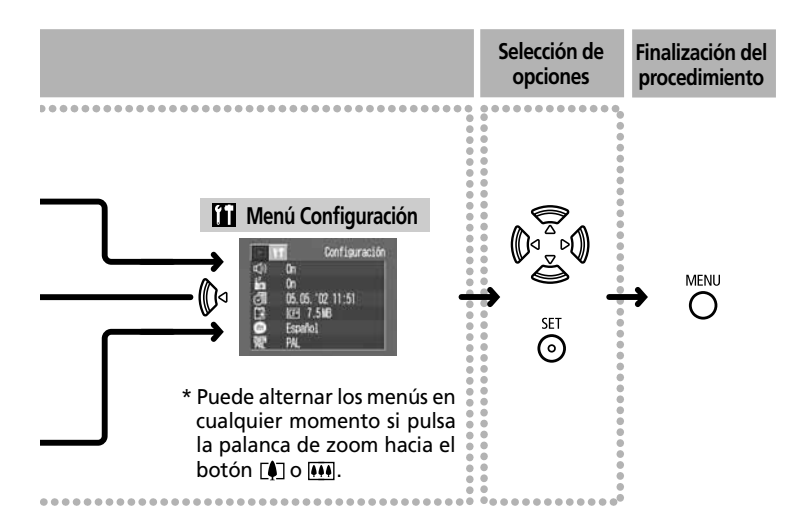

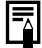

Consulte Ajustes del menú Impresión (p. 92) para obtener los procedimientos que se usan con el elemento (Orden impresión) del menú Play.

## Ajustes de menú y opciones predeterminadas de fábrica

El siguiente gráfico muestra las opciones y los ajustes predeterminados de cada menú.

|                             | Eleme        | ento de menú                   | Ajustes disponibles                                                  | Página de<br>referencia |
|-----------------------------|--------------|--------------------------------|----------------------------------------------------------------------|-------------------------|
|                             | €            | Resolución<br>(imágenes fijas) | L 1600x1200*/M 1024x768/S 640x480                                    | p. 45                   |
|                             | €            | Resolución (películas)         | 640x480/ 320x240*/ 160160x120                                        | p. 45                   |
|                             | •            | Compresión                     | 🖪 Superfina / 🗖 Fina* / 📶 Normal                                     | p. 45                   |
|                             | 6            | Velocidad ISO                  | 50* / 100 / 200 / 400 / AUTO                                         | p. 71                   |
|                             | <b>AIA</b>   | AiAF                           | On*/Off                                                              | p. 62                   |
| Menú                        | •            | Zoom digital                   | On/Off*                                                              | p. 50                   |
| Graba-<br>ción              | 0            | Temporizador                   | ዮስ*/ <b>ይ</b>                                                        | p. 52                   |
| (Rojo)                      | 0            | Comprobación<br>de imágenes    | Off/2 seg. */10 seg.                                                 | p. 44                   |
|                             | <b>AR</b>    | Luz ayuda AF                   | On*/Off                                                              | p. 118                  |
|                             | (01)<br>(00) | Reset archiv.                  | On/Off*                                                              | р. 73                   |
|                             | 6            | Autorotación                   | On*/Off                                                              | p. 72                   |
|                             | 3            | Obturad. largo                 | On/Off*                                                              | p. 65                   |
|                             | G            | Proteger                       | Activa y desactiva la protección de imágenes.                        | p. 86                   |
|                             | 0            | Girar                          | Gira la imagen de la pantalla.                                       | p. 81                   |
| Menú                        | 6            | Borrar todas                   | Borra todas las imágenes de la tarjeta CF.                           | p. 88                   |
| Repro-<br>ducción<br>(Azul) | ۲            | Mostrar imagen                 | Reproduce las imágenes seleccionadas en una muestra de diapositivas. | p. 82                   |
| (neul)                      |              | Orden Imprimir                 | Establece los ajustes de impresión.                                  | p. 92                   |
|                             |              | Orden de descarga              | Establece los ajustes de descarga.                                   | p. 111                  |

| Elei              | mento de menú     | Ajustes disponibles                                                                                                    | Página de<br>referencia |
|-------------------|-------------------|----------------------------------------------------------------------------------------------------|-------------------------|
|                   | 🕥 Zumbido         | On*/Off                                                                                                    | p. 122                  |
|                   | 🐻 Ahorrar energía | On*/Off                                                                                                    | p. 27                   |
| î T               | 🗑 Fecha/Hora      | Ajusta la fecha y la hora.                                                                                                  | p. 24                   |
| Menú<br>Mi cámara | Formatear         | Formatea (inicializa) la tarjeta CF.                                                                                        | p. 89                   |
| (Azul)            | ldioma            | English*/ Deutsch / Français / Nederlands /<br>Dansk / Suomi / Italiano / Norsk / Svenska /<br>Español / Chinese / Japanese | p. 25                   |
|                   | 💮 sistema vídeo   | NTSC/PAL                                                                                                    | p. 113                  |

- \* Ajuste predeterminado. El ajuste predeterminado de sistema de vídeo varía según los países.
- Algunos elementos de menú no están disponibles en determinados modos de disparo.
- Con la excepción de las opciones [Fecha/Hora], [Idioma] y [Sistema de vídeo], todas las restantes opciones de menú y los cambios realizados con los botones de la cámara se pueden restablecer con sus valores predeterminados en una única operación (p. 124).

# Toma de fotografías

## Selección de un modo de disparo

La cámara incluye los modos de toma de fotografías siguientes.

| Auto     La mayoría de los ajustes los selecciona     automáticamente la cámara. |                 | La mayoría de los ajustes los selecciona<br>automáticamente la cámara.                                           |
|----------------------------------------------------------------------------------|-----------------|----------------------------------------------------------------------------------------------------|
| Manual     La comp     de blanc     manualr                                      |                 | La compensación de la exposición, el balance<br>de blancos y otros ajustes se pueden seleccionar<br>manualmente. |
| 60                                                                               | Ayuda de Stitch | Las imágenes se toman en series superpuestas para crear una sola imagen panorámica.                              |
| G                                                                                | Película        | Graba secuencias de películas.                                                                                   |

• Los ajustes seleccionados en cada modo de disparo se guardan al alternar entre los distintos modos de disparo. Algunos ajustes se guardan también al desconectar la alimentación (p. 74).

## Selección del modo 🛈, 🕲 o 😉

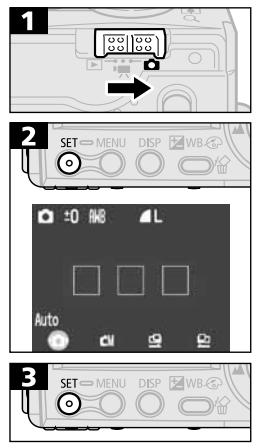

42

#### Selección del modo 😡

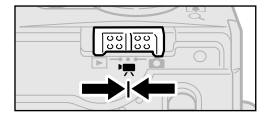

En las siguientes descripciones de las funciones de disparo, los iconos que aparecen junto a los títulos indican los modos de disparo aplicables. Antes de seguir con el Paso 1 en cada caso, ajuste la cámara en uno de los modos de disparo indicados por los iconos del título (p. 2).

# Comprobar una imagen después de disparar

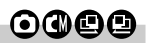

Justo después de tomar una fotografía, la imagen aparece en la pantalla LCD durante 2 segundos incluso si libera el botón de disparo, independientemente de si la pantalla está o no encendida. Las imágenes también se pueden revisar con los procedimientos siguientes.

- Si mantiene presionado el botón de disparo después de tomar una fotografía.
- Si presiona el botón **SET** mientras la imagen aparece en la pantalla LCD. Pulse el botón de disparo hasta la mitad para dejar de visualizarla.
- Mientras la imagen se muestra en la pantalla, puede hacer lo siguiente. - Comprobar el brillo de la imagen en el histograma (p. 32). - Borrar la imagen (p. 87).

## Cambio de la duración de comprobación

El tiempo de comprobación predeterminado es de 2 segundos. La función de comprobación se puede establecer también en 10 segundos o desactivarse.

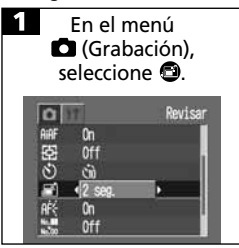

- Consulte la sección Selección de menús y ajustes (p. 37).
- Use el botón () o o () para seleccionar [Desactivado], [2 seg.] o [10 seg.]
- Con la opción [Desactivado], la imagen no se visualizará automáticamente.
   Sin embargo, si mantiene totalmente presionado el botón de disparo tras realizar una fotografía, la imagen se mostrará.
- Con las opciones 2 seg. o 10 seg., la imagen aparecerá automáticamente durante el tiempo determinado aunque suelte el botón de disparo.
- Podrá visualizar la imagen más de los 2 o 10 segundos de duración establecidos si mantiene pulsado el botón de disparo o si pulsa el botón SET mientras la visualiza.
- Podrá tomar otra fotografía aunque esté visualizando la última que tomó.
- La pantalla regresará al menú Grabación.

## Modificación de la resolución/compresión

 $\mathbf{O}$ 

Los valores de resolución y compresión de imágenes fijas, así como los de resolución de películas se pueden ajustar para adaptarse a sus requisitos. Los valores de resolución se incrementan progresivamente desde S (Pequeña) y M (Media) hasta L (Grande). Use un valor de resolución alto para obtener la mejor calidad de impresión; en cambio, seleccione uno más bajo para imprimir etiquetas pequeñas, enviar imágenes por correo electrónico o hacer que quepan más imágenes en una tarjeta CF. Los valores de compresión aumentan progresivamente la calidad de la imagen, oscilando desde A (Normal) y A (Fina) hasta S (Superfina). Use el ajuste S (Superfina) para obtener imágenes con la máxima calidad o el ajuste A (Normal) para obtener más imágenes en una tarjeta CF. El ajuste A (Fina) proporciona calidad suficiente para la mayoría de los propósitos.

| Resolución  | de imágenes fijas   |
|-------------|---------------------|
| L (Grande)  | 1600 x 1200 píxeles |
| M (Media)   | 1024 x 768 píxeles  |
| S (Pequeña) | 640 x 480 píxeles   |

|   | Compresión |
|---|------------|
| s | Superfina  |
|   | Fina       |
|   | Normal     |

Las resoluciones siguientes están disponibles para la realización de películas.

|     | Resolución de películas |
|-----|-------------------------|
| 640 | 640 x 480 píxeles       |
| 320 | 320 x 240 píxeles       |
| 160 | 160 x 120 píxeles       |

#### 46 | Toma de fotografías

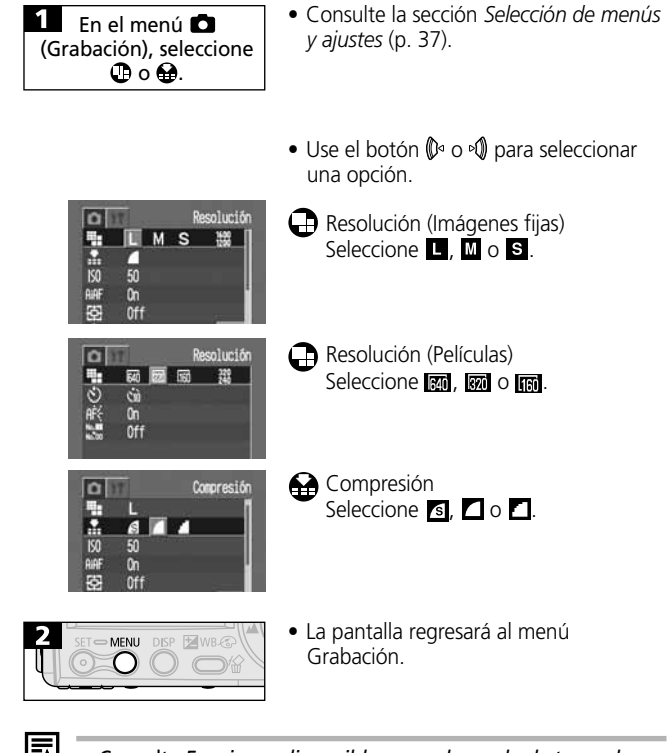

- Consulte Funciones disponibles en cada modo de toma de fotografías (p. 74).
- Consulte Tamaños de imagen aproximados (p. 139).
- Consulte Tarjetas CF y capacidades estimadas (p. 139).

## **4** Uso del Flash

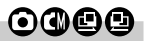

| <b>\$</b> ^ | Automático                               | El flash saltará automáticamente cuando los niveles de luz así lo requieran.                                                                                                    |  |
|-------------|------------------------------------------|----------------------------------------------------------------------------------------------------|--|
| ٥           | Reducción<br>automática<br>de ojos rojos | La luz de reducción de ojos rojos se ilumina con cada,<br>disparo, ajustando automáticamente la intensidad<br>para adaptarse a los niveles de luminosidad.                                                                                                    |  |
| \$          | Activado                                 | El flash salta con cada disparo.                                                                                                    |  |
| ۲           | Desactivado                              | El flash no se disparará.                                                                                                    |  |
| 2*          | Sincronización<br>lenta                  | La temporización del flash se ajusta a velocidades de<br>disparo rápidas. Esto reduce la posibilidad de que el<br>ción fondo aparezca oscuro cuando las fotografías se toma<br>de noche o en estancias con iluminación artificial. La lu<br>de reducción de ojos rojos se ilumina con cada disparo<br>Se recomienda utilizar trípode. |  |

|             | Ο | ٩ | 00 |
|-------------|---|---|----|
| <b>\$</b> ^ | • | • | -  |
| ۲           | • | • | -  |
| ŧ           | - | • |    |
| 3           | • | • |    |
| 2*          | - | ٠ |    |

- Ajuste disponible.
- ▲ Sólo se puede seleccionar para la primera imagen.

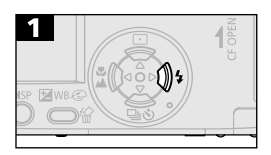

• Pulse el botón **\$** para desplazarse a través de los posibles ajustes del flash.

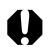

- Cuando realice fotografías con flash a las velocidades ISO más altas, la probabilidad de que aparezcan bandas blancas verticales en la imagen será mayor cuanto más se acerque al sujeto.
- Cuando el flash se establece como Desactivado o Sincronización lenta y las condiciones de luz son escasas, se selecciona una velocidad de obturación lenta. Procure no mover la cámara en estas condiciones.
  - Toma de fotografías en modo Procure sostener fijamente la cámara para evitar que se mueva.
  - Toma de fotografías en modo 🕲, 🚇 o 🚇

Fije la cámara a un trípode para tomar fotografías en estos modos, ya que la velocidad de obturación será más lenta que en el modo (), si una imagen resulta oscura en modo (), vuelva a tomarla en modo () para obtener un resultado más brillante.

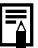

- El flash se puede disparar cuando el indicador superior muestra una luz naranja fija.
- El flash puede tardar aproximadamente 10 segundos en cargarse. El tiempo de recarga varía en función de las condiciones de disparo y la carga de la batería.
- El flash se disparará dos veces. El flash principal va después de un disparo previo de preparación del flash. Los valores de exposición que se obtienen del sujeto con el flash previo se utilizan para ajustar la intensidad óptima para el flash principal, que se usa para realizar la imagen.

#### Reducción de ojos rojos

- El reflejo de la luz en los ojos puede hacer que éstos aparezcan rojos cuando se utilice el flash en lugares oscuros. Bajo estas condiciones, use el modo de reducción de ojos rojos. Para que este modo resulte efectivo, el sujeto debe mirar en dirección a la lámpara de reducción de ojos rojos. En estos casos, sugiera siempre que miren directamente a la lámpara. Obtendrá mejores resultados si toma las fotografías con la lente ajustada en gran angular, ya que aumentará la luminosidad en interiores o acercará la imagen del sujeto.
- El obturador no se activará hasta aproximadamente un segundo después de que la lámpara de reducción de ojos rojos se haya disparado para mejorar el efecto. Si desea una respuesta más inmediata del obturador, ajuste el flash en 🏹 🏹 o 🕥.

## 🗸 🔺 Primeros planos/disparos infinitos 🗿 🕲 🕒 💭

| Macro Macro Macro distancia de 10 a 57 cm (3.9 pda. a 1.9 pies) del bo<br>de la lente con el valor máximo de gran angular y a<br>distancia de 27 a 57 cm (10.6 pda. a 1.9 pies) con o<br>máximo de teleobjetivo. |  |
|----------------------------------------------------------------------------------------------------|--|
| Use este modo para grabar paisajes y objetos distantes<br>También se puede utilizar para realizar composiciones<br>que combinen objetos cercanos y distantes.                                                    |  |

|        | $\mathbf{O}$ | ٩ | 00 | Ģ |
|--------|--------------|---|----|---|
| 9      |              | • |    | • |
| $\sim$ | -            | • |    | • |

- Ajuste disponible.
- ▲ Sólo se puede seleccionar para la primera imagen.

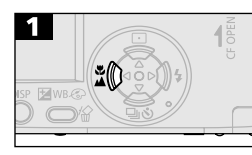

• Mostrar 🕎 o 🔼

- Use la pantalla LCD para componer primeros planos en el modo Macro, dado que las imágenes compuestas con el visor óptico pueden aparecer descentradas.
  - La exposición podría no ser óptima al utilizar el flash en modo Macro en el intervalo de distancia de 10 a 27 cm (3.9 a 10.6 pda).

| ₽ |
|---|
|   |

#### Área de imagen en el modo Macro

| -                               |                                       |                               |
|---------------------------------|---------------------------------------|-------------------------------|
|                                 | Distancia desde<br>la lente al sujeto | Área de imagen                |
| Valor máximo<br>de teleobjetivo | 27 cm (10.6 pda.)                     | 138 x 103 mm (5.4 x 4.1 pda.) |
| Valor máximo<br>de gran angular | 10 cm (3.9 pda.)                      | 102 x 76 mm (4.0 x 3.0 pda.)  |

## Uso del zoom digital

Cuando la pantalla LCD esté encendida, las imágenes se podrán ampliarse aproximadamente 2,5; 3,1; 4,0 o 5,0 veces con las funciones de zoom óptico y zoom digital combinados.

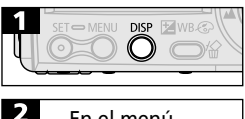

- Encienda la pantalla LCD.
- 2 En el menú Grabación), seleccione . 2 Zoon Digital 5 50 6 60 6 00 6 00 6 00 6 00 7 2 seg.

- Consulte la sección Selección de menús y ajustes (p. 37).
- Use el botón () ⊲ o ♥) para seleccionar [On] (Activado).
- La pantalla regresará al menú Grabación.

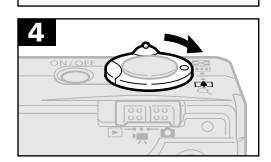

- Pulse la palanca de zoom hacia [4] hasta que la lente alcance el valor de teleobjetivo óptico máximo y se detenga. Púlselo de nuevo para activar el zoom digital y avanzar por las opciones.
- Pulse el botón 🗰 para alejarse.

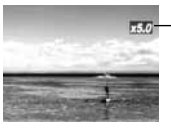

El factor de zoom digital y zoom óptico combinados aparece en la pantalla.

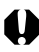

- El zoom digital no se puede usar en algunos modos (p. 75).
- La calidad de las imágenes será menor cuanto mayor sea el valor de zoom digital que se aplique.

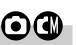

## Disparo continuo

En este modo, la cámara dispara continuamente a una frecuencia de 2,5 imágenes por segundo\* (Grande/Fina, pantalla LCD desactivada) mientras se mantiene pulsado el botón de disparo. La grabación cesa cuando se libera el botón de disparo.

\* En esta figura se indican las condiciones estándar de disparo establecidas por Canon. Las cifras totales pueden variar de acuerdo con las condiciones de disparo y del sujeto fotografiado.

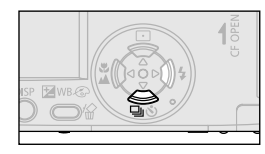

• Pantalla 🖳

- El intervalo entre disparos puede variar ligeramente cuando se llena la memoria integrada en la cámara.
- Si el flash está en funcionamiento, el intervalo entre disparos aumentará para acomodarse a los requisitos de carga del flash.

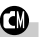

## **Note:** Uso del temporizador

# $\mathbf{O}$

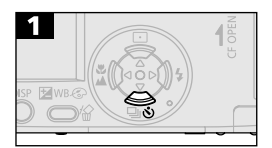

- Pantalla 🖄.
- Cuando se presiona el botón de disparo, el temporizador se activa y la luz del temporizador parpadea.

#### Cambio del tiempo de cuenta atrás del temporizador

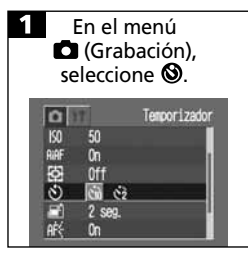

- Consulte la sección Selección de menús y ajustes (p. 37).
- Use el botón (♪ o ▷) para seleccionar [2 seg.] o [10 seg.]
- Cuando se selecciona [() (10 seg.)], el temporizador suena y el parpadeo se acelera dos segundos antes de que se active el obturador.
- Cuando [() (2 seg.)] se selecciona, el temporizador suena al mismo tiempo que se presiona el botón de disparo. El disparador se activa en dos segundos.

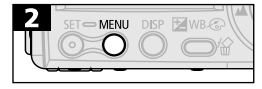

• La pantalla regresará al menú Grabación.

# Fotografíar en el modo Ayuda de Stitch 🕲 🕑

El modo Ayuda de Stitch se puede utilizar para fotografiar imágenes, indicar cuáles superponer y cuáles se pueden fusionar más adelante para crear una imagen panorámica en un ordenador.

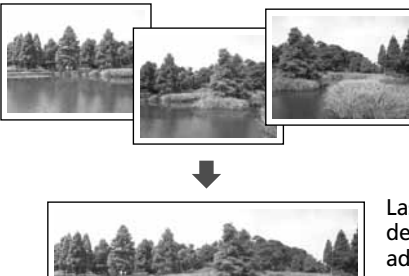

Las uniones superpuestas de varias imágenes adyacentes se pueden unir en una sola imagen panorámica.

 Para fusionar las imágenes en un ordenador, use PhotoStitch, uno de los programas suministrados.

#### Encuadrar a un sujeto

El programa PhotoStitch detecta las zonas de superposición de imágenes colindantes y las fusiona. Cuando realice la toma, trate de incluir elementos distintivos (puntos de referencia) en las zonas de superposición.

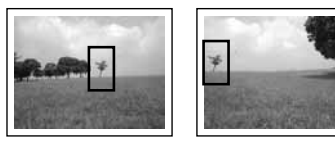

- Componga cada fotograma de manera que superponga el 30 50% de la imagen adyacente. Trate de mantener cualquier falta de alineación vertical por debajo del 10% de la altura de la imagen.
- No incluya elementos en movimiento en la superposición.

#### 54 | Toma de fotografías

- No intente fusionar imágenes que incluyan simultáneamente elementos cercanos y distantes. Estos elementos pueden aparecer distorsionados o doblados en la imagen fusionada.
- Haga que el brillo de cada imagen sea consistente. La imagen final aparecerá con falta de naturalidad si el contraste de brillo es demasiado grande.
- Para fotografiar paisajes, gire la cámara alrededor de su propio eje vertical.
- Para tomar primeros planos, deslice la cámara manteniéndola paralela al sujeto mientras la mueve.

#### Toma de fotografías

Las imágenes se pueden fotografiar en dos secuencias en el modo Ayuda de Stitch.

| e | De izquierda a derecha horizontalmente |
|---|----------------------------------------|
| ٩ | De derecha a izquierda horizontalmente |
|   |                                        |

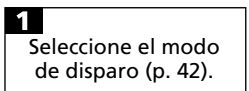

• La pantalla LCD se encenderá cuando el Dial de modo esté establecido en la posición 😃 o 😩.

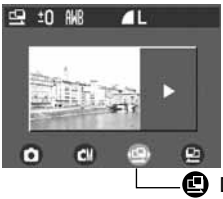

De izquierda a derecha horizontalmente

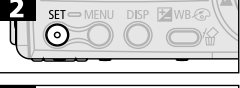

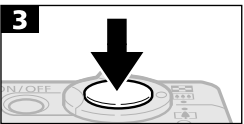

- Dispare el primer fotograma de la secuencia.
- Los ajustes de exposición y balance de blancos se ajustan y fijan con la primera imagen. Las imágenes sucesivas usan los mismos valores.

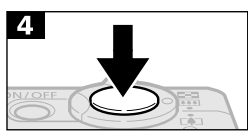

Segunda imagen

 Componga la segunda imagen de manera que se superponga con una parte de la primera y dispare.

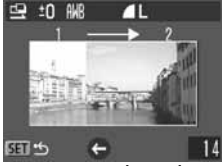

- Use el botón () ⊲ o o para comprobar o volver a realizar imágenes grabadas.
- Las pequeñas discordancias en las zonas de superposición se pueden corregir cuando se unen las imágenes.

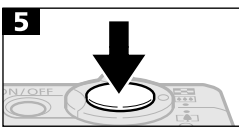

Tercera imagen

 Repita el procedimiento para obtener imágenes adicionales. Una secuencia puede contener hasta 26 imágenes.

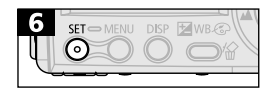

• Pulse el botón **SET** para cerrar el modo Ayuda de Stitch.

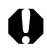

- Consulte Funciones disponibles en cada modo de toma de fotografías (p. 74) para obtener información acerca de los ajustes disponibles en este modo.
- Los ajustes para la primera imagen se usan para tomar imágenes sucesivas de la secuencia.
- Las imágenes no se pueden mostrar en el televisor cuando se trabaja en el modo Ayuda de Stitch.

## 🐂 Disparo de una película

Utilice el modo de películas para realizar secuencias de película. Seleccione una resolución en el menú G(Grabación) entre las opciones (640 x 480), (320 x 240) (predeterminada) y (160 x 120) (p. 45).

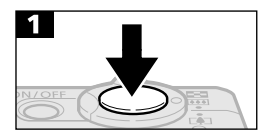

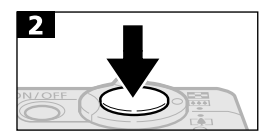

- Pulse totalmente el botón de disparo para comenzar a grabar imágenes y sonido.
- Durante la toma de fotografías, el tiempo de grabación (en segundos) y un círculo rojo aparecen en la pantalla LCD.
- Pulse de nuevo el botón de disparo para detener la grabación.
- La duración máxima de una secuencia de vídeo (de aproximadamente 20 fotogramas por segundo) es de unos 4 segundos ((), 10 segundos, (), 0 30 segundos (()), según las condiciones de pruebas estándar de Canon. Estos tiempos pueden variar de acuerdo con las condiciones de disparo y del objeto fotografiado. La grabación se detendrá automáticamente cuando se alcance el tiempo máximo o cuando la tarjeta CF ya no disponga de espacio libre.

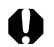

- Tenga cuidado de no tocar el micrófono mientras esté grabando.
  - Los ajustes de AE, AF, balance de blancos y zoom permanecen fijos para los marcos siguientes con los valores seleccionados para el primer marco.
  - Tras grabar una secuencia, el indicador superior parpadeará en verde mientras ésta se escribe en la tarjeta CF. No podrá seguir grabando hasta que deje de parpadear.
  - Consulte Funciones disponibles en cada modo de toma de fotografías (p. 74) para obtener información acerca de los ajustes disponibles en este modo.
  - El sonido se graba en mono.
    - El sonido de disparo no sonará cuando presione completamente el botón de disparo para grabar una secuencia de película.
  - Se requiere QuickTime 3.0 o superior para reproducir archivos de película (AVI o JPEG) en un ordenador. QuickTime 5.0 se incluye en el CD-ROM Canon Digital Camera Solution Disk.

## Bloqueo del enfoque (bloqueo de AF)

Puede resultar difícil enfocar a los tipos de sujetos siguientes. En estas situaciones use el bloqueo de enfoque.

- Sujetos con contraste extremadamente bajo en comparación con su entorno
- Presencia de objetos extremadamente luminosos en el centro de la composición
- Sujetos en rápido movimiento
- Sujetos a través del cristal Cuando tome fotografías a través de un cristal, trate de hacerlo tan cerca de éste como le sea posible para reducir las posibilidades de reflejos de luz en él.

#### Toma de fotografías con el bloqueo de enfoque Método 1

- Apunte con la cámara a un sujeto situado a la misma distancia focal que el sujeto principal y céntrelo en el marco AF del visor óptico o en la pantalla LCD.
- 2. Pulse el botón de disparo hasta la mitad y espere a oír dos pitidos.
- **3.** Vuelva a dirigir la cámara para componer la toma deseada y pulse el botón de disparo completamente.

#### Método 2

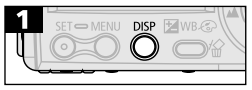

- Encienda la pantalla LCD.
- Dirija la cámara a un sujeto que esté a la misma distancia focal que el sujeto principal y céntrelo en el marco AF.

M

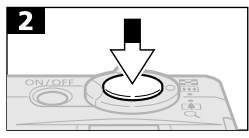

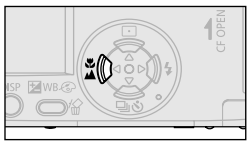

- Aparecerá el icono I y el indicador inferior se iluminará en amarillo.

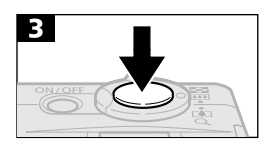

- Vuelva a dirigir la cámara para componer la toma deseada y pulse el botón de disparo completamente.
- Libere el bloqueo de enfoque pulsando el botón ♥ / ▲.
- El Método 2 resulta más conveniente puesto que le permite soltar el botón de disparo para volver a componer la imagen. Además, el enfoque sigue bloqueado después de tomar la imagen, lo que permite realizar una segunda con el mismo enfoque.
- En el método 2, también se liberará el bloqueo de enfoque si presiona la palanca de zoom, el botón MENU (Menú) o el botón DISP (Pantalla); o bien si cambia el Dial de modo.

# Bloqueo del ajuste de la exposición (bloqueo de AE)

Puede ajustar la exposición y el enfoque por separado. Esto resulta útil si el contraste es demasiado fuerte entre el sujeto y el fondo o cuando el sujeto está iluminado por detrás.

• Deberá establecer el flash en 🙆. El bloqueo de AE no se puede establecer cuando el flash está en funcionamiento.

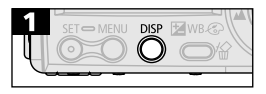

- Encienda la pantalla LCD.
  Enfoque con la cámara al
- Enfoque con la cámara al sujeto sobre el que desea bloquear el ajuste de la exposición.

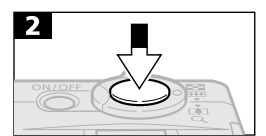

- Pulse el botón de disparo hasta la mitad y espere a oír dos pitidos.
- Sin liberar el botón, pulse el botón •.
- Aparecerá el icono 🖽.

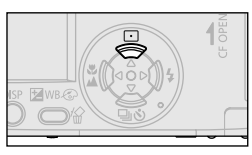

3

- Vuelva a dirigir la cámara para componer la fotografía.
- Para liberar el bloqueo de AE, presione el botón •.

 El bloqueo de AE puede liberarse si presiona cualquier botón distinto del botón

## Bloqueo del ajuste de la exposición con flash (bloqueo de FE)

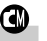

Puede ajustar y bloquear el disparo de flash sobre una parte específica del sujeto.

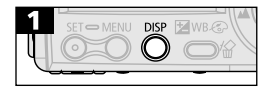

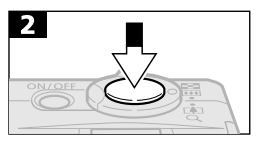

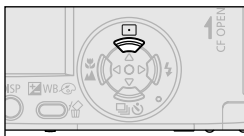

- Encienda la pantalla LCD.
- Establezca el flash en 😒 y enfoque la parte del sujeto sobre la que desea bloquear el ajuste de exposición del flash.
- Pulse el botón de disparo hasta la mitad y espere a oír dos pitidos.
- Sin liberar el botón, pulse el botón •.
- Aparecerá el icono 🖽 .
- El flash realizará un disparo previo y se bloqueará la exposición con flash a la intensidad necesaria para iluminar al sujeto.

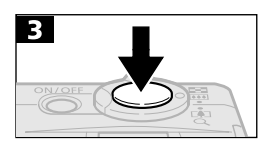

- Vuelva a dirigir la cámara para componer la toma deseada y pulse el botón de disparo completamente.
- Para liberar el bloqueo de FE, presione el botón •.

• El bloqueo de FE puede liberarse si presiona cualquier botón distinto del botón •.

## Cambio entre los modos de enfoque automático 🕲

Aunque la función de autoenfoque tiene predefinido el ajuste AiAF, puede cambiar el modo a uno que use un marco AF fijo en el centro del campo. Los marcos AF aparecerán en la pantalla LCD al encender ésta (p. 29).

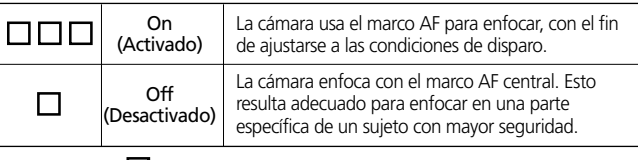

• El símbolo 🔲 representa los marcos AF tal y como aparecen en la pantalla LCD.

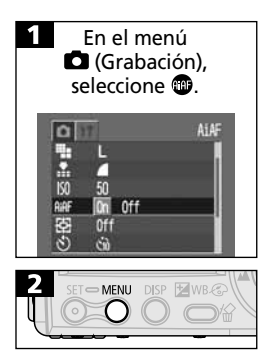

- Consulte la sección Selección de menús y ajustes (p. 37).
- Use el botón (D₁ o ▷) para seleccionar [On](Activado) u [Off](Desactivado).
- Inmediatamente después se podrá tomar una fotografía.
- La pantalla regresará al menú Grabación.

## Cambio entre los modos de medición de la luz ④

Puede alternar entre diferentes modos de medición para tomar fotografías.

| Medición<br>igenerativa<br>de la luz | Adecuada para condiciones estándar de disparo, incluidas<br>las escenas donde el sujeto está iluminado por detrás.<br>Para la medición de la luz, la cámara divide las imágenes<br>en varias zonas. La cámara evalúa las condiciones<br>complejas de iluminación, como la posición del sujeto, el<br>brillo, la luz directa y la luz posterior, y ajusta los valores<br>con la exposición correcta para el sujeto principal. |  |
|--------------------------------------|----------------------------------------------------------------------------------------------------|--|
| D Pto. AE                            | Mide el área que comprende el punto AE en el centro de<br>la pantalla LCD. Use este modo cuando el sujeto esté<br>iluminado por detrás o rodeado de mucha luminosidad.                                                                                                    |  |
| • Mostrar 🙆 o 🖻.                     |                                                                                                    |  |

# ☑ Ajuste de la compensación de la exposición ⊙ⓓ@᠑

Ajuste la compensación de la exposición para evitar que el sujeto quede demasiado oscuro si está iluminado por detrás o situado delante de un fondo brillante, o para evitar que las luces de las tomas nocturnas aparezcan demasiado brillantes.

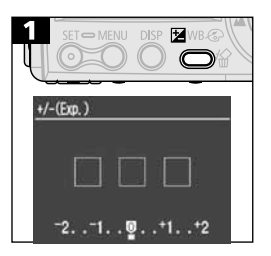

- Use el botón (D
   <sup>0</sup> o №) para ajustar la compensación de la exposición.
- Los valores pueden establecerse en niveles de 1/3 pasos en el intervalo de 2EV a +2EV.
- Puede confirmar el efecto del valor de compensación de la exposición en la pantalla LCD cuando ésta esté encendida.
- Inmediatamente después se podrá tomar una fotografía. El menú volverá a aparecer después de disparar, lo que permite ajustar con más detalle la configuración.

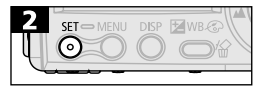

• Reajuste la compensación de la exposición estableciendo de nuevo el ajuste en 0.

## Toma de fotografías en el modo Obturador largo

Puede ajustar la velocidad de obturación a un valor lento para que los sujetos oscuros aparezcan más luminosos.

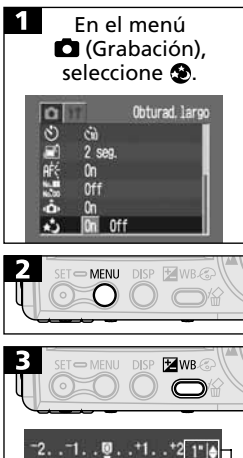

- Consulte la sección Selección de menús vaiustes (p. 37).
- Use el botón (♪ o 🔊 para seleccionar [On] (Activado).
- La pantalla regresará al menú Grabación.

- -2..-1..0...+1.
- Menú Obturador largo
- Use el botón 😤 o 📥 para seleccionar el menú Obturador largo y el botón 😤 o a para seleccionar una velocidad de obturación
- Inmediatamente después se podrá tomar una fotografía. El menú volverá a aparecer después de disparar, lo que permite ajustar con más detalle la configuración.
- Mientras aparece el menú, pulse el modo de obturador largo y termine el procedimiento.

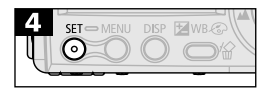

#### 66 | Toma de fotografías

- Las características de los sensores de imagen CCD son tales que el ruido de la imagen grabada se incrementa con velocidades de obturación largas. Esta cámara, sin embargo, aplica un procesamiento especial a las imágenes disparadas a imágenes de obturación inferiores a 1,3 segundos a fin de eliminar el ruido, lo que permite obtener imágenes de alta calidad. Sin embargo, posiblemente deba transcurrir un tiempo de procesamiento determinado antes de poder disparar la siguiente imagen.
- Use la pantalla LCD para confirmar que la imagen se grabó con la luminosidad deseada.
- El uso del flash puede producir una imagen sobrexpuesta. Si eso ocurre, tome la fotografía con el flash ajustado en 2.
- Los ajustes siguientes no están disponibles:
  - Compensación de la exposición
  - Medición de la luz
  - Bloqueo de AE
  - Velocidad ISO [AUTO]

# Velocidades de obturación disponibles Las velocidades de obturación siguientes (en segundos) están disponibles.

1, 1.3, 1.6, 2, 2.5, 3.2, 4, 5, 6, 8, 10, 13, 15

0000

## WB Ajuste del balance de blancos

alance Blancos

 $\bigcirc$ 

DISP WB-C

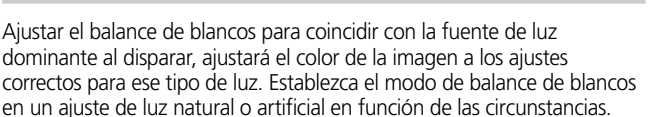

| 働                                                                                                    | Auto           | La cámara establece automáticamente el balance de<br>blancos en función de las condiciones de disparo.                                                         |  |
|----------------------------------------------------------------------------------------------------|----------------|----------------------------------------------------------------------------------------------------|--|
| 0                                                                                                    | Luz diurna     | Para la grabación en exteriores en un día luminoso.                                                                                                    |  |
| 0                                                                                                    | Nuboso         | Para la grabación con cielo nublado, a la sombra o en<br>penumbra.                                                                                             |  |
| 0                                                                                                    | Tungsteno      | Para grabar con tungsteno y con luz fluorescente de<br>3 longitudes de onda de tipo bombilla.                                                                  |  |
| 0                                                                                                    | Fluorescente   | Para grabar con luz fluorescente blanca cálida, blanca fría o blanca cálida con 3 longitudes de onda.                                                          |  |
| 9                                                                                                    | Fluorescente H | Para grabar con iluminación fluorescente de luz de día o<br>con iluminación fluorescente de luz de día y 3 longitudes<br>de onda.                              |  |
| 9                                                                                                    | Personalizado  | Para ajustar un valor personalizado con una hoja de<br>papel en blanco, etc., a fin de obtener el balance de<br>blancos óptimo para las distintas condiciones. |  |
| <ul> <li>Pulse el botón WB repetidamente<br/>hasta que aparezca el menú Ajustes<br/>del balance de blancos.</li> </ul> |                |                                                                                                    |  |

- Use el botón (▶ o o) para seleccionar un ajuste. (Consulte la página siguiente para ④).
- Puede confirmar el efecto de este ajuste en la pantalla LCD cuando ésta esté encendida.
- Inmediatamente después se podrá tomar una fotografía. El menú volverá a aparecer después de disparar, lo que permite ajustar con más detalle la configuración.

 Este ajuste no se puede modificar cuando están seleccionados los efectos fotográficos los (B/N).

## S Ajuste personalizado del balance de blancos

Puede establecer un balance de blancos personalizado a fin de obtener un ajuste óptimo para las condiciones de disparo; para ello, haga que la cámara evalúe un objeto, por ejemplo, una hoja de papel o una tela de color blanco.

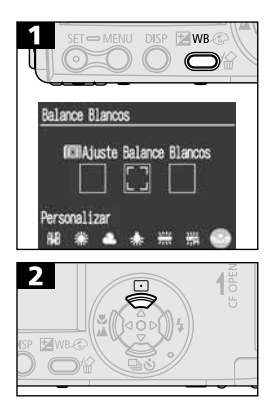

- Pulse el botón WB repetidamente hasta que aparezca el menú Ajustes del balance de blancos.
- Use el botón Ø ∘ ₀ Ø para seleccionar 😔.
- Oriente la cámara a la tarjeta gris, el papel o tela blanca y pulse el botón •.
- Oriente la cámara de manera que el papel o la tela blanca ocupen por completo el marco de la pantalla LCD o el visor antes de pulsar el botón .
   Al pulsar el botón .
   , la cámara lee los datos de balance de blancos.
- Inmediatamente después se podrá tomar una fotografía. El menú volverá a aparecer después de disparar, lo que permite ajustar con más detalle la configuración.

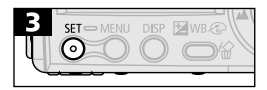

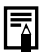

- También es aconsejable usar la pantalla LCD para componer la toma y utilizar el valor máximo de teleobjetivo.

# 🐵 Cambio del efecto fotográfico 🛛 🕲 🖳

0000

Puede disparar con diferentes efectos fotográficos.

| đ | Efecto fotográfico<br>desactivado | Graba sin aplicar efectos.                                                         |
|---|-----------------------------------|------------------------------------------------------------------------------------|
| ❹ | Intenso                           | Acentúa el contraste y la saturación de color para<br>grabar con colores intensos. |
| ٩ | Neutro                            | Reduce el contraste y la saturación de color para grabar con matices neutros.      |
| G | Definición baja                   | Graba los sujetos con contornos poco marcados.                                     |
| 6 | Sepia                             | Graba en tonos sepia.                                                              |
| 0 | B/N                               | Graba en blanco y negro.                                                           |

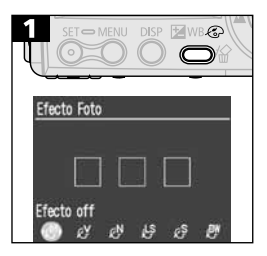

- Pulse el botón repetidamente hasta que aparezca el menú Personalización del efecto fotográfico.
- Use el botón () ⊲ o ▷) para seleccionar [Efecto foto].
- Puede confirmar el efecto fotográfico en la pantalla LCD cuando ésta esté encendida.
- Inmediatamente después se podrá tomar una fotografía. El menú volverá a aparecer después de disparar, lo que permite ajustar con más detalle la configuración.

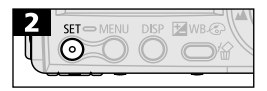
## Ajuste de la velocidad ISO

Ajuste la velocidad ISO cuando desee realizar fotografías en un área oscura o use una velocidad de obturación rápida.

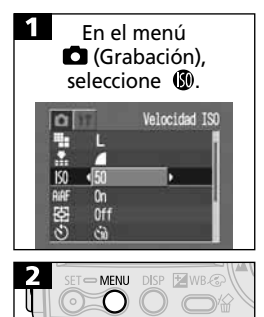

- Consulte la sección Selección de menús y ajustes (p. 37).
- Use el botón () ⊲ o v ) para seleccionar un ajuste.
- La pantalla regresará al menú Grabación.

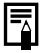

- Cuando se selecciona AUTO, la cámara ajusta la velocidad ISO automáticamente en un intervalo de 50 a 150.
- Una velocidad ISO superior aumenta el ruido de la imagen. Para tomar imágenes limpias, utilice una velocidad ISO tan baja como sea posible.

## Ajuste de la función Autorotación

La cámara está equipada con un sensor de orientación inteligente que detecta la orientación de una imagen tomada con la cámara en posición vertical y la gira automáticamente para corregir la orientación de visualización en la pantalla. Puede activar o desactivar esta función.

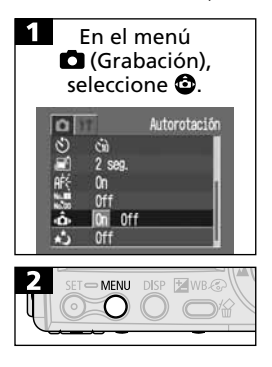

- Consulte la sección *Selección de menús y ajustes* (p. 37).
- Use el botón () o ▷ para seleccionar [On] u [Off].
- La pantalla regresará al menú Grabación.
- Cuando la función Autorotación está activada y la pantalla LCD se establece en el modo de presentación detallado, el icono 
   (normal), 
   (extremo derecho abajo) o 
   (extremo izquierdo abajo) aparece en la parte superior derecha de la pantalla.
- Cuando se sujeta la cámara en posición vertical para tomar fotografías, el sensor de orientación inteligente identifica el extremo superior y el inferior convenientemente. A continuación, sólo usa los dos marcos AF superiores de los tres existentes (cuando la función AiAF está activada) para aumentar la precisión de la medición de enfoque, exposición y balance de blancos. El marco AF inferior desaparece. Esta función está activa independientemente de si la función de autorotación está o no activada.
- Q
- Puede que esta función no se realice correctamente cuando la cámara se dirija hacia arriba o hacia abajo. Compruebe que la flecha apunta en la dirección correcta y si no, desactive la función Autorotación.
- Incluso si la función Autorotación se activa, la orientación de las imágenes descargadas en un equipo dependerán del software usado para descargar las imágenes.

### Reajuste del número de archivo

Puede seleccionar la manera de asignar los números de archivo.

| On  | Los números de archivo se reajustan al inicio (100-0001) cada vez<br>que se inserta una nueva tarjeta CF. Las nuevas imágenes grabadas<br>en tarjetas CF con archivos existentes, se asignan al siguiente número<br>disponible. |
|-----|----------------------------------------------------------------------------------------------------|
| Off | El número de archivo de la última imagen que se va a fotografiar se<br>memoriza de manera que las imágenes grabadas en una tarjeta CF<br>nueva comienzan desde el siguiente número.                                             |

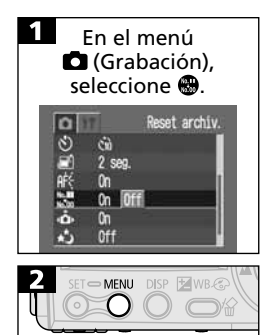

- Consulte la sección *Selección de menús y ajustes* (p. 37).
- Use el botón () ∘ o ∘ () para seleccionar [On] u [Off].
- La pantalla regresará al menú Grabación.

- Resulta útil ajustar Reset archiv. en Off para evitar la duplicación de nombres de archivos cuando las imágenes se descargan a un ordenador.
- Acerca de los números de archivo

   A las imágenes se les asignan números de archivo
   comprendidos entre 0001 y 9900, y se organizan en
   carpetas que pueden contener hasta 100 imágenes. A las
   carpetas se les asignan números comprendidos entre 100
   y 998 (no se puede crear una carpeta cuyos dos últimos
   dígitos sean 99). Dado que las imágenes tomadas en modo
   el o el se guardan siempre juntas en la misma carpeta,
   algunas carpetas pueden contener 101 o más imágenes.

## Funciones disponibles en cada modo de disparo

El gráfico siguiente muestra las opciones disponibles para las diversas condiciones de disparo. Los ajustes seleccionados en cada modo de disparo se guardan después de tomar la imagen y cuando se cambia entre los diversos modos de disparo.

|               | Función                        | •<br>Auto | (C)<br>Manual | Ayuda<br>de Stitch | <b>P</b> elícula | Página de<br>referencia |
|---------------|--------------------------------|-----------|---------------|--------------------|------------------|-------------------------|
|               | Alta L                         | •*        | •*            | ▲*                 | -                | p. 45                   |
|               | Media M                        | •         | •             |                    | -                | p. 45                   |
| Decelusión    | Baja S                         | •         | •             |                    | -                | p. 45                   |
| Resolucion    | Película 640                   | Ι         | -             | -                  | •                | p. 45                   |
|               | Película 320                   | Ι         | -             | -                  | •*               | p. 45                   |
|               | Película                       | Ι         | -             | -                  | •                | p. 45                   |
|               | Superfina 🛛 🔊                  | •         | •             |                    | -                | p. 45                   |
| Compresión    | Fina 🗖                         | •*        | •*            | ▲*                 | -                | p. 45                   |
|               | Normal                         | •         | •             |                    | -                | p. 45                   |
|               | Auto 🐓                         | •         |               | -                  | -                | p. 47                   |
|               | Reducción aut. de ojos rojos 👁 | •*        | •*            | -                  | -                | p. 47                   |
| Flash         | On (Activado)                  | Ι         | •             |                    | -                | p. 47                   |
|               | Off (Desactivado)              | •         | •             | ▲*                 | •                | p. 47                   |
|               | Sincronización lenta           | I         | •             |                    | -                | p. 47                   |
| Modo Macro    | 52                             | •         | •             |                    | ٠                | p. 49                   |
| Modo Infinito |                                | -         | •             |                    | •                | p. 49                   |
| Bloqueo del e | nfoque AFL                     | Ι         | •             | -                  | -                | p. 58                   |
| Bloqueo de A  | -                              | •         | -             | -                  | p. 60            |                         |
| Bloqueo de FE | oqueo de FE 🛛 🖬                |           |               | -                  | -                | p. 61                   |
| Toma de       | Simple                         | •*        | •*            | ▲*                 | •*               | -                       |
| fotografías   | Continuo 🖳                     | I         | •             | -                  | -                | p. 51                   |
|               | Temporizador 🔊                 | ٠         | •             |                    | •                | p. 52                   |
| Marco de auto | -                              | •         | -             | -                  | p. 62            |                         |

| Función                       | Auto | ()<br>Manual     | Ayuda<br>de Stitch | Película | Página de<br>referencia |
|-------------------------------|------|------------------|--------------------|----------|-------------------------|
| Luz ayuda AF                  | •    | •                |                    | •        | p. 35                   |
| Medición de la luz            | -    | •                | -                  | -        | р. 63                   |
| Zoom digital                  | •    | •                | -                  | -        | p. 50                   |
| Compensación de la exposición | -    | •                |                    | •        | p. 64                   |
| Obturad. largo                | -    | ● <sup>(1)</sup> | -                  | -        | p. 65                   |
| Balance de blancos            | -    | •                |                    | •        | р. 67                   |
| Efecto foto                   | -    | •                |                    | •        | р. 70                   |
| Velocidad ISO                 | _(2) | •                | _(2)               | _(2)     | p. 71                   |
| Autorotación                  | •    | •                |                    | -        | р. 72                   |

- \* Ajuste predeterminado.
- Ajuste disponible.
- ▲ Sólo se puede seleccionar el ajuste para la primera imagen.
- (Área sombreada): El ajuste se memoriza incluso si se apaga la cámara.
- Con la excepción de las opciones [Fecha/Hora], [Idioma] y [Sistema de vídeo], todas las restantes opciones de menú y los cambios realizados con los botones de la cámara se pueden restablecer con sus valores predeterminados en una única operación. (p. 124)
- (1) La velocidad ISO no puede establecerse en [AUTO].
- (2) La velocidad ISO se establece automáticamente entre el equivalente de 50 y 150.

## Reproducción

## Visualización individual de imágenes

#### (Vista de imágenes una a una)

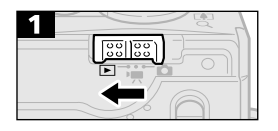

• Coloque el conmutador de modo en la posición ►.

 La última imagen grabada aparecerá en la pantalla (reproducción de imágenes una a una).

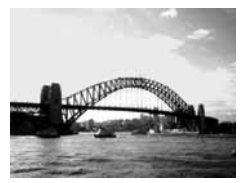

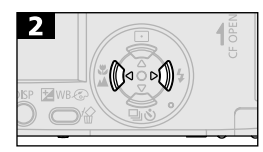

 Use el botón <sup>()</sup> para desplazarse hasta la imagen anterior y el botón <sup>()</sup> para desplazarse hasta la siguiente. Si mantiene pulsado el botón podrá avanzar rápidamente de una imagen a otra, pero la reproducción de las imágenes no será tan clara.

76

## **Ampliación de imágenes**

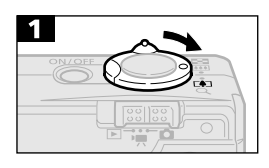

• Las imágenes se pueden ampliar hasta aproximadamente 10 veces su tamaño.

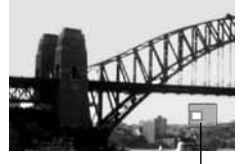

Ubicación aproximada del área ampliada

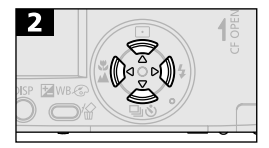

- Use los botones 🦈 / 🕹 / 🕼 / Ŋ para moverse alrededor de la imagen.
- Mantenga presionado el botón SET y presione la palanca de zoom hacia Q para desplazarse por cada ajuste, desde aproximadamente 2,5 veces hasta aproximadamente 5 y 10 veces.
- Presione la palanca de zoom hacia **E** para dejar de ampliar la imagen.

 Los fotogramas de película y las imágenes de reproducción de índices no se pueden ampliar.

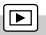

#### 78 Reproducción

## Mostrar imágenes en conjuntos de nueve

(Vista de índices)

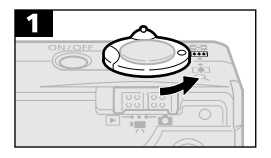

• Es posible visualizar simultáneamente un máximo de nueve imágenes en el modo Reproducción de índices.

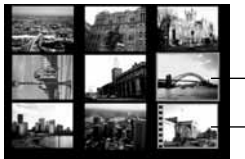

lmagen seleccionada

- Película

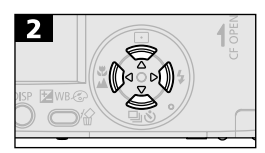

- Use los botones ☞ / 遙 / № / № para cambiar la selección de imágenes.
- Presione la palanca de zoom hacia Q para mostrar la imagen seleccionada en el modo de reproducción de imágenes una a una.

conjuntos sucesivos de nueve imágenes.

• Se pueden mostrar en la pantalla

## Alternar entre conjuntos de nueve imágenes

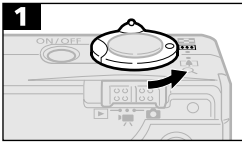

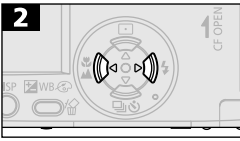

- Mantenga presionado el botón SET y presione el botón () ∘ o () para pasar al primer o al último conjunto.
- Presione la palanca de zoom hacia Q para volver al modo de reproducción de índices estándar.

## Visualización de películas

 $\mathbf{\blacktriangleright}$ 

Las secuencias de películas se pueden reproducir con los procedimientos siguientes.

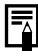

# Las películas no se pueden reproducir en el modo de reproducción de índices.

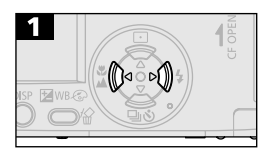

- Use el botón () ⊲ o v ) para seleccionar una película.
- Las imágenes con un icono SET 🔀 son películas.

SET

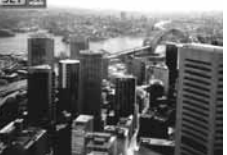

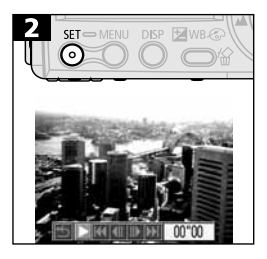

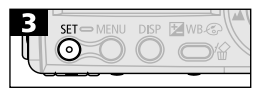

- Aparecerá el panel de control de películas.
- Use el botón () o o () para seleccionar
   ☑ (Reproducción).
- Las imágenes de la película se reproducirán.
- Cuando una película termina, se detiene la reproducción y el último fotograma permanece en pantalla.

#### Poner en pausa y reanudar la reproducción

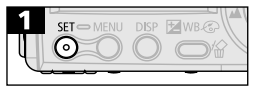

 Pulse el botón SET para poner en pausa la película. Vuelva a presionarlo para reanudar la muestra.

#### Avance/Rebobinado rápido

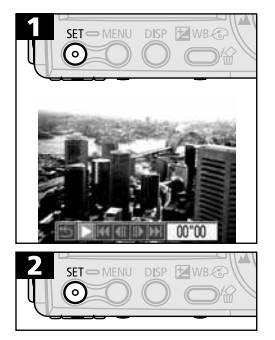

- Use el botón () ∘ o ∘ ) para seleccionar uno de los siguientes ajustes.
- Reproducir
- Fotograma anterior/Rebobinar
- Siguiente fotograma/Avance rápido
- K Primer fotograma
- 🔰 Último fotograma
- Volver a la Vista de imágenes una a una
- El sonido también se puede reproducir cuando se muestra una película en un televisor (p. 113).

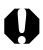

- Puede que se produzcan saltos de fotogramas y cortes de sonido al reproducir una película en un ordenador con recursos de sistema insuficientes.
- Las películas grabadas con otras cámaras no pueden reproducirse en esta cámara. Consulte *Lista de mensajes* (p. 125).

## Giro de imágenes en la pantalla

Las imágenes pueden girarse 90° o 270° en el sentido de las agujas del reloj en la pantalla.

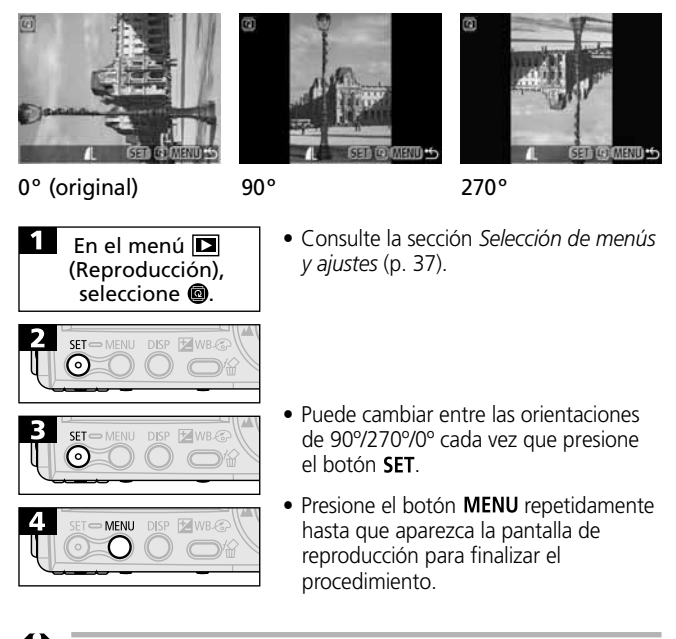

- Las películas no se pueden girar.
  - Una vez que las imágenes giradas por la cámara se hayan descargado en un ordenador, su orientación dependerá del software utilizado para descargarlas.
- Las imágenes tomadas en posición vertical con la función Autorotación de imágenes (p. 72) activada, se girarán automáticamente a la posición vertical cuando se vean en la pantalla LCD de la cámara.

## Reproducción automática (Muestras de diapositivas) 🗈

#### Inicio de una muestra de diapositivas

Las imágenes de una tarjeta CF o una selección de las mismas se pueden mostrar una a una en una muestra de diapositivas automatizada. Los ajustes de imagen de una muestra de diapositivas se basan en los estándares DPOF (p. 90).

| Todas                | Reproduce en orden todas las imágenes de la tarjeta CF.                          |
|----------------------|----------------------------------------------------------------------------------|
| Mostrar diapo. 1 - 3 | Reproduce en orden las imágenes seleccionadas para cada muestra de diapositivas. |

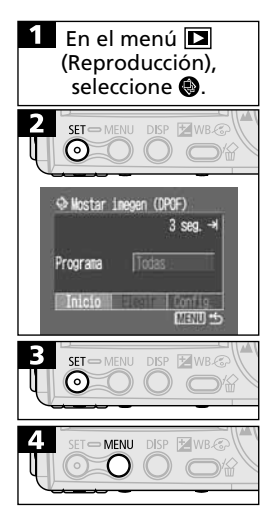

- Consulte la sección *Selección de menús y ajustes* (p. 37).
- Aparecerá el menú Mostrar imagen.
- Use el botón ♥ o ♣ para seleccionar [Programa] y el botón ♥ o ♥ para seleccionar [Todas], [Mostrar 1], [Mostrar 2] o [Mostrar 3].
- Use el botón ♀ o 🛎 para seleccionar [Inicio].
- La muestra de diapositivas se iniciará y se detendrá automáticamente al final de la muestra.
- Presione MENU repetidamente hasta que aparezca la pantalla de reproducción para finalizar el procedimiento.
- Las películas reproducen la totalidad del contenido grabado, independientemente del tiempo establecido en la configuración de la muestra de diapositivas.
- La función de desconexión automática no se activará durante una muestra de diapositivas (p. 27).

#### Poner en pausa y reanudar una muestra de diapositivas

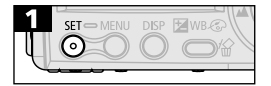

 Pulse el botón SET para poner en pausa la muestra de diapositivas. Pulse el botón SET para reiniciarla de nuevo.

#### Avance rápido/Rebobinado de una muestra de diapositivas

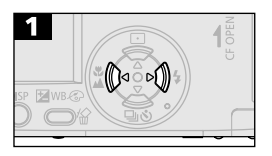

 Use el botón () ∘ o ∘ () para mostrar la imagen anterior o siguiente. Mantenga pulsado el botón para avanzar a través de las imágenes más rápidamente.

#### Detención de una muestra de diapositivas

| 1 | DISP | WB CO |
|---|------|-------|
|   |      |       |

 Pulse el botón MENU para detener la muestra de diapositivas y volver a mostrar el menú Mostrar imagen.

#### Selección de imágenes para muestras de diapositivas

Puede marcar imágenes para incluirlas en las muestras de diapositivas 1-3. Es posible marcar un máximo de 998 imágenes por muestra de diapositivas. Las imágenes se mostrarán en el orden en el que se seleccionaron.

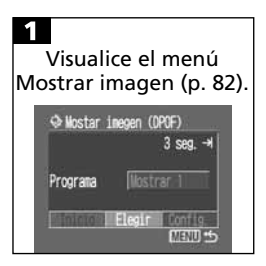

- Use el botón 🏝 y el botón (▷ o ལ) para elegir [Seleccionar].

#### 84 Reproducción

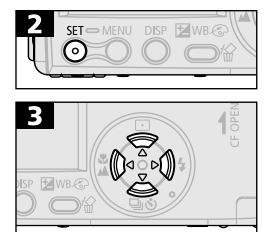

 Aparecerá una marca de verificación junto a una muestra que ya contenga imágenes.

Número de selección

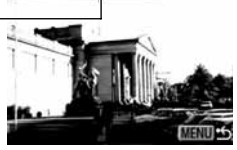

⊗ Mostrar 1 1√≑

 Puede pulsar la palanca de zoom hacia
 para cambiar al modo Índice (3 imágenes) y usar los mismos procedimientos para seleccionar las imágenes.

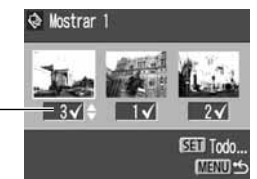

 En la vista de reproducción de índices, puede borrar todas las imágenes si pulsa el botón SET, usa el botón P o La para seleccionar [Borrar todo] y pulsa de nuevo el botón SET.

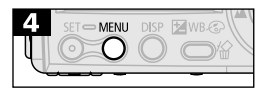

Número de selección

 Presione el botón MENU repetidamente hasta que aparezca la pantalla de reproducción para finalizar el procedimiento.

#### Ajuste de la configuración de lapso de tiempo y repetición

Puede cambiar el lapso de tiempo de todas las imágenes de una muestra de diapositivas y hacer que ésta se repita de forma continuada.

| Tiempo<br>visual                                                                                                    | Establece el tiempo que se mostrará cada imagen. Seleccione<br>entre 3-10 segundos, 15 segundos, 30 segundos y Manual.            |  |  |
|----------------------------------------------------------------------------------------------------|----------------------------------------------------------------------------------------------------|--|--|
| Establece si la muestra de diapositivas se detiene cuano<br>se han visualizado todas las diapositivas o si continúa la<br>visualización hasta que se detenga manualmente. |                                                                                                    |  |  |
| 1<br>Visualice e<br>Mostrar imag<br>Nostar imegen ()<br>Programa                                                                                                    | I menú<br>en (p. 82).<br>♥ Use el botón (0° o ∞(0) para seleccionar<br>[Config.].                                                 |  |  |
|                                                                                                    | <ul> <li>Use el botón ♀ o ≧ para seleccionar</li> <li>N o ≧ y el botón ◊ o ♥ para seleccionar una opción.</li> </ul>              |  |  |
| <b>⊐3 ≤</b> 93 seg.<br>≧⊃ Off                                                                                                    | Seleccione un tiempo de reproducción.                                                                                             |  |  |
| □ 3 seg.<br>2 0n 0ff                                                                                                    | Seleccione [On] u [Off].                                                                                                    |  |  |
|                                                                                                    | Presione el botón <b>MENU</b> repetidamente<br>hasta que aparezca la pantalla de<br>reproducción para finalizar el procedimiento. |  |  |
| Al reprovementation     Al reprovementation     Variar li     algunas                                                                                                    | oducir las imágenes, el intervalo de presentación puede<br>geramente con respecto al tiempo establecido para<br>; de ellas.       |  |  |

 Las muestras de diapositivas se pueden organizar fácilmente en un ordenador mediante los programas de software suministrados. Consulte la *Guía de introducción al software*. ଚ

## Protección de imágenes

Puede proteger imágenes importantes para evitar que se borren accidentalmente.

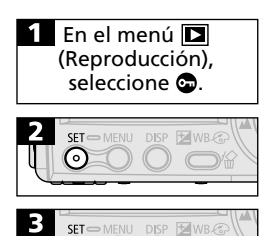

• Consulte la sección Selección de menús y ajustes (p. 37).

- Use el botón () ∘ o ∘ () para seleccionar una imagen que desee proteger.
- Pulse el botón SET para proteger la imagen. Vuelva a pulsar el botón SET para eliminar la protección.
- Puede facilitar la selección de imágenes si alterna entre el modo Reproducción de imágenes una a una y el modo Reproducción de índices; para ello, pulse la palanca de zoom hacia

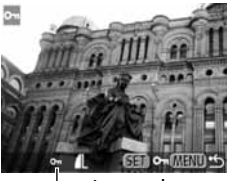

– Icono de protección

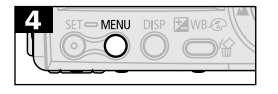

 Presione el botón MENU repetidamente hasta que aparezca la pantalla de reproducción para finalizar el procedimiento.

 Tenga en cuenta que al formatear (inicializar) una tarjeta CF se borran todos los datos, incluidas las imágenes protegidas.

## Borrado

## 🕅 Borrado de imágenes una a una

- Tenga en cuenta que las imágenes borradas no se pueden recuperar. Tome las precauciones apropiadas antes de borrar un archivo.
- Las imágenes protegidas no se pueden borrar con esta función.

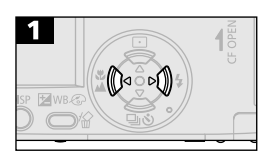

T 🗢 MENU DISP 🖬 WB 🐼

DISP WB.

 $\odot$ 

• Use el botón (▷ o ▷) para seleccionar una imagen que desee eliminar.

- Use el botón () ∘ o ∘() para seleccionar [Borrar].
   Para salir en lugar de borrar, seleccione
  - Para salir en lugar de borrar, seleccione [Cancelar].

 $\mathbf{\mathbb{P}}$ 

## Borrado de todas las imágenes

- Tenga en cuenta que las imágenes borradas no se pueden recuperar. Tome las precauciones apropiadas antes de borrar un archivo.
  - Las imágenes protegidas no se pueden borrar con esta función.

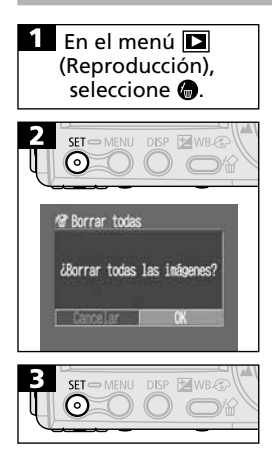

• Consulte la sección Selección de menús y ajustes (p. 37).

- Para salir en lugar de borrar, seleccione [Cancelar].

## Formatear tarjetas CF

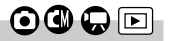

Las nuevas tarjetas CF se deben formatear de acuerdo con los procedimientos siguientes antes de utilizarlas.

• Tenga en cuenta que al formatear (inicializar) una tarjeta CF se borran todos los datos, incluidas las imágenes protegidas y otros tipos de archivos.

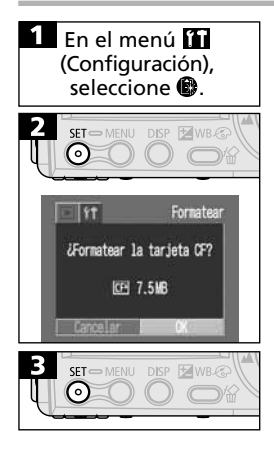

- Consulte la sección Selección de menús y ajustes (p. 37).
- Use el botón () o o () para seleccionar [OK].
- Para salir en lugar de formatear, seleccione [Cancelar].

- Cuando la cámara no funciona correctamente, la causa puede ser una tarjeta CF dañada. Volver a formatear la tarjeta CF puede solucionar el problema.
- Cuando una tarjeta CF no original de Canon funciona incorrectamente, puede resolverse el problema formateándola de nuevo.
- Es posible que las tarjetas CF formateadas en otras cámaras, ordenadores o dispositivos periféricos no funcionen correctamente en esta cámara. Cuando ocurra eso, vuelva a formatear la tarjeta CF con esta cámara. Si el formateo no se realiza correctamente, apague la cámara y vuelva a insertar la tarjeta CF. A continuación, encienda de nuevo la cámara y vuelva a formatearla.

## Impresión

### Acerca de la impresión

Esta cámara admite impresión directa. Si conecta la cámara a una impresora opcional o a una impresora Bubble Jet (se vende por separado) que admita la función de impresión directa de la cámara, podrá enviar imágenes de la tarjeta CF directamente a la impresora mediante los botones de la cámara. Además, puede obtener copias impresas realizadas según sus especificaciones por un servicio de revelado fotográfico si envía su tarjeta CF con los ajustes de impresión DPOF (Formato de orden de impresión digital) ya preestablecidos en la cámara.

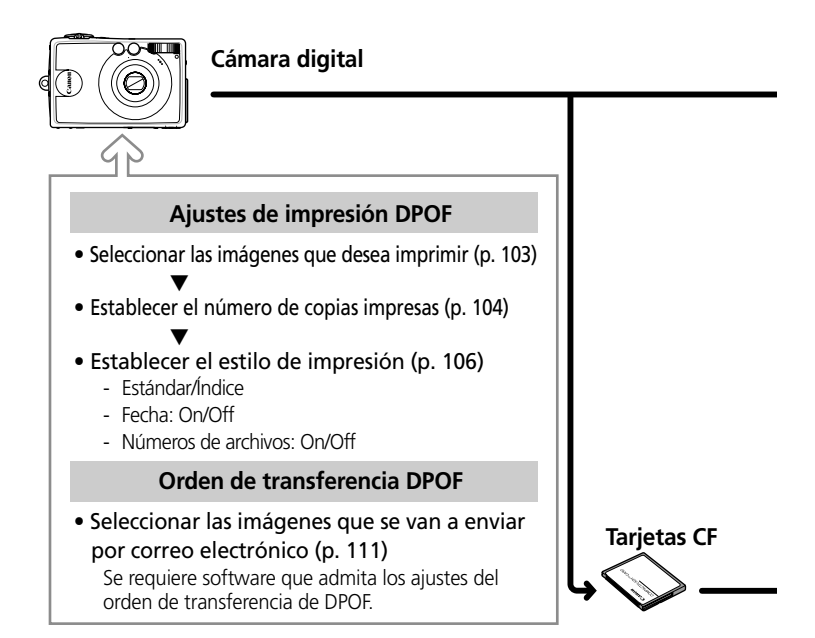

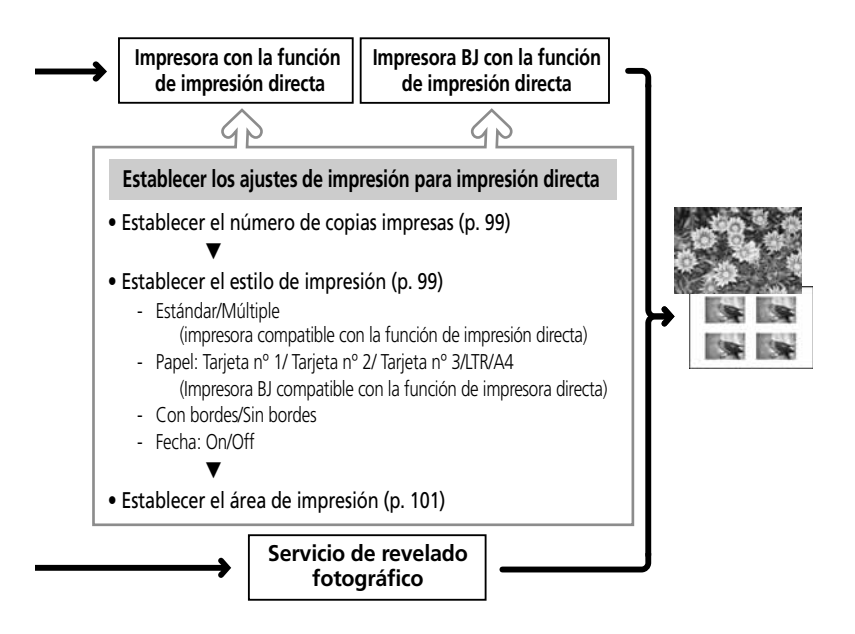

## Ajustes del menú Impresión

Use el menú Impresión para establecer los ajustes de impresión relacionados. Los diagramas siguientes muestran cómo usar el menú Impresión.

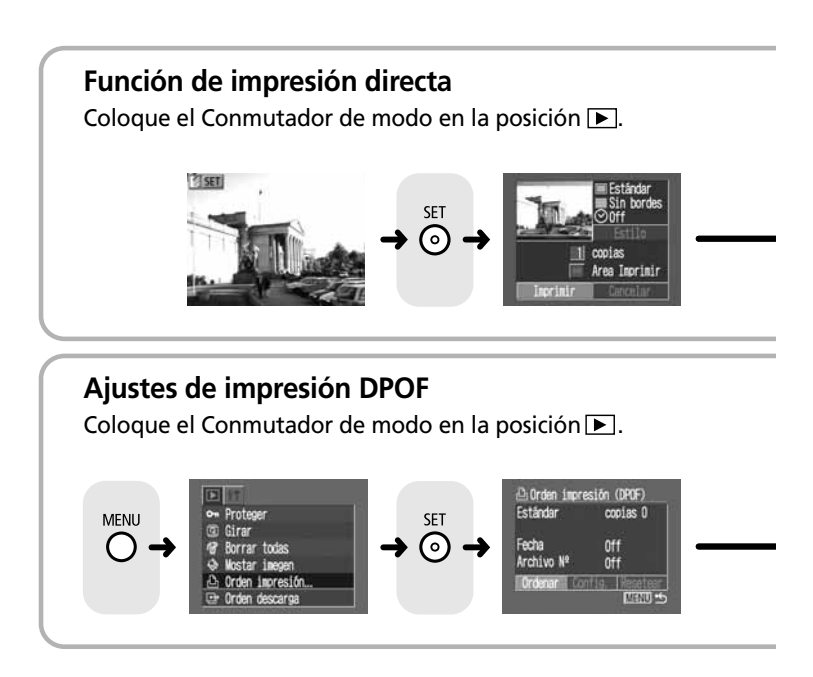

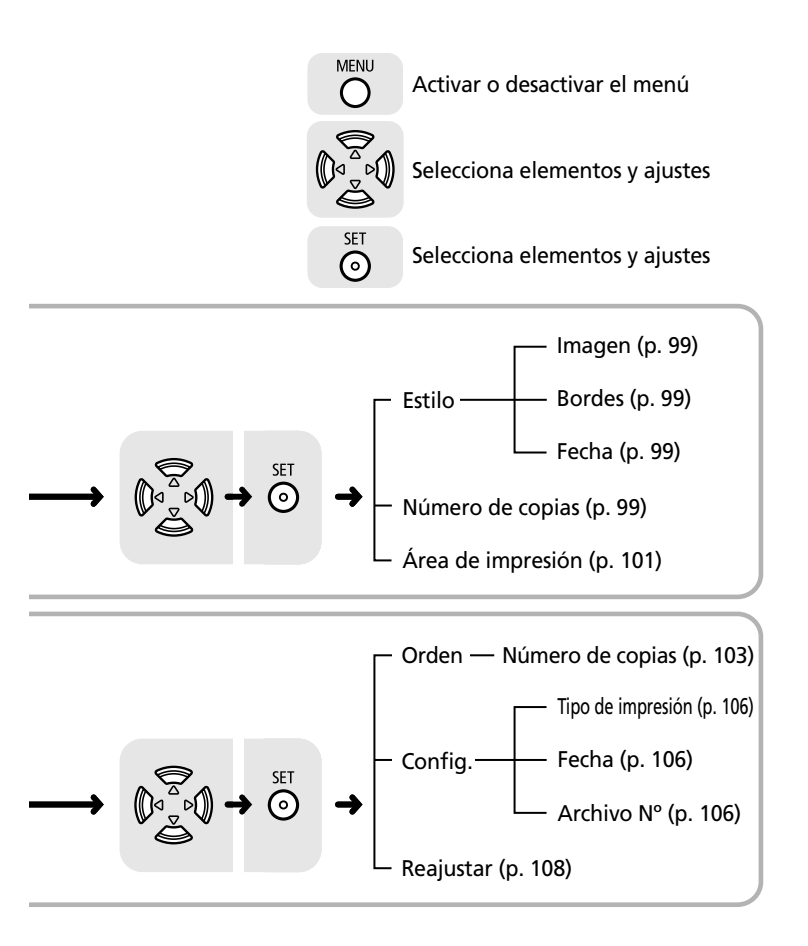

## Conexión de una impresora

Puede realizar nuevas impresiones fácilmente si conecta la cámara a una impresora compatible con la función de impresión directa. También puede imprimir con los ajustes de impresión DPOF.

- Se recomienda usar una fuente de alimentación de uso doméstico en lugar de la batería cuando la cámara esté conectada a una impresora. Si usa alimentación por batería, asegúrese de que está completamente cargada y supervise la carga durante la impresión.
- -
- Consulte el Diagrama del sistema incluido con la cámara para obtener la lista de impresoras compatibles con la función de impresión directa.
- Consulte la guía de usuario de la impresora para obtener información acerca de cómo instalar cartuchos o depósitos de tinta y juegos de papel.

# Conexión a una impresora compatible con la función de impresión directa

La impresora debe venir equipada con dos cables de conexión directa. Para conectar la cámara, use el cable (DIF-200) que tiene el símbolo en su conector.

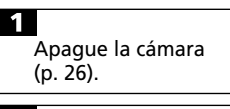

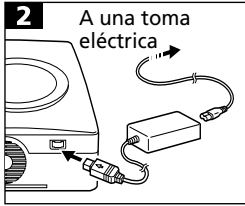

- Conecte el cable de alimentación eléctrica en la impresora e insértelo en la toma de corriente.
- También puede alimentar la impresora con una batería recargable, si está equipada de tal modo. Consulte la guía de usuario de la impresora.

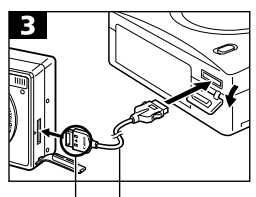

Cable de conexión directa (DIF-200)

Alinee el símbolo ► de la cámara y el cable para conectarlos debidamente.

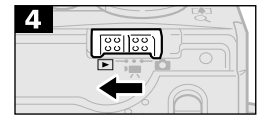

- Conecte el cable de conexión directa a la impresora.
- Abra la tapa del terminal de la cámara e inserte el conector del cable en el terminal DIGITAL 

   AVV OUT (salida de AVV) de la cámara. Coloque el cable de manera que el símbolo 
   del conector quede situado hacia el panel frontal de la cámara.
- El icono I se mostrará cuando la impresora esté conectada correctamente.

Aparece cuando hay conectada una impresora compatible con la función de impresión directa.

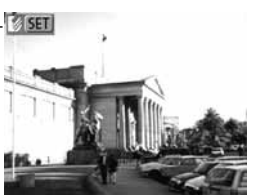

## Conexión a una impresora Bubble Jet

 Consulte la Guía de iniciación rápida suministrada con la impresora BJ para comprobar si es compatible con la función de impresión directa de la cámara y para obtener instrucciones sobre los cables de conexión y diversas operaciones generales.

Apague la cámara (p. 26).

1

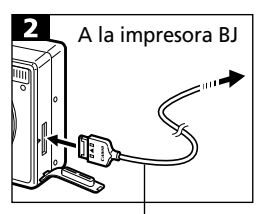

Cable de conexión

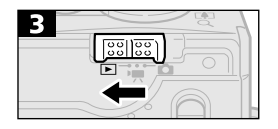

- Conecte el cable de conexión a la impresora BJ.
- Abra la tapa del terminal de la cámara e inserte el conector del cable en el terminal DIGITAL 

   A/V OUT (salida de A/V) de la cámara. Coloque el cable de manera que la palabra Canon del conector se oriente hacia el panel frontal de la cámara.
- El icono i se mostrará cuando la impresora esté conectada correctamente.

Aparece cuando hay una impresora BJ conectada.

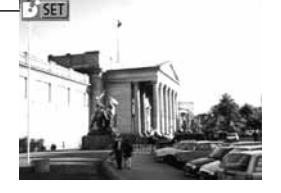

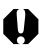

- Asegúrese de pulsar el botón [Presionar] en el conector para quitar el cable del terminal DIGITAL • A/V OUT (salida de A/V) de la cámara.
- Las operaciones que se describen a continuación no deben realizarse cuando la impresora está conectada.
  - Reproducción de películas
  - Ajuste del idioma con la combinación de los botones SET y MENU.
  - Cuando la impresora está desconectada, el símbolo I o desaparecerá de la pantalla LCD y la cámara volverá al modo estándar.

## Impresión

 Las ilustraciones siguientes muestran ejemplos de una impresora compatible con la función de impresión directa. Las opciones para la categoría Estilo pueden variar ligeramente en las impresoras BJ.

Imprima las imágenes que aparecen en el modo de reproducción de imágenes una a una o en el modo de reproducción de índices.

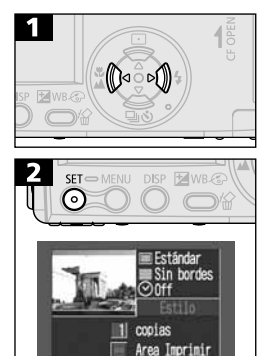

- Use el botón (♪ o ▷) para seleccionar las imágenes que desea imprimir.
- Especifique las copias impresas, el estilo de impresión y el área de impresión según corresponda.
  - Establecer el número de copias impresas (p. 99)
  - Ajuste del estilo de impresión (p. 99).
  - Establecer el área de impresión (p. 101)
- Use los botones ♥/遙/๗ /๗ para seleccionar [Imprimir].
- Para salir del procedimiento, seleccione [Cancelar].
- Pulse el botón **SET** para iniciar la impresión.
- La pantalla de reproducción volverá a aparecer cuando la impresión haya finalizado correctamente.

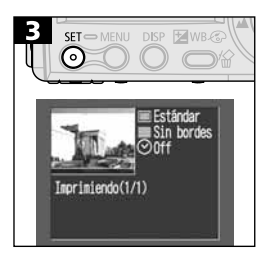

morinin

• Las películas no se pueden imprimir.

#### 98 | Impresión

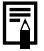

#### Cancelar la impresión

Pulse el botón **ŚET** para detener la impresión. Aparecerá un mensaje de confirmación. Use el botón  $0^{\circ}$  o  $0^{\circ}$  para seleccionar [Aceptar] y pulse el botón **SET**.

- Impresoras compatibles con la función de impresión directa Una impresión en curso no se puede detener.
   La impresora se detendrá después de que finalice la impresión actual y la cámara mostrará su pantalla de reproducción en ese punto.
- Impresoras BJ

La impresora dejará de imprimir la imagen actual y expulsará el papel.

#### Errores de impresión

Aparecerá un mensaje de error si se produce un error durante la impresión (p. 127, 128). Use el botón () o () para seleccionar [Detener] o [Reanudar] y presione el botón SET. (Las impresoras BJ se reinician automáticamente cuando se soluciona el error.)

- Impresoras compatibles con la función de impresión directa La opción Reanudar puede que no aparezca con algunos tipos de error. En ese caso, seleccione Detener.
- Impresoras BJ

El tipo de error determinará si aparecen o no las opciones Continuar o Detener. Aparecerá un número de error en el panel de control de la impresora BJ. Consulte la guía de usuario de la impresora para ver la acción recomendada para cada tipo de error.

# Configuración de los ajustes de impresión (función de impresión directa)

#### Ajuste del número de copias a imprimir

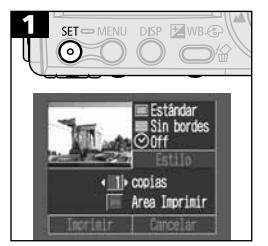

 Use el botón ♥ o ▲ para seleccionar [copias] y el botón () o o () para seleccionar el número. Se pueden especificar hasta 99 copias.

#### Configuración del estilo de impresión

Puede elegir entre los estilos de impresión siguientes.

#### Impresora compatible con la función de impresión directa

|            | Imágenes | Estándar   | Imprime una imagen por página.                           |
|------------|----------|------------|----------------------------------------------------------|
| 144),<br>1 |          | Múltiples* | Imprime ocho copias de la misma<br>imagen en una página. |
|            |          | Sin bordes | Imprime justo en los extremos del papel.                 |
|            | Bordes   | Con bordes | Imprime con un borde.                                    |
| $\odot$    | Fecha    |            | Imprime la fecha de creación de<br>las imágenes.         |

\* Esta opción sólo está disponible para la impresión en papel tamaño carné.

#### Impresora BJ

| 🖪 Papel |            | Seleccione un tamaño de papel de los<br>siguientes: Tarjeta nº 1, Tarjeta nº 2,<br>Tarjeta nº 3, LTR y A4. Consulte la guía<br>de usuario de la impresora para conocer<br>las especificaciones de los soportes. |
|---------|------------|----------------------------------------------------------------------------------------------------|
| Bordes  | Sin bordes | Imprime justo en los extremos del papel.                                                                                                    |
|         | Con bordes | Imprime con un borde.                                                                                                    |
| 🕑 Fecha |            | Imprime la fecha de creación de<br>las imágenes.                                                                                                    |

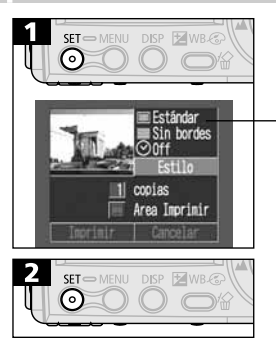

- Selección de estilo de impresión actual
- Use el botón (♪ o ▷) para seleccionar [Estilo].

Use el botón ♀ o ♣ para seleccionar
 , , , , , , , o ⊗ y el botón ◊ o ♥ para seleccionar una opción.

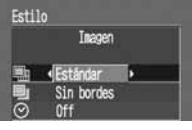

#### 🛄 (Imagen)

(Impresora compatible con la función de impresión directa) Seleccione [Estándar] o [Múltiple].

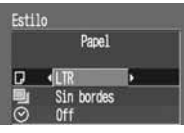

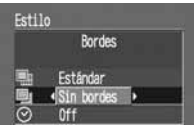

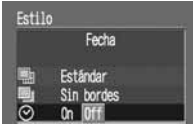

# (Impresora BJ)

Seleccione [Tarjeta nº1], [Tarjeta nº2], [Tarjeta nº3], [LTR] o [A4].

#### (Bordes)

Seleccione [Sin bordes] o [Con bordes].

#### 🕑 (Fecha)

Seleccione [On] u [Off].

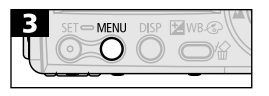

- Pulse el botón MENU para finalizar el procedimiento.
- En la impresión con bordes, se imprime prácticamente la totalidad del área de imágenes.
- Con la impresión sin bordes o múltiple, la parten central de la imagen (como se muestra en la pantalla LCD) se aumenta ligeramente para rellenar el espacio. En consecuencia, la parte superior, inferior y los bordes de la imagen pueden recortarse ligeramente.

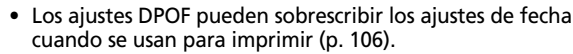

 Si usa una impresora compatible con la función de impresión directa, los ajustes de fecha y de bordes no se pueden seleccionar cuando la opción Múltiple está seleccionada. (Las imágenes se imprimen sin una fecha o un borde.)

## Ajustes del área de impresión

Puede seleccionar entre las tres opciones siguientes para establecer el área de impresión de una imagen.

| Superi    | r Imprime la parte superior de la imagen. |
|-----------|-------------------------------------------|
| Centra    | Imprime la parte central de la imagen.    |
| 🔜 Inferio | Imprime la parte inferior de la imagen.   |

- Establezca el estilo de impresión (imagen, bordes, fecha, etc.) antes de establecer el área de impresión (p. 99).
  - El área de impresión se puede establecer cuando las opciones [Sin bordes] y [Múltiple] están seleccionadas.
  - El área de impresión puede desplazarse hacia la izquierda o la derecha si el tamaño del papel se establece en L o si el estilo de impresión de la imagen se establece en Múltiple.

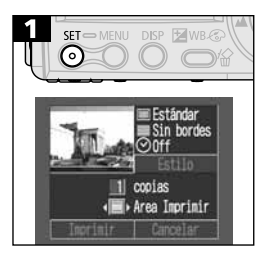

 Use el botón ♀ o ▲ para seleccionar [Área Imprimir] y el botón () ∘ o 
 o 
 o 
 o

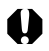

- El ajuste del área de impresión sólo se aplica a una imagen.
- El ajuste del área de impresión se cancela con las operaciones siguientes:
  - Cuando se imprime la imagen,
  - Cuando se establece un área de impresión para otra imagen,
  - Cuando se cierra el modo de impresión (se apaga la cámara, se cambia el Dial de modo, se cancela el procedimiento sin llegar a imprimir después de establecer el área de impresión o se desconecta el cable de conexión directa).

## Configuración de los ajustes de impresión DPOF

Puede seleccionar imágenes de una tarjeta CF para imprimir y especificar el número de copias impresas con la cámara. Esto resulta conveniente para enviar las imágenes a un servicio de revelado fotográfico o para imprimir en una impresora compatible con la función de impresión directa o en una impresora BJ compatible con la función de impresión directa.

#### Selección de imágenes para su impresión

Existen dos formas de seleccionar imágenes

- Una a una
- Todas las imágenes de una tarjeta CF (el número de copias está ajustado a una por imagen).

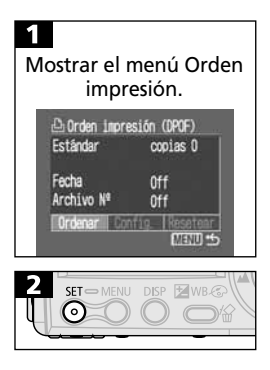

- Consulte la sección Ajustes del menú Impresión (p. 92).
- Use el botón () o o () para seleccionar [Orden impresión].

#### Imágenes individuales

 Como se muestra a continuación, los métodos de selección varían en función de los ajustes seleccionados para I (Tipo Impresión) (p. 106).

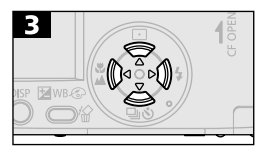

Número de copias a imprimir

#### 🗩 (Estándar) / 🗩 🕮 (Ambos)

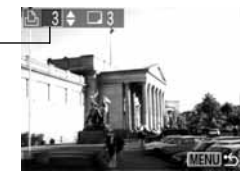

#### (Índice)

 Use el botón (№ o «) para desplazarse a una imagen y el botón (♥ o 🍝 para seleccionarlas o eliminar la selección. Aparece una marca de verificación en las imágenes seleccionadas.

Seleccionadas para una impresión de índice

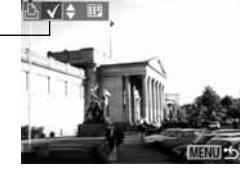

 Puede utilizar los mismos procedimientos para seleccionar imágenes en el modo de reproducción de índices (3 imágenes).
 Pulse la palanca de zoom hacia a para alternar entre el modo de reproducción de imágenes una a una y el modo de reproducción de índices reproducción de imágenes una a una.

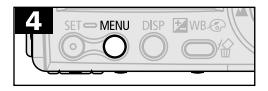

 Presione el botón MENU repetidamente hasta que aparezca la pantalla de reproducción para finalizar el procedimiento.

#### Todas las imágenes de la tarjeta CF

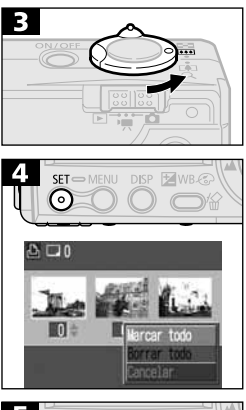

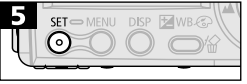

• Cambie al modo de la reproducción de índices (3 imágenes).

- Use el botón 🗢 o 🛎 para seleccionar [Marcar todo].
- Elija [Marcar todo] para seleccionar todas las imágenes de la tarjeta.
- Pulse el botón **SET** para establecer el número de copias impresas en 1 para cada imagen.
- Cuando el tipo de impresión está establecido en Estándar o Ambos, puede modificarse individualmente el número de copias impresas para cada imagen. Cuando está seleccionado Índice, los ajustes de impresión se pueden eliminar (p. 104).

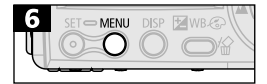

- Presione el botón MENU repetidamente hasta que aparezca la pantalla de reproducción para finalizar el procedimiento.
- El símbolo A aparecerá en las imágenes en las que se estableció algún ajuste de impresión con otra cámara compatible con DPOF. Estos ajustes se sobrescribirán con cualquier ajuste realizado por la cámara.
  - El resultado obtenido en algunas impresoras o en servicios de revelado fotográfico puede no reflejar los ajustes de impresión especificados.
  - Los ajustes de impresión no se pueden establecer para películas.

#### 106 | Impresión

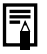

- Las imágenes se imprimen en orden de la más antigua a la más reciente según la fecha de realización.
- Puede haber seleccionadas un máximo de 998 imágenes por tarjeta CF.
- Cuando se selecciona [Ambos], puede establecerse el número de copias impresas, pero sólo se aplicará a las impresiones estándar. El ajuste Índice sólo produce una copia impresa.
- Los ajustes de impresión también pueden asignarse a imágenes con los programas de software incluidos en un ordenador.

#### Configuración del estilo de impresión

Se pueden seleccionar los siguientes ajustes de impresión.

|                   | Estándar  | Imprime una imagen por página.                                                                 |
|-------------------|-----------|------------------------------------------------------------------------------------------------|
| Tipo<br>Impresión | 🖽 Índice  | Imprime las imágenes seleccionadas<br>juntas, en un tamaño reducido y en<br>formato de índice. |
|                   | 🔳 🎛 Ambos | Imprime las imágenes tanto en formato<br>estándar como de índice.                              |
| 🕑 Fecha           |           | Incluye la fecha en la copia impresa.                                                          |
| 🎆 Archivo N°      |           | Agrega el número de archivo a la copia impresa.                                                |

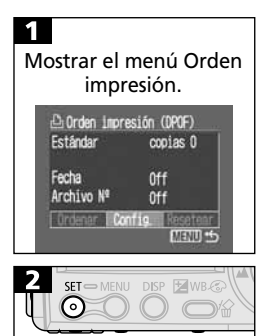

- Consulte la sección Ajustes del menú Impresión (p. 92).
- Use el botón (♪ o ▷) para seleccionar [Config.].
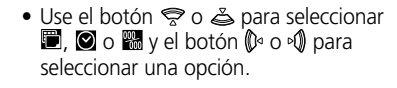

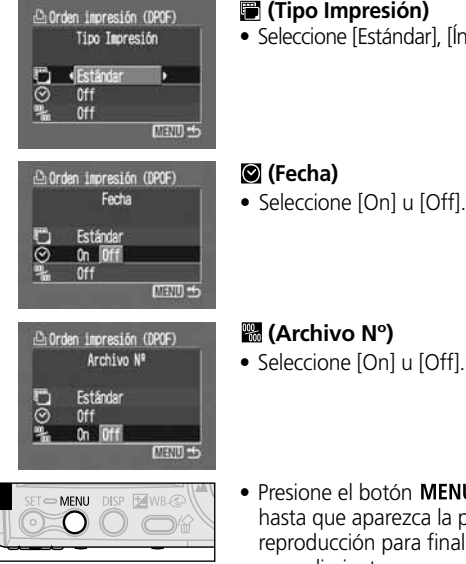

#### (Tipo Impresión)

Seleccione [Estándar], [Índice] o [Ambos],

- Seleccione [On] u [Off].
- Presione el botón MENU repetidamente hasta que aparezca la pantalla de reproducción para finalizar el procedimiento.
- Cuando el tipo de impresión se establece en [Índice], sólo una de las otras opciones [Fecha] y [Archivo N°] se pueden establecer en [On] al mismo tiempo.
  - La fecha se imprime como fecha y hora en el formato especificado en el menú Ajustar Fecha/Hora (p. 24).

### Cómo eliminar los ajustes de impresión

Es posible eliminar de una vez todos los ajustes de impresión. El tipo de impresión se restablece en Estándar y las opciones Fecha y Archivo N° en [Off].

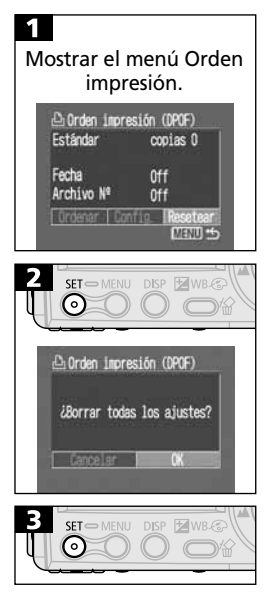

- Consulte la sección Ajustes del menú Impresión (p. 92).
- Use el botón (♪ o ▷ para seleccionar [Resetear].

- Para salir sin borrar los ajustes, seleccione [Cancelar].

### Impresión con ajustes de impresión DPOF

Los ajustes de impresión DPOF se pueden usar para imprimir en una impresora compatible con la función de impresión directa o en una impresora BJ compatible con la función de impresión directa.

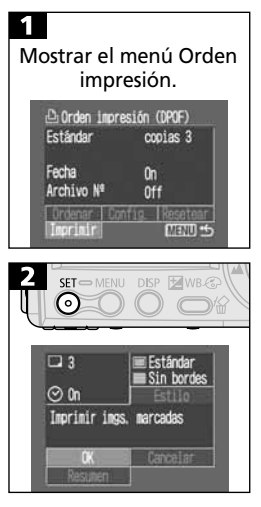

- Consulte la sección Ajustes del menú Impresión (p. 92).
- Use el botón ☞ / ▲ / 🖗 / 🌒 para seleccionar [Imprimir].

- Establezca el estilo de impresión según desee (p. 106).
- El estilo de impresión no se puede establecer para las imágenes cuyo tipo de impresión se estableció en Índice en los ajustes de impresión DPOF. (También puede seleccionar el tipo de papel cuando vaya a imprimir con una impresora BJ.)
- Use los botones ♥/▲/№/♥ para seleccionar [OK].
- Pulse el botón **SET** para iniciar la impresión.
- La pantalla de reproducción volverá a aparecer cuando la impresión haya finalizado correctamente.

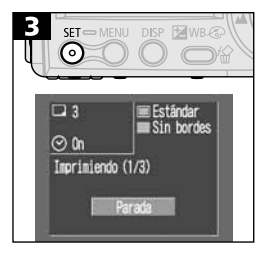

- Para incluir la fecha en las copias impresas, establezca el ajuste Fecha del menú Configración del paso 1 anterior en [On]. No se puede establecer la fecha de impresión con el menú Estilo del paso 2 ya citado. Tenga en cuenta sin embargo que la fecha no se imprimirá si el tipo de impresión se establece en Índice incluso si en el paso 1 selecciona [On].
  - Cuando el tipo de impresión se establece en [Ambos], las opciones [Fecha] y [Archivo N°] se pueden establecer en [On], aunque sólo el número de archivo se imprimirá en la impresión de índice.
  - Cuando el tipo de impresión se establece en [Estándar], los números de archivo no se imprimirán incluso si se establecen en [On].
  - El número máximo de imágenes impresas en una página del tipo de impresión Índice depende del tamaño de papel seleccionado.
    - Tamaño carné: 20 imágenes
    - Tamaño L: 42 imágenes

- Tamaño postal: 63 imágenes (Consulte la *Guía de iniciación rápida de la impresora Bubble Jet* para obtener una explicación acerca del número de imágenes impresas con una impresora Bubble Jet.)

Cancelar la impresión

Consulte la página 98.

• Reinicio de la impresión

En el menú Orden impresión, use el botón  $\mathbb{O}^a$  o  $\circ \mathbb{Q}$  para seleccionar [Reanudar] y presione el botón SET. La parte restante de las imágenes seleccionadas se imprimirá.

La impresión no se puede reanudar si:

- Los ajustes de impresión se cambiaron antes de reiniciar la impresión,
- Las imágenes con ajustes de impresión se eliminaron antes de reiniciar la impresión,
- No hay suficiente capacidad adicional en la tarjeta CF cuando se detuvo la impresión.

Bajo estas circunstancias puede seleccionar [Aceptar] en el menú Imprimir y volver a imprimir comenzando por la primera imagen. Si la causa fue una carga de batería baja, reanude la impresión con una fuente de alimentación doméstica. Use siempre las baterías con el máximo de carga. Recuerde volver a encender la cámara antes de imprimir nuevamente.

• Errores de impresión

Consulte la página 98.

### Ajustes de transmisión de imágenes (Orden de descarga DPOF)

Puede usar la cámara para especificar los ajustes de las imágenes que desea enviar por correo electrónico. Use el software suministrado con la cámara para descargar las imágenes en un programa de correo electrónico. Los ajustes usados en la cámara cumplen con los estándares del Formato de orden de impresión digital (DPOF).

 El símbolo A aparecerá en las imágenes en las que se estableció algún ajuste de impresión con otra cámara compatible con DPOF. Estos ajustes se sobrescribirán con cualquier ajuste realizado por la cámara.

### Selección de imágenes para descargar

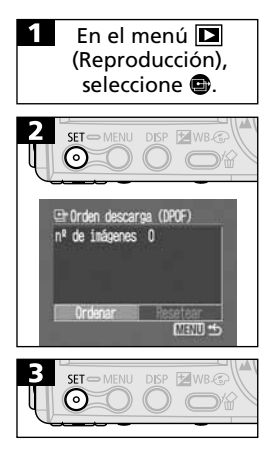

- Consulte la sección Selección de menús y ajustes (p. 37).
- Aparecerá el menú Orden descarga.
- Al pulsar [Resetear] se cancelan los ajustes de descarga para todas las imágenes de la tarjeta CF.

#### 112 | Ajustes de transmisión de imágenes (Orden de descarga DPOF)

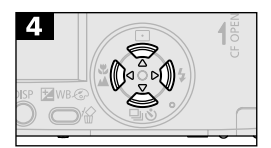

Seleccionada para ser descargada  Use el botón () ∘ o ∘ () para desplazarse a una imagen y el botón 😴 o 📥 para seleccionarlas o eliminar la selección. Aparece una marca de verificación en las imágenes seleccionadas.

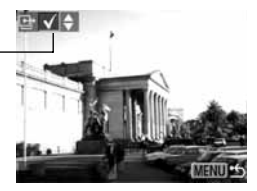

- Puede utilizar los mismos procedimientos para seleccionar imágenes en el modo de reproducción de índices (3 imágenes). Pulse la palanca de zoom hacia para alternar entre el modo de reproducción de imágenes una a una y el modo de reproducción de índices reproducción de imágenes una a una.

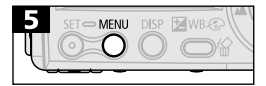

 Pulse el botón MENU para completar los ajustes de descarga y volver a mostrar el menú Orden descarga.

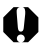

- Las imágenes se descargan en orden de la más antigua a la más reciente según la fecha de realización.
- Puede haber seleccionadas un máximo de 998 imágenes por tarjeta CF.
- Los ajustes de descarga también pueden asignarse a imágenes con los programas de software incluidos en un ordenador.

# Toma de fotografías y reproducción en una pantalla de televisión

Puede usar un televisor compatible con vídeo como pantalla para tomar o reproducir las imágenes si se conecta a la cámara con el cable AV AVC-DC200 suministrado. Tiene que apagar el televisor y la cámara antes de conectar o desconectar el cable AV.

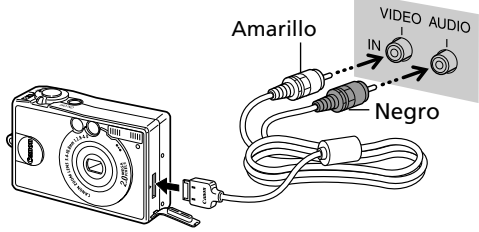

- Una vez conectados los dos extremos del cable AV, encienda el televisor y establezca el conmutador de TV/Vídeo en la posición Vídeo.
- Coloque el conmutador de modo en 
   <sup>™</sup>, 
   <sup>™</sup>, 
   o 
   <sup>™</sup> y encienda la cámara. Puede tomar o reproducir imágenes con los procedimientos normales.
- Si las imágenes no aparecen en el televisor al disparar, pulse el botón **DISP**.
  - No se puede utilizar un televisor en el modo 🕒 o 🕒.

-

- No aparecerá ninguna imagen en la pantalla LCD cuando la cámara esté conectada a un televisor.
  - Si el televisor es un modelo estéreo, puede conectar el conector de audio en la clavija de entrada de audio derecha o izquierda. Consulte el manual del televisor para obtener información detallada.
- Puede cambiarse la señal de salida de vídeo (NTSC o PAL) para que se ajuste a los diferentes estándares regionales.
   El ajuste predeterminado variará de unos países a otros.
   NTSC: Japón, EE.UU., Canadá, Taiwán, etc.
   PAL: Europa, Asia (excepto Taiwán), Oceanía, etc.
   Si el sistema de vídeo se establece de forma incorrecta, puede que la salida de la cámara no se muestre debidamente.

### Descarga de imágenes en un ordenador

Descargue las imágenes tomadas con la cámara en un ordenador de una de las manera siguientes:

- Directamente desde la tarieta CF.
- Conectando la cámara a un ordenador con el cable USB.

Tras instalar el software suministrado, descargue las imágenes automáticamente conectando la cámara a un ordenador con el cable USB suministrado

- Para obtener más información acerca de los requisitos del sistema e información detallada acerca de cómo descargar imágenes, consulte la Guía de iniciación al software

### Descarga directamente desde una tarjeta CF

Las imágenes se pueden cargar directamente desde una tarjeta CF a un ordenador si utiliza un ordenador portátil equipado con ranuras. un lector de tarjetas PC o un lector de tarjetas CF.

Extraiga la tarjeta CF de la cámara e insértela en un lector de tarjetas CF conectado al equipo.

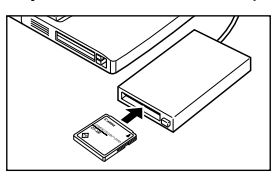

Si usa un lector de tarjetas PC, inserte primero la tarjeta CF en un adaptador de tarietas PC (opcional) y, a continuación, inserte el adaptador de tarjetas PC en el lector de tarjetas PC del ordenador.

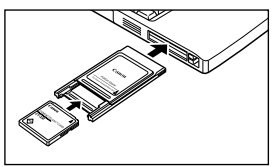

- Haga doble clic en el icono de la unidad con la tarjeta CF.

Copie las imágenes de la tarjeta CF en la carpeta que desee del disco duro

Las imágenes se encuentran en la carpeta [XXXCANON], que es una subcarpeta de la carpeta [DCIM] de la tarjeta CF. La cadena XXX representa un número entre 100 y 998.

Algunos ordenadores o lectores de tarjetas de memoria deben estar apagados al insertar la tarjeta CF en la ranura. Puesto que este reguisito varía en función del producto, consulte el manual de su equipo.

### Conexión de la cámara a un ordenador mediante un cable USB

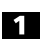

Use el cable USB suministrado para conectar el puerto USB del ordenador en el terminal DIGITAL• A/V OUT (salida de A/V) de la cámara.

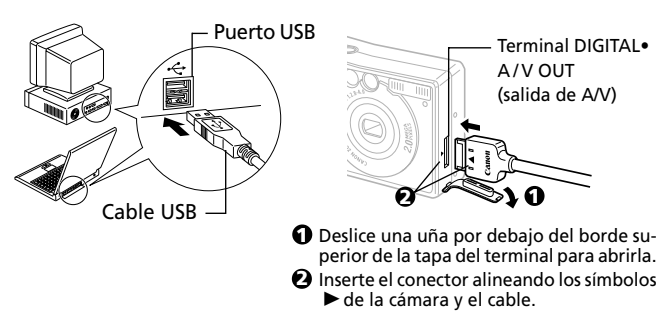

- No es necesario que apague la cámara o el ordenador para conectar o desconectar los cables de interfaz USB.
  - Para obtener información acerca de la localización de los puertos USB, consulte el manual de su ordenador.

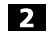

2 Coloque el conmutador de modo de la cámara en la posición Þ.

La pantalla LCD aparecerá en el modo de reproducción y, a continuación, se quedará en blanco cuando la conexión al ordenador hava finalizado.

 Asegúrese de pulsar el botón [Presionar] en el conector para quitar el cable USB del terminal DIGITAL • A/V OUT (salida de A/V) de la cámara.

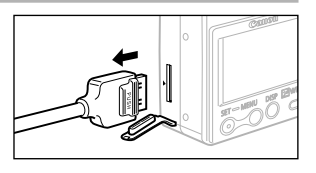

- Se recomienda alimentar la cámara con una fuente de alimentación de uso doméstico con el kit adaptador de AC opcional ACK500 cuando vava a conectarla a un ordenador (p. 129).
  - Si el cable USB se desconecta mientras la cámara está encendida, ésta se apagará.
  - Cuando la cámara esté conectada a un ordenador, aparecerá una advertencia en la pantalla de éste una vez transcurridos 5 minutos sin utilizar la cámara. La cámara se apagará si transcurre un minuto más sin que se haya pulsado ningún botón. (Excepto cuando la función de apagado automático de la cámara se desactiva.) Para restaurar la alimentación, pulse nuevamente el interruptor principal.

Consulte la Guía de introducción al software para obtener los procedimientos restantes.

## Listas de mensajes y opciones de menú

Los gráficos siguientes enumeran los diversos contenidos del menú. Consulte la sección *Selección de menús y ajustes* (p. 37) para obtener más información acerca de cómo seleccionar un ajuste.

### Menú Grabación

\* Aiuste predeterminado Página Pantalla de menú/elemento Opciones de referencia Resolución (imágenes fijas) Establece el número de píxeles utilizados para grabar las imágenes en tarjetas CF. Resolución Grande)\* 10 MS **FB** 1600 x 1200 píxeles p. 45 5 M (Media) On 1024 x 768 píxeles Off S (Pequeña) 640 x 480 píxeles Resolución (películas) Establece el número de píxeles utilizados para grabar películas en tarjetas CF. Resolución 0 • 640 x 480 píxeles 640 꽶 • 320 x 240 píxeles\* p. 45 3 • 160 x 120 píxeles Off Compresión Establece la proporción de compresión relativa utilizada para grabar las imágenes en Corpresión tarjetas CF. Superfina p. 45 • Fina\* ûn Normal Ð Off Velocidad ISO Ajusta la sensibilidad a la que se graban las imágenes. Velocidad ISO 50\* • 100 p. 71 • 200 IS0 • 400 ûn AUTO Off 8

| Pantalla de menú/elemento                                                                                                    | Opciones                                                                                                    | Página<br>de referencia |
|----------------------------------------------------------------------------------------------------|----------------------------------------------------------------------------------------------------|-------------------------|
| AiAF<br>AIAF<br>L<br>So 50<br>AFF Din off<br>S2 off<br>S Sin                                                                                                    | Establece si la cámara selecciona o no<br>automáticamente uno de los tres marcos AF<br>o un marco AF central fijo.<br>• On*<br>• Off                               | p. 62                   |
| Zoom Digital<br>Zoom Digital<br>K0 50<br>AMF Dn<br>S2 00 000<br>S2 con 0000<br>S2 con 00000<br>S2 con 0000<br>S2 con 0000<br>S2 | Establece si el zoom óptico se establece o no<br>mediante procesamiento digital.<br>• On<br>• Off*                                                                 | p. 50                   |
| Temporizador<br>10 Temorizador<br>10 50<br>AMF On<br>10 Tff<br>10 fff<br>10 ffff<br>10 ffff<br>10 fff<br>10 ffff<br>10 ffff<br>10 ffff<br>10 ffff<br>10 ffff<br>10 fffff<br>10 ffff<br>10 fffff<br>10 fffff<br>10 fffff<br>10 fffff<br>10 fffff<br>10 ffffff<br>10 ffffff<br>10 fffffffffff<br>10 ffffffffffffffffffffffffffffffffffff                                                                             | Establece la duración antes de que el<br>temporizador libere el disparador.<br>• 10 segundos*<br>• 2 segundos                                                      | p. 52                   |
| Revisar<br>Revisar<br>RF Dn<br>ES Off<br>S Off<br>S Off<br>S On<br>S Off                                                                                                    | Establece la duración de visualización de las<br>imágenes en la pantalla LCD después de<br>liberar el botón de disparo.<br>• Off<br>• 2 segundos*<br>• 10 segundos | p. 44                   |
| Luz ayuda AF<br>당 0ff<br>양 38<br>예 2 sea,<br>유상 0m 0ff<br>35 0ff<br>45 0ff                                                                                                    | Activa o desactiva la luz de ayuda de AF.<br>• On*<br>• Off                                                                                                    | p. 35                   |

#### Listas de mensajes y opciones de menú | 119

| Pantalla de menú/elemento                                                                                                    | Opciones                                                                                                    | Página de<br>referencia |
|----------------------------------------------------------------------------------------------------|----------------------------------------------------------------------------------------------------|-------------------------|
| Reset archivo                                                                                                    | Establece la manera en que se asignan los<br>números de archivo a las imágenes cuando<br>se insertan tarjetas CF nuevas.<br>• On<br>• Off * | p. 73                   |
| Autorotación<br>November<br>Autorotación<br>November<br>Autorotación<br>Autorotación<br>Autorota | Establece si las imágenes tomadas con la<br>cámara en posición vertical se giran o no<br>automáticamente en la pantalla.<br>• On*<br>• Off  | p. 72                   |
| Obturado largo<br>Octurad. largo<br>S S<br>2 seg.<br>#S On<br>S Off<br>S Off                                                                                                    | Establece la velocidad de obturación en los<br>valores lentos.<br>• On<br>• Off *                                                           | p. 65                   |

### Menú Reproducción

| Pantalla de menú/elemento                                                                                             | Opciones                                                                              | Página de<br>referencia |
|----------------------------------------------------------------------------------------------------|---------------------------------------------------------------------------------------|-------------------------|
| Proteger                                                                                                    | Evita que las imágenes se borren<br>accidentalmente.                                  | p. 86                   |
| Girar                                                                                                    | Gira las imágenes de la pantalla 90° o 270°<br>en el sentido de las agujas del reloj. | p. 81                   |
| Borrar todas                                                                                                    | Elimina todas las imágenes de una tarjeta CF<br>(excepto las imágenes protegidas).    | p. 88                   |
| Mostrar imagen<br>• Proteger<br>© Girar<br># Borrar todas<br>• Mostar imegen<br>© Orden impresión<br>• Orden descarga | Reproduce imágenes en una muestra de diapositivas.                                    | p. 82                   |

#### Listas de mensajes y opciones de menú | 121

| Pantalla de menú/elemento                                                             | Opciones                                                                                                    | Página de<br>referencia |
|---------------------------------------------------------------------------------------|----------------------------------------------------------------------------------------------------|-------------------------|
| Orden impresión   Protegar  G Girar  Protestr lægen  Orden inoresión  Proten descarge | Selecciona las imágenes y el número de<br>copias impresas que se enviarán a una<br>impresora compatible con función de<br>impresión directa o un servicio de desarrollo<br>fotográfico. | p. 103                  |
| Orden descarga                                                                        | Selecciona las imágenes que se transferirán<br>con el software de correo electrónico.                                                                                                   | p. 111                  |

### Menú Configuración

\* Ajuste predeterminado Página de Pantalla de menú/elemento Opciones referencia Establece si el zumbido sonará o no al pulsar 7umbido el botón de disparo o al realizar una Zumbick 51 operación de menú. On Off (1) • On\* p. 34 On E Col 05.05.'02 11:45 11:45 11:45 11:45 • Off Se emitirá un sonido para advertir de la Español existencia de errores incluso si el ajuste seleccionado es Off Autodesconexión Establece si la cámara se apagará automáticamente o no después de un Autodesconexión período de tiempo especificado sin que se On haya pulsado ningún botón. Off p. 27 • On\* 05.05. '02 11:45 CE 7.5MB • Off Español Fecha/Hora Ajusta la fecha, la hora y el formato de fecha Fecha/Hora 11 1 On p. 24 On Ó 05.05. '02 11:45 E 7.5MB R6 Español Formatear Formatea (inicializa) las tarjetas CF. Formatear 1 0n p. 89 0n 05.05. '02 11:45 10F1 7.5HB Español DAI

| Pantalla de menú/elemento                                                                                                    | Opciones                                                                                                    | Página de<br>referencia |
|----------------------------------------------------------------------------------------------------|----------------------------------------------------------------------------------------------------|-------------------------|
| Idioma           ↓11         Idiona           ↓10         0n           ▲10         0n           ④10         05.05.102           ●11.45         13.46           ●         Escrito.           ●         Escrito.           ●         Escrito.           ●         Escrito.                                                                                                    | Establece el idioma utilizado en los menús y<br>los mensajes de la pantalla LCD.<br>• English • Italiano<br>• Deutsch • Norsk<br>• Français • Svenska<br>• Nederlands • Español<br>• Dansk • Chinese<br>• Suomi • Japanese<br>También puede cambiar el idioma en el<br>modo Reproducción si mantiene pulsado el<br>botón <b>SET</b> y presiona el botón <b>MENU</b> . | p. 25                   |
| sistema vídeo<br>(11) sístema vídeo<br>(20) On<br>(21) On<br>(23) O5,05,102,11:46<br>(23) EG3 7,516<br>(24) EG3 7,516<br>(25) EG3 7,516<br>(25) EG3 7,516<br>(26) EG3 7,516<br>(27) EG3 7,516<br>(27) EG3 7,517<br>(27) EG3 7,517<br>(27 | Ajuste la señal de salida de vídeo estándar.<br>• NTSC<br>• PAL                                                                                                    | p. 113                  |

### Cómo restablecer todos los ajustes a sus valores predeterminados

Puede restablecer todos los ajustes de los menús y botones a sus valores predeterminados en una operación, excepto para los ajustes Fecha/Hora, Idioma y Sistema de vídeo.

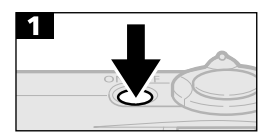

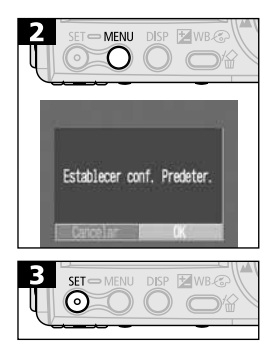

- Pulse el botón ON/OFF (Encendido/ Apagado) hasta que el indicador luminoso de alimentación se ilumine en verde.
- Establezca el conmutador de modo en cualquier posición.
- Mantenga pulsado el botón **MENU** durante más de 5 segundos.
- Use el botón () o ▷) para seleccionar [OK].
- Para salir sin reajustar, seleccione [Cancelar].

• La información de balance de blancos grabada con la función de balance de blancos manual no se restablece con esta función (p. 68).

### Lista de mensajes

Los siguientes mensajes pueden aparecer en la pantalla LCD durante la realización o la reproducción de imágenes.

| Ocupado                      | La imagen se está grabando en la tarjeta<br>CF o leyéndose de ésta.                                                                                                    |
|------------------------------|----------------------------------------------------------------------------------------------------|
| Sin tarjeta CF               | Intentó tomar o reproducir imágenes sin que hubiera una tarjeta CF instalada.                                                                                                    |
| ¡No se puede grabar!         | Intentó tomar una imagen sin haber una tarjeta CF instalada.                                                                                                    |
| ¡Error de la tarjeta CF!     | Se ha producido una anomalía en la tarjeta CF.                                                                                                    |
| Tarjeta CF llena             | La tarjeta CF está demasiado llena como<br>para guardar más imágenes o ajustes de<br>impresión.                                                                                                    |
| ¡Error al asignar nombre!    | No se pudo crear un archivo porque<br>existe otro con el mismo nombre en ese<br>directorio o se ha alcanzado el número<br>máximo de archivos. En el menú<br>Grabación, establezca la opción Reajuste<br>de archivo como Activada. Guarde todas<br>las imágenes que desee conservar en el<br>ordenador y, a continuación, vuelva a<br>formatear la tarjeta CF. Tenga en cuenta<br>que al formatear la tarjeta CF se borrarán<br>todas las imágenes y el resto de<br>información existente. |
| Cambie la batería            | La carga de la batería no es suficiente<br>para que la cámara pueda funcionar.<br>Sustitúyala inmediatamente con una<br>batería cargada o recárguela.                                                                                                    |
| Sin imágenes                 | No hay ninguna imagen grabada en la<br>tarjeta CF.                                                                                                    |
| Imagen demasiado<br>grande   | Ha intentado reproducir una imagen mayor de 3200 x 2400 píxeles.                                                                                                    |
| Formato JPEG<br>incompatible | Intentó reproducir un archivo JPEG incompatible.                                                                                                    |

| Datos dañados           | Intentó reproducir una imagen con datos<br>dañados.                                                                                                    |
|-------------------------|----------------------------------------------------------------------------------------------------|
| RAW                     | Intentó reproducir una imagen grabados<br>en el formato RAW.                                                                                                    |
| Imagen no identificada  | Ha intentado reproducir una imagen<br>grabada en formato especial (formato<br>utilizado en cámaras de otro fabricante,<br>etc.) o una secuencia de película grabada<br>con otra cámara.                                                                                                    |
| ¡No se puede ampliar!   | Ha intentado ampliar una imagen tomada<br>con otra cámara, grabada en diferente<br>formato, o editada en un ordenador.                                                                                                    |
| No se puede girar       | Ha intentado girar una imagen tomada con<br>otra cámara, grabada en diferente formato,<br>o editada en un ordenador.                                                                                                    |
| ¡Protegida!             | Ha intentado borrar una imagen<br>protegida.                                                                                                    |
| Hay demasiadas marcas   | Hay demasiadas imágenes marcadas con<br>ajustes de impresión, ajustes de<br>transferencia o ajustes de muestra de<br>diapositivas. No se pueden procesar más.                                                                                                    |
| Imagen no seleccionable | Intentó establecer los ajustes de<br>impresión de un archivo que no es JPEG.                                                                                                    |
| Exx:                    | (xx: número) Avería de la cámara.<br>Desconecte la alimentación y vuelva a<br>conectarla. A continuación tome una<br>fotografía o reproduzca alguna imagen.<br>Si vuelve a aparecer un código de error,<br>existe un problema. Anote el número y<br>acuda al Servicio de asistencia al cliente<br>de Canon. Si aparece un código de error<br>directamente después de haber tomado<br>una fotografía, tal vez no se haya<br>grabado la imagen. Compruebe la<br>imagen en el modo de reproducción. |

## Lista de mensajes mostrados mientras hay conectada una impresora compatible con la función de impresión directa

Los mensajes siguientes pueden aparecer en la pantalla LCD de la cámara mientras hay conectada una impresora compatible con la función de impresión directa (se vende por separado).

| Sin papel                                        | La bandeja del papel está vacía o no se instaló<br>correctamente. Puede que la alimentación del papel no<br>funcione correctamente.                                                                 |  |
|--------------------------------------------------|----------------------------------------------------------------------------------------------------|--|
| Sin tinta                                        | El cartucho de tinta está vacío o se retiró.                                                                                                    |  |
| Tamaño del papel<br>incompatible                 | Intentó imprimir con un tamaño de papel incompatible con esta cámara.                                                                                                    |  |
| Tamaño de tinta<br>incompatible                  | Intentó imprimir con un tipo de cartucho de tinta<br>incompatible con esta cámara.                                                                                                    |  |
| Error del cartucho<br>de tinta                   | Hay un problema relacionado con el cartucho de tinta.                                                                                                    |  |
| El papel y la tinta<br>no coinciden              | El tamaño del papel y el tipo de tinta son de conjuntos diferentes.                                                                                                    |  |
| Atasco de papel                                  | El papel se atascó durante la impresión.                                                                                                    |  |
| El papel se ha<br>cambiado                       | El tamaño del papel cambió entre el momento en que<br>se mostró el menú Estilo de impresión y el inicio de la<br>impresión.                                                                         |  |
| La tinta se ha<br>cambiado                       | El tipo de tinta se cambió entre el momento en que<br>se mostró el menú Estilo de impresión y el inicio de<br>la impresión.                                                                         |  |
| Vuelva a cargar la<br>batería de la<br>impresora | La batería de la impresora agotó su carga.                                                                                                    |  |
| Error de comunicación                            | n Se ha producido un error de comunicación.                                                                                                    |  |
| ¡No se pudo<br>imprimir!                         | Intentó imprimir una imagen realizada con una cámara<br>diferente, grabada con un formato incompatible o bien,<br>descargada en un ordenador y editada posteriormente.                              |  |
| No se pudieron<br>imprimir XX<br>imágenes        | Intentó imprimir un número XX de imágenes con<br>ajustes de impresión DPOF realizados con una<br>cámara diferente, grabados en un formato incompatible<br>o descargados y editados en un ordenador. |  |

#### 128 | Listas de mensajes y opciones de menú

#### Lista de mensajes mostrados mientras hay conectada una impresora Bubble Jet compatible con la función de impresión directa

Los mensajes siguientes pueden aparecer en la pantalla LCD de la cámara mientras hay conectada una impresora Bubble Jet compatible con la función de impresión directa (se vende por separado).

Consulte también la *Guía de iniciación rápida* para la impresora Bubble Jet y compruebe el número de error mostrado en el panel de control de la impresora con respecto a los que se enumeran en esta guía.

| Impresora en uso                         | La impresora está ocupada imprimiendo datos de una<br>tarjeta de memoria en un ordenador o una impresora.<br>La impresora comenzará automáticamente a imprimir<br>desde la cámara cuando la cola de impresión actual<br>se vacíe.                                                                |
|------------------------------------------|----------------------------------------------------------------------------------------------------|
| La impresora se<br>está calentando       | La impresora se está calentando. Cuando está lista,<br>la impresora inicia la impresión automáticamente.                                                                                                    |
| Sin cabezal de<br>impresión              | No hay ningún cabezal de impresión instalado en la impresora.                                                                                                    |
| Tapa de la<br>impresora abierta          | Asegure la tapa de la impresora.                                                                                                    |
| Error de tipo<br>de soporte              | Seleccionó un tipo de papel incompatible con la<br>impresora. Seleccione un tipo de papel compatible<br>en el menú Estilo de impresión.                                                                                                    |
| Error de la<br>palanca de papel          | Sitúe la palanca de selección de papel en la posición correcta.                                                                                                    |
| Nivel de tinta<br>bajo                   | El depósito de tinta debe sustituirse cuanto antes. Prepare<br>un nuevo depósito de tinta. Seleccione [Continuar] en el<br>mensaje de error para reanudar la impresión.                                                                                                    |
| Depósito de<br>consumo de<br>tinta lleno | Puede reiniciar la impresión si pulsa el botón RESUME/<br>CANCEL (Reanudar/Cancelar) de la impresora, pero<br>conviene que adquiera cuanto antes un depósito de<br>tinta de repuesto de su proveedor o del centro de servicio<br>(consulte la <i>Guía de iniciación rápida</i> de la impresora). |
| Error de la<br>impresora                 | Apague la impresora y vuelva a encenderla. Si el error persiste, consulte en uno de los centros de servicio enumerados en la <i>Guía de iniciación rápida</i> de la impresora.                                                                                                    |

## Apéndices

### Uso de la fuente de alimentación de uso doméstico

Si va a utilizar la cámara durante largos períodos de tiempo o desea conectarla a un ordenador es preferible que use el Kit adaptador de CA ACK500 (se vende por separado).

#### • Desconecte la alimentación de la cámara antes de conectar o desconectar el adaptador de CA.

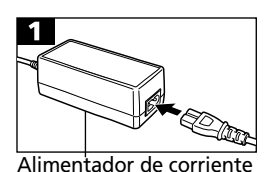

 Conecte el cable de alimentación al adaptador de alimentación de corriente en primer lugar, y, a continuación, el otro extremo a la toma eléctrica.

2 Comment Comment 

CA-PS500

Bloqueo Acoplador de batería DC DR-500

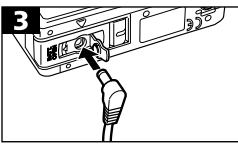

- Abra la tapa de la batería y pulse el cierre de la batería en la dirección que se indica a continuación, mientras inserta el acoplador DC DR-500. Inserte el acoplador DC totalmente hasta que se escuche el sonido de bloqueo de la batería. Cierre la tapa de la batería.
- Abra la tapa del terminal del acoplador DC y conecte el cable al terminal de DC.
- Una vez que haya terminado de usar la cámara, desconecte el adaptador de CA de la toma eléctrica.

 Si utiliza un kit adaptador de CA distinto del ACK500 podrían producirse problemas de funcionamiento de la cámara o el kit.

### Uso de un cargador coche de baterías (opcional)

Puede usar el cargador coche de baterías CBC-NB1 (se vende por separado) para cargar las baterías desde la toma del encendedor del coche.

 Asegúrese siempre de que el motor del coche esté en funcionamiento cuando use el cargador de batería.
 Si lo usa con el motor apagado, puede agotar la batería.
 Desenchufe siempre el cargador coche de baterías antes de apagar el motor.

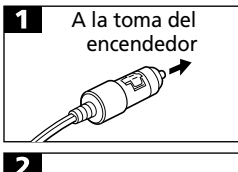

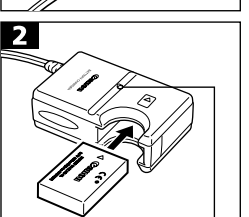

Indicador de carga

- Con el motor en funcionamiento, enchufe el cable para batería de coche en la toma del encendedor y en el cargador de batería.
- Inserte la batería completamente en el cargador de batería, como se muestra a continuación.
- El indicador de carga parpadeará en rojo mientras se carga la batería.
   Cambiará a una luz verde cuando se haya completado la carga.
- Tras finalizar la carga, desenchufe el cable para batería de coche de la toma del encendedor y extraiga la batería.
- Siempre que apague el motor, la batería dejará de cargarse, de modo que asegúrese de desenchufar el cable para batería de coche de la toma del encendedor.
  - Èspere hasta que el motor esté funcionando de nuevo para enchufar el cable para batería en la toma del encendedor.
- El ccargador coche de baterías sólo se puede usar en un coche con conexión a tierra negativa. No se puede usar en coches con conexión a tierra positiva.

### Cuidado y mantenimiento de la cámara

Siga los procedimientos siguientes para limpiar el cuerpo de la cámara, la lente, el visor y la pantalla LCD.

#### Nunca utilice disolventes, benceno, limpiadores sintéticos o agua para limpiar la cámara. Estas sustancias pueden alterar o dañar el equipo.

#### Cuerpo de la cámara

Limpie cuidadosamente la suciedad del cuerpo de la cámara con un trapo suave o un paño limpiador para cristales de gafas.

### Lente

En primer lugar, utilice un cepillo con pera de aire para eliminar el polvo y la suciedad; a continuación, limpie suavemente la lente con un trapo suave para quitar la suciedad restante.

- No utilice limpiadores sintéticos en el cuerpo de la cámara o la lente.
- Si sigue habiendo suciedad, póngase en contacto con el Servicio de asistencia al cliente de Canon más cercano; consulte la lista del folleto de Asistencia al cliente de Canon que se adjunta por separado.

### Visor y pantalla LCD

Para eliminar el polvo y la suciedad, use un cepillo con pera de aire para lentes. Si fuera necesario, use un trapo suave o un limpiador para cristales de gafas para eliminar las acumulaciones de suciedad persistente.

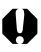

Nunca frote o presione fuertemente la pantalla LCD. Estas acciones pueden dañarla u ocasionar otros problemas.

### Solución de problemas

| Problema                  | Causa                                                                               | Solución                                                                                                    |
|---------------------------|-------------------------------------------------------------------------------------|----------------------------------------------------------------------------------------------------|
| La cámara<br>no funciona. | No está conectada la<br>alimentación.                                               | <ul> <li>Presione el botón ON/OFF<br/>durante unos segundos.</li> </ul>                                                                                                    |
|                           | La tapa de la batería o<br>la tapa de la ranura de<br>tarjeta CF están<br>abiertas. | <ul> <li>Confirme que la tapa de la<br/>batería y la de la ranura para<br/>tarjetas CF están cerradas<br/>correctamente.</li> </ul>                                                                                                    |
|                           | Voltaje de<br>la batería insuficiente.                                              | <ul> <li>Inserte en la cámara una batería<br/>totalmente cargada.</li> <li>Use una fuente de alimentación<br/>de uso doméstico.</li> </ul>                                                                                                    |
|                           | Contacto deficiente<br>entre los terminales de<br>la cámara y la batería.           | • Limpie los terminales con un trapo limpio y seco.                                                                                                    |
| La cámara<br>no graba.    | El conmutador de mo-<br>do está ajustado a 🕞<br>(Reproducción).                     | • Coloque el Dial de modo en la posición 🖨 o 🏋 .                                                                                                    |
|                           | El flash se está<br>cargando.                                                       | • Espere hasta que se cargue el<br>flash. Puede pulsar el botón de<br>disparo cuando el indicador<br>muestre una luz naranja fija.                                                                                                    |
|                           | La tarjeta CF<br>está llena.                                                        | <ul> <li>Inserte una tarjeta CF nueva.</li> <li>Si es necesario, descargue las<br/>imágenes en un ordenador y<br/>elimínelas de la tarjeta CF para<br/>crear espacio.</li> </ul>                                                                                                    |
|                           | La tarjeta CF no está<br>formateada<br>correctamente.                               | <ul> <li>Formatee la tarjeta CF (Consulte<br/>Cómo dar formato a las tarjetas<br/>CF, p. 89).</li> <li>Si volver a formatearla no soluciona<br/>el problema, es posible que los<br/>circuitos lógicos de la tarjeta estén<br/>dañados. Póngase en contacto con<br/>el Servicio de asistencia al cliente de<br/>Canon más cercano.</li> </ul> |

| Problema                                                | Causa                                                                                                    | Solución                                                                                                    |
|---------------------------------------------------------|----------------------------------------------------------------------------------------------------|----------------------------------------------------------------------------------------------------|
| La lente no<br>se retrae.                               | La tapa de la batería o<br>la tapa de la ranura<br>para tarjetas CF se<br>abrieron con la<br>cámara encendida.                                                     | <ul> <li>Primero cierre la tapa de la<br/>batería o la tapa de la ranura<br/>para tarjetas CF y, a<br/>continuación, apague la cámara.</li> </ul>                                                                                 |
|                                                         | La tapa de la batería o<br>la tapa de la ranura<br>para tarjetas CF se<br>abrieron mientras se<br>grababa en la tarjeta<br>CF (suena una señal<br>de advertencia). | <ul> <li>Primero cierre la tapa de la<br/>batería o la tapa de la ranura<br/>para tarjetas CF y, a<br/>continuación, apague la cámara.</li> </ul>                                                                                 |
| El paquete de<br>baterías se<br>consume<br>rápidamente. | La vida de la batería se<br>agotará si el paquete<br>pierde su carga<br>rápidamente a<br>temperatura ambiente<br>(23° C/73° F).                                    | <ul> <li>Sustituya la batería por una<br/>nueva.</li> </ul>                                                                                                    |
| La batería ya<br>no se carga.                           | Se ha agotado la vida<br>de la batería.                                                                                                    | <ul> <li>Sustituya la batería por una<br/>nueva.</li> </ul>                                                                                                    |
|                                                         | Conexión deficiente<br>entre la batería y el<br>cargador de baterías.                                                                                              | <ul> <li>Inserte el paquete de baterías de<br/>forma segura en el cargador de<br/>batería.</li> <li>Asegúrese de que el enchufe<br/>del cargador de batería está<br/>insertado correctamente en la<br/>toma eléctrica.</li> </ul> |
| La imagen<br>está borrosa o<br>desenfocada.             | La cámara se<br>ha movido.                                                                                                    | <ul> <li>Tenga cuidado de no mover la<br/>cámara cuando pulse el botón<br/>de disparo.</li> </ul>                                                                                                    |
|                                                         | La función de<br>autoenfoque no<br>funcionó correctamente<br>debido a una obstrucción<br>de la luz de ayuda de AF.                                                 | • Tenga cuidado de no bloquear<br>la luz de ayuda de AF con los                                                                                                    |

#### 134 Apéndices

| Problema                                                                   | Causa                                                                           | Solución                                                                                                    |
|----------------------------------------------------------------------------|---------------------------------------------------------------------------------|----------------------------------------------------------------------------------------------------|
| La imagen está<br>borrosa o                                                | La luz de ayuda de AF<br>está desactivada.                                      | • Establezca la luz de ayuda de AF<br>en [On] (Activado). (p. 118)                                                                                                    |
| ueseniocada                                                                | El sujeto está fuera<br>del nivel de enfoque.                                   | <ul> <li>Asegúrese de que hay al menos<br/>57 cm (1.9 pies) entre la lente<br/>de la cámara y el objeto.</li> <li>Use el modo Macro para fotografiar<br/>primeros planos que estén a una<br/>distancia entre 10 y 57 cm (3.9 pda.<br/>y 1.9 pies) con gran angular y entre<br/>27 y 57,91 cm (10.6 pda. y 1.9 pies)<br/>con teleobjetivo.</li> <li>Use el modo Infinito para<br/>fotografiar sujetos lejanos.</li> </ul> |
| El sujeto de la<br>imagen<br>grabada está<br>demasiado<br>oscuro.          | No hay luz suficiente<br>para tomar la<br>fotografía.                           | • Establezca el flash en [On].                                                                                                    |
|                                                                            | El sujeto está oscuro<br>en comparación con<br>el fondo.                        | <ul> <li>Establezca la compensación de<br/>la exposición con un ajuste<br/>positivo (+) o use la función de<br/>medición en un punto.</li> </ul>                                                                                                    |
|                                                                            | El sujeto está<br>demasiado alejado<br>del alcance del flash.                   | • Dispare a una distancia máxima<br>de 3 m (9.8 pies) del sujeto con<br>el valor máximo de gran angular<br>o de 2 m (6.6 pies) con el valor<br>máximo de teleobjetivo cuando<br>use el flash.                                                                                                    |
| El sujeto de la<br>imagen<br>grabada<br>aparece<br>demasiado<br>brillante. | El sujeto está<br>demasiado cerca, por<br>lo que el flash resalta<br>demasiado. | <ul> <li>Cuando use el flash, aléjese del<br/>sujeto al menos 27 cm (6.6<br/>pda.).</li> </ul>                                                                                                    |
|                                                                            | El sujeto está<br>demasiado brillante<br>en comparación con<br>el fondo.        | • Establezca la compensación de<br>la exposición con un ajuste<br>negativo (-) o use la función de<br>medición en un punto.                                                                                                    |

| Problema                                                             | Causa                                                                                     | Solución                                                                                                    |
|----------------------------------------------------------------------|-------------------------------------------------------------------------------------------|----------------------------------------------------------------------------------------------------|
| El sujeto de la<br>imagen grabada<br>aparece demasiado<br>brillante. | La luz brilla<br>directamente en el<br>objeto o se refleja<br>en la cámara<br>desde éste. | Cambie el ángulo de disparo.                                                                                               |
|                                                                      | El flash está activado.                                                                   | • Desactive el flash.                                                                                                    |
| El flash no funciona.                                                | El flash está desactivado.                                                                | Active el flash.                                                                                                    |
| La imagen no<br>aparece en el<br>televisor.                          | Ajuste incorrecto<br>del sistema de<br>vídeo.                                             | • Establezca el sistema de vídeo<br>en el valor adecuado, NTSC o<br>PAL, para su televisor (p. 123).                       |
|                                                                      | El modo de disparo<br>está establecido<br>en 🕲 o 🕑<br>(Ayuda de Stitch).                  | • La imagen no aparecerá en un<br>televisor en el modo 🕲 o 🕲<br>(Ayuda de Stitch). Tome la<br>imagen en un modo diferente. |
| El zoom no<br>funciona.                                              | Se pulsó el botón de<br>zoom durante la<br>grabación de la película.                      | <ul> <li>Ajuste el zoom antes de grabar<br/>una película.</li> </ul>                                                       |

### **Especificaciones**

Todos los datos están basados en los métodos de comprobación estándar de Canon. Sujetos a cambios sin previo aviso.

| PowerShot S200 DIG              | iITAL ELPH / DIGITAL IXUS v²                                                                                                    |
|---------------------------------|----------------------------------------------------------------------------------------------------|
| Píxeles efectivos de la cámara: | aproximadamente 2 millones                                                                                                    |
| Sensor de imagen:               | CCD de 1/2,7 pda.<br>(Número total de píxeles: aproximadamente 2,1 millones)                                                                                                    |
| Lente:                          | 5,4 (W) - 10,8 (T) mm<br>(equivalente a película de 35 mm: 35-70mm)<br>F2,8 (W) -4 (T)                                                                                                    |
| Zoom digital:                   | máximo de 2,5 x (máximo de 5 x con zoom óptico)                                                                                                    |
| Visor óptico:                   | Visor con zoom óptico de imagen real para<br>fotografía principal                                                                                                    |
| Pantalla LCD:                   | pantalla LCD a color TFT de silicona policristalina de<br>baja temperatura y 1,5 pulgadas, aproximadamente<br>120.000 píxeles                                                                                                    |
| Autoenfoque:                    | TTL mediante AiAF de 3 puntos/TTL mediante AF<br>central de 1 punto<br>Posibilidad de bloquear el enfoque                                                                                                    |
| Nivel de enfoque:               | Normal: 57 cm (1.9 pies) - ∞<br>Macro AF: 10-57 cm (3,9 pda1,9 pies) (W)<br>27-57 cm (10,6 pda1,9 pies) (T)                                                                                                    |
| Obturador:                      | Mecánico y electrónico                                                                                                    |
| Velocidad de obturación:        | <ul> <li>15-1/1500 seg.</li> <li>1-1/6 seg. con el flash desactivado o función de sincronización lenta en modo manual</li> <li>15-1 seg. en el modo de obturador largo</li> <li>Proceso de reducción de ruido a velocidades entre 15-1,3 seg.</li> </ul> |
| Método de medición de luz:      | Medición evaluativa (vinculada al punto de enfoque)/<br>Medición en un punto                                                                                                    |
| Control de la exposición:       | Programa AE                                                                                                    |
| Compensación de la exposición:  | ± 2 EV (a incrementos de parada de 1/3-)                                                                                                    |
| Sensibilidad:                   | equivalente a ISO 50/100/200/400 y Auto (En el modo<br>Auto, la cámara ajusta automáticamente la sensibilidad<br>en el intervalo de ISO 50 a ISO 150 equivalente)                                                                                        |

(W): gran angular (T): teleobjetivo

| Balance de blancos:                               | TTL automático/preestablecido (luz diurna, nuboso,<br>tungsteno, fluorescente, fluorescente H) o balance<br>de blancos personalizado                                                                                                    |                                                                                                    |  |  |
|---------------------------------------------------|----------------------------------------------------------------------------------------------------|----------------------------------------------------------------------------------------------------|--|--|
| Flash:                                            | Reducción automática de ojos rojos/auto/on/off/<br>sincronización lenta                                                                                                    |                                                                                                    |  |  |
| Alcance del flash:                                | Modo Normal: 57 cm-3,0 m (1,9-9,8 pies) (W)<br>57 cm-2,0 m (1,9-6,6 pies) (T)<br>Modo Macro: 27-57 cm (10,6 pda1,9 ft.) (W/T)                                                                                                    |                                                                                                    |  |  |
| Modos de toma de fotografías:                     | Auto/manual/A                                                                                                    | yuda de Stitch/película                                                                                                    |  |  |
| Disparo continuo:                                 | Aproximadame<br>(Grande/Fina, p                                                                                                    | ente 2,5 imágenes/seg.<br>pantalla LCD apagada)                                                                                                    |  |  |
| Temporizador:                                     | Se dispara desp<br>o de aproximad                                                                                                    | oués de aproximadamente 10 seg.<br>damente 2 seg.                                                                                                    |  |  |
| Toma de fotografías con<br>conexión al ordenador: | Disponible (Sól<br>software exclus<br>el kit de la cám                                                                                                    | Disponible (Sólo conexiones USB. El programa de<br>software exclusivo "RemoteCapture" se incluye en<br>el kit de la cámara.)                                                                                                    |  |  |
| Soportes de grabación:                            | Tarjeta Compa                                                                                                    | ctFlash™ (Tipo I)                                                                                                    |  |  |
| Formado de archivo:                               | Norma de diseño para el sistema de archivos de<br>cámara, conforme al estándar DPOF                                                                                                    |                                                                                                    |  |  |
| Formato de grabación<br>de imágenes               | Imágenes fijas: JPEG (Exif 2.2) *<br>Películas: AVI - Datos de imágenes: Película JPEG<br>- Datos de audio: WAVE (monaural)                                                                                                    |                                                                                                    |  |  |
| Compresión:                                       | Superfina/Fina/                                                                                                    | Normal                                                                                                    |  |  |
| Número de píxeles grabados:                       | Imágenes fijas:<br>Películas:                                                                                                    | grandes         1600 x 1200 píxeles           medias         1024 x 768 píxeles           pequeñas         640 x 480 píxeles           640 x 480 píxeles (aprox. 4 seg.)         320 x 240 píxeles (aprox. 10 seg.)           160 x 120 píxeles (aprox. 30 seg.)         Aprox. 20 fotogramas por segundo |  |  |
|                                                   |                                                                                                    | Los datos entre paréntesis se refieren a la<br>longitud de película máxima por disparo                                                                                                    |  |  |
| Modos de reproducción:                            | Vista de imágenes una a una/vista de índice<br>(9 miniaturas)/vista ampliada (la pantalla LCD amplía<br>la imagen hasta 10 x)/muestra de diapositivas/<br>impresión con la foto-impresora para tamaño tarjeta<br>CP-100, CP-10 o Bubble Jet (impresión directa) |                                                                                                    |  |  |
| Idiomas de la pantalla:                           | English, Deutsch, Français, Nederlands, Dansk, Suomi,<br>Italiano, Norsk, Svenska, Español, Chinese y Japanese                                                                                                    |                                                                                                    |  |  |
| Interfaz:                                         | Bus serie univer<br>seleccionar ent                                                                                                    | rsal (USB), salida de audio/vídeo (permite<br>re NTSC o PAL, sonido monaural)                                                                                                    |  |  |

(W): gran angular (T): teleobjetivo

| Fuente de alimentación:                | Batería recargable de ion-litio.<br>(tipo: NB-1LH/NB-1L)<br>Alimentador de corriente CA-PS500<br>Cargador coche de baterías CBC-NB1 |
|----------------------------------------|----------------------------------------------------------------------------------------------------|
| Temperatura de funcionamiento          | : 0°- 40° C (32°-104° F)                                                                                                    |
| Humedad de funcionamiento:             | 10%-90%                                                                                                    |
| Dimensiones<br>(ancho x fondo x alto): | 87,0 x 57,0 x 26,7 mm (3,4 x 2,2 x 1,1 pda)<br>(sin contar los salientes)                                                           |
| Peso:                                  | Aproximadamente 181,44 g (6,3 onzas)<br>(sólo el cuerpo de la cámara)                                                               |

\* Esta cámara digital admite Exif 2.2 (que también se conoce como "Impresión Exif"). La impresión Exif es un estándar que mejora la comunicación entre las cámaras y las impresoras digitales. Si establece una conexión con una impresora compatible con la impresión Exif, los datos de imágenes de la cámara se usarán y optimizarán en el momento de realizar la fotografía, lo que permite obtener imágenes impresas de gran calidad.

#### Capacidad de la batería

#### Batería NB-1LH (completamente cargada)

| Número de imágenes grabables | Pantalla LCD encendida | Aprox. 150 imágenes |  |
|------------------------------|------------------------|---------------------|--|
| Numero de imagenes grabables | Pantalla LCD apagada   | Aprox. 420 imágenes |  |
| Reproducción                 |                        | Aprox. 100 minutos  |  |

• Quedan excluidos los datos de películas.

 Durante el funcionamiento a bajas temperaturas, el rendimiento de la batería puede disminuir y el icono de batería baja puede aparecer antes que a temperatura más elevadas. Para mejorar el rendimiento a estas temperaturas, caliente la batería en el bolsillo antes de usarla en la cámara.

#### Condiciones de pruebas

Disparo: Temperatura ambiente (23°C, 73°F), alternancia entre gran angular y teleobjetivo cada 20 segundos, uso del flash en uno de cada cuatro disparos y apagado y encendido de la cámara después de cada ocho disparos.

Reproducción: A temperatura ambiente (23° C, 73° F), reproducción continua de una imagen cada 3 segundos.

| Tarjetas CF y capa        | acida      | des es  | timada  | s (imág  | enes gr  | abables) |
|---------------------------|------------|---------|---------|----------|----------|----------|
|                           |            | FC-8M   | FC-16M  | FC-32M   | FC-64M   | FC-128M  |
|                           | s          | 7       | 15      | 31       | 64       | 128      |
| L (1600 x 1200 píxeles)   |            | 11      | 24      | 49       | 100      | 200      |
|                           |            | 24      | 48      | 99       | 200      | 401      |
|                           | s          | 16      | 32      | 67       | 135      | 271      |
| M (1024 x 768 píxeles)    |            | 24      | 49      | 102      | 205      | 412      |
|                           |            | 46      | 92      | 189      | 379      | 760      |
|                           | s          | 35      | 70      | 143      | 288      | 577      |
| S (640 x 480 píxeles)     |            | 50      | 99      | 206      | 415      | 831      |
|                           |            | 87      | 172     | 353      | 707      | 1417     |
| <b>640 x 480 p</b>        | oíxeles)   | 6 seg.  | 13 seg. | 27 seg.  | 56 seg.  | 113 seg. |
| PELÍCULA 320 (320 x 240 p | oíxeles)   | 18 seg. | 36 seg. | 75 seg.  | 152 seg. | 305 seg. |
| (160 x 120 p              | oíxeles) - | 48 seg. | 97 seg. | 198 seg. | 399 seg. | 799 seg. |

 La duración máxima de grabación de una secuencia de película es de aproximadamente: 4 seg. (20), 10 seg. (20) o 30 seg. (10). Los tiempos indicados son los tiempos máximos de grabación continua.

- 🕻 (Grande), M (Media), S (Pequeña), 🕅, 🞯 y 📷 indican la resolución de grabación.
- 🖪 (Superfina), 🗖 (Fina) y 🗖 (Normal) indican el valor de compresión.

| lamanos de archivos de imagenes (estimados) |                     |        |            |        |  |
|---------------------------------------------|---------------------|--------|------------|--------|--|
|                                             |                     |        | Compresión |        |  |
|                                             | Resolución          | S      |            |        |  |
| L (1600                                     | x 1200 píxeles)     | 957 KB | 611 KB     | 302 KB |  |
| M (1024 x 768 píxeles)                      |                     | 450 KB | 294 KB     | 155 KB |  |
| <b>S</b> (640 >                             | x 480 píxeles)      | 208 KB | 141 KB     | 79 KB  |  |
|                                             | 640 x 480 píxeles)  |        | 900 KB     |        |  |
| Películas                                   | (320 x 240 píxeles) |        | 380 KB     |        |  |
|                                             | (160 x 120 píxeles) |        | 130 KB     |        |  |

| Tarjeta CompactFlash™         |                                             |  |  |
|-------------------------------|---------------------------------------------|--|--|
| Tipo de ranura de la tarjeta: | Tipo I                                      |  |  |
| Dimensiones:                  | 36,4 x 42,8 x 3.3 mm (1,4 x 1,7 x 0,1 pda.) |  |  |
| Peso:                         | Aproximadamente 10 g (0,4 onzas)            |  |  |

| Batería NB-1LH                 |                                             |
|--------------------------------|---------------------------------------------|
| Tipo:                          | Batería recargable de ion-litio             |
| Tensión nominal:               | 3,7 V                                       |
| Capacidad típica:              | 840 mAh                                     |
| Duración total:                | Aproximadamente 300 veces                   |
| Temperatura de funcionamiento: | 0-40° C (32-104° F)                         |
| Dimensiones:                   | 32,3 x 49,8 x 10.6 mm (1,3 x 1,9 x 0,4 pda) |
| Peso:                          | Aproximadamente 29 g (1 onza)               |

### Cargador de batería CB-2LS/CB-2LSE

| Intensidad nominal:            | 100-240 V CA (50/60 Hz)                     |
|--------------------------------|---------------------------------------------|
|                                | 0,075 A (100 V)-0,045 A (240 V)             |
| Salida nominal:                | 4,2 V CC/0,5 A                              |
| Tiempo de carga:               | Aproximadamente 130 minutos*                |
| Temperatura de funcionamiento: | 0-40° C (32-104° F)                         |
| Dimensiones:                   | 90,4 x 56,0 x 28.0 mm (3,6 x 2,2 x 1,1 pda) |
| Peso:                          | Aproximadamente 78 g (2,8 onzas)            |

\* Al cargar la batería NB-1LH

#### Alimentador de corriente CA-PS500

#### (Incluido con el kit adaptador de CA opcional ACK500)

| Intensidad nominal:            | 100-240 V CA (50/60 Hz)<br>0,17 A            |
|--------------------------------|----------------------------------------------|
| Salida nominal:                | 4,3 V CC/1,5 A                               |
| Temperatura de funcionamiento: | 0-40° C (32-104° F)                          |
| Dimensiones:                   | 42,6 x 104,4 x 31,4 mm (1,7 x 4,1 x 1,2 pda) |
| Peso:                          | Aproximadamente 180 g (6,3 onzas)            |

| l ( argador cocho do batorias ( R( -NR1 (() | Incionali |
|---------------------------------------------|-----------|
| Laruauur coche de Daterias CDC-NDT (C       |           |
|                                             |           |

| Intensidad nominal:            | CC 12-24 V; 4,3 W                           |
|--------------------------------|---------------------------------------------|
| Salida nominal:                | 4,2 V CC; 0,55 A                            |
| Tiempo de carga:               | Aproximadamente 130 minutos*                |
| Temperatura de funcionamiento: | 0-40°C (32-104°F)                           |
| Dimensiones:                   | 90,4 x 56,0 x 28.0 mm (3,6 x 2,2 x 1,1 pda) |
| Peso:                          | Aproximadamente 106 g (3,7 onzas)           |

\* Al cargar la batería NB-1LH

### Índice

AiAF 33

Ajustes de impresión (Impresoras con función de impresión directa) Área de impresión 101 Estilo de impresión 99 Número de copias a imprimir 99 Selección de imágenes 97 Ampliar 77 Autodesconexión 27 Autoenfoque 33, 62 Autorotación 72

A

#### В

Balance de blancos 67 Balance de blancos personalizado 68 Batería Batería 18 Capacidad 138 Cargador de batería 18 Instalación 20 Manipulación 19 Recarga 18 Bloqueo de AE 60 Bloqueo de AF 58 Bloqueo de autoenfoque 58 Bloqueo de FE 61 Bloqueo del enfoque 58 Borrado Imágenes individuales 87 Todas las imágenes 88 Botón Activar/Desactivar 26 Botón de disparo 34 Pulsación hasta la mitad 34 Pulsación total 35

#### <u>c</u>

Cable AV AVC-DC200 113 Cable de conexión directa DIF-200 94 Cable USB 115 Cargador coche de baterías 130 Compresión 45 Configuración (Menú) 122 Conmutador de modo 16, 42 Correa de muñeca 15 Cuidado y mantenimiento 131

#### D

Descarga de imágenes en un ordenador 114 Disparo continuo 51 DPOF 90, 92, 103, 111 Duración de la comprobación 44

#### Ε

F

Efecto fotográfico 70 Exposición 60, 64

Fecha y hora 24 Flash 47 Formateado 89 Fuente de alimentación de uso doméstico 129 Función de reducción de ojos rojos 48

#### G

Girar 81 Grabación (Menú) 117 Gran angular 36

#### Н

Histograma 32

#### . . . .

Idioma 25 Impresión directa 90 Impresora BJ compatible con la función de impresión directa 95 Impresora compatible con la función de impresión directa 94
Indicador 17 Interruptor encendido/apagado 26 Kit Adaptador de CA (ACK500) 129 Lámpara de encendido 16 Luz de ayuda de AF 35 Μ Marco AF 31, 62 Marco del punto de AE 31, 63 Mensaies Lista de mensajes 125 Mensaies mostrados mientras había una impresora Bubble Jet compatible con la función de impresión directa conectada 128 Mensaies mostrados mientras había una impresora compatible con la función de impresión directa conectada 127 Menú Configuración 122 Grabación 117 Reproducción 120 Método de medición 63 Modo automático 42 Modo Ayuda de Stitch 53 Modo de disparo 28, 42 Funciones disponibles en cada modo de toma de fotografías 74 Modo Reproducción 28 Modo Macro 49 Modo Manual 42 Muestra de diapositivas 82 Aiustes de repetición 85 Lapso de tiempo 85

# Ν

Número de archivo 73

# 0

Orden de impresión DPOF 90 Estilo de impresión 106 Impresión 104 Orden de descarga DPOF 111 Reajuste 108 Selección de imágenes 103

Ρ

Pantalla LCD Información mostrada 30 Uso de la pantalla LCD 29 Película Modo de película 28, 56 Reproducción 79 Proteger 86

### R

Reproducción (Menú) 120 Resolución 45

#### S

Sistema de salida de vídeo 113

### T

Tamaños de archivos 139 Tamaños de archivos de imágenes 139 Tarjeta CF Capacidades 139 Formateado 89 Instalación 22 Manipulación 23 Teleobjetivo 36 Temporizador 52 Terminal DIGITAL • A/V OUT (salida de A/V) 95, 96, 115

## V

Velocidad de obturación 65 Vista de imágenes una a una 76 Velocidad ISO 71 Visor 33 Visor óptico 33 Vista de índice 78 Visualización Vista de imágenes una a una 76 Vista de índice 78

Z

Zoom digital 36, 50

# Aspectos legales

- A pesar de que no se han escatimado esfuerzos para garantizar que la información de esta guía sea precisa y completa, Canon no se hace responsable de los errores u omisiones que pudiera haber. Canon se reserva el derecho a cambiar en cualquier momento y sin previo aviso las especificaciones del hardware y software aguí descritos.
- Queda prohibida la reproducción, transmisión, transcripción, almacenamiento en sistemas de consulta y traducción a cualquier idioma, en cualquier forma y por cualquier medio, sin la previa autorización escrita de Canon.
- Canon no asume ninguna responsabilidad por los daños ocasionados por datos defectuosos o perdidos debido a una operación errónea o a un mal funcionamiento de la cámara, el software, las tarjetas CompactFlash™ (tarjetas CF), los ordenadores o los dispositivos periféricos, o al uso de tarjetas CF que no sean de la marca Canon.

# Reconocimiento de marcas comerciales

- Canon y PowerShot son marcas comerciales de Canon Inc.
- CompactFlash es una marca comercial de SanDisk Corporation.
- iBook e iMac son marcas comerciales de Apple Computer, Inc.
- Macintosh, PowerBook, Power Macintosh y QuickTime son marcas comerciales de Apple Computer Inc., registradas en los EE.UU. y/o en otros países.
- Microsoft, Windows y Windows NT son marcas registradas o marcas comerciales de Microsoft Corporation en EE.UU. y otros países.
- Es posible que otros nombres y productos no mencionados anteriormente también sean marcas registradas o marcas comerciales de sus empresas respectivas.

Copyright © 2002 Canon Inc. Todos los derechos reservados.